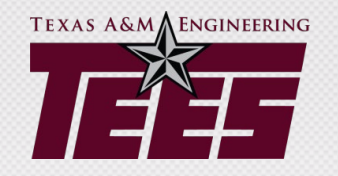

# AggieBuy Accounts Payable Topics

## What is AggieBuy?

- TEES utilizes a software system called AggieBuy for purchasing and invoice processing. Invoices and payment requests are initiated and created within AggieBuy, which is fully integrated with FAMIS.
- This course is designed for employees already familiar with creating AggieBuy requisitions and non-PO based invoices and want to follow the document through to the paid invoice process and understand other aspects of accurate invoice processing.

#### **AggieBuy Courses Available**

- Courses are offered monthly
- Review TrainTraq for current training dates

| Course Name       | Course Number                | TAMUS Member |
|-------------------|------------------------------|--------------|
| agglebuy          |                              | -All-        |
| Section Number    | Section Start Date Range     |              |
|                   | Begin End                    |              |
| Search Reset      |                              |              |
|                   |                              |              |
| First Previous No | Ext Last Displaying Page 1 o | f 2.         |

Course \*

#### 2111224 : AggieBuy Shopping and Requisition Creation via ZOOM

M - Texas A&M University Online Via ZOOM N/A Section Number 8817

#### 2111800 : AggieBuy Allocator Training via ZOOM

M - Texas A&M University Online Via ZOOM N/A Section Number 8841

#### 2111374 : AggieBuy Receiving Training via ZOOM

M - Texas A&M University Online Via ZOOM N/A Section Number 8829

## **Today's Class Objectives**

- Understand the fundamentals of invoice payments
- Understand non-PO "vendor" invoice setup and employee reimbursements (including numbering schematic)
- Understand non-reimbursement payments to individuals and other expense types with specific requirements
- Understand how to review invoices in AggieBuy and FAMIS
- Understand the importance of receiving properly
- Understand the resources on the <u>A/P website</u>

#### **Invoice Fundamental Basics**

- An <u>invoice</u> is a demand for payment presented by the vendor in exchange for a good or service.
- An invoice provides
  - name and remit to address of the vendor,
  - description of the goods or service provided,
  - amount owed,
  - invoice number and invoice date (usually).
- Invoice must be itemized and original.
- Do not enter statements, quotes, banquet checks, or other non-invoices into AggieBuy contact the vendor for an original invoice.
- Invoices and receipts must be "date stamped" upon arrival at the department.

#### **Expenditure Grid**

- Understand what types of expenses can be paid on TEES funds
- Understand what accounts you can use for various expense categories
- For example, by reviewing <u>the grid</u>, you will see that alcohol can only be paid for only on specific account ranges

EXPENDITURE GUIDELINES GRID

|                                                                                                    | TEXAS A&M ENGINEERING EXPERIMENT STATION                    |                                                             |              |                                    |                                                          |                                     |                                                   |                                   |                                    |                     |                                                    |                            |                                      |                                         |                             |                               |                                          |
|----------------------------------------------------------------------------------------------------|-------------------------------------------------------------|-------------------------------------------------------------|--------------|------------------------------------|----------------------------------------------------------|-------------------------------------|---------------------------------------------------|-----------------------------------|------------------------------------|---------------------|----------------------------------------------------|----------------------------|--------------------------------------|-----------------------------------------|-----------------------------|-------------------------------|------------------------------------------|
| Note: This document serves as a general guideline to assist<br>divisions in voucher preparation. It does not constitute an official<br>audit or compliance document. All expenditures on TEES fund<br>sources remain subject to fiscal audit and compliance. Any<br>reimbursement for expenditures not specifically listed on this grid<br>will be reviewed by TEES on a case-by-case basis and could be<br>subject to limitations on only certain funding sources. Sponsor<br>approval does not supersede TEES review and approval.<br>EXPENDITURE | General Revenue, State Account<br>1xxxxx except next column | State Rider Appropriations<br>133-135xxx,160-163xxx, 170xxx | PUF<br>26xxx | Incentive<br>230xxx-234xxx, 239xxx | Startup and Initiatives<br>220xxx, 222xxx-225xxx, 235xxx | Local Development<br>208xxx, 221xxx | Service Accounts<br>27xxxx (int) and 28xxxx (ext) | Cost Sharing (Matching)<br>210xxx | Contract Research<br>4xxxxx-5xxxxx | Consortia<br>258xxx | Short Course / Membership<br>207xxx, 250xxx-254xxx | Endowment<br>246xxx-247xxx | Fixed Price Balance<br>211xxx-212xxx | Restricted Gift<br><mark>6</mark> xxxxx | Unrestricted Gift<br>206xxx | Admin<br><mark>205</mark> xxx | Royalty and Misc Income<br>201xxx-202xxx |
| Alcoholic Beverages (official events)                                                                                                    | No                                                          | No                                                          | No           | No                                 | No                                                       | No                                  | No                                                | No                                | No                                 | Rel                 | Yes                                                | Yes                        | Yes                                  | Yes                                     | Yes                         | Yes                           | Yes                                      |
| Alumni/Industry Liaison Activities                                                                                                    | No                                                          | No                                                          | No           | No                                 | No                                                       | No                                  | No                                                | No                                | No                                 | No                  | Yes                                                | Yes                        | Yes                                  | Yes                                     | Yes                         | No                            | Yes                                      |
| Athletic/Event Tickets (official events, not gifts)                                                                                                    | No                                                          | No                                                          | No           | No                                 | No                                                       | No                                  | No                                                | No                                | No                                 | No                  | Yes                                                | Yes                        | Yes                                  | Yes                                     | Yes                         | Yes                           | Yes                                      |
| Centrex Cell Phone (follow System Policy 25.99.09)                                                                                                    | No                                                          | Rel                                                         | No           | Yes                                | Yes                                                      | Yes                                 | Rel                                               | Α                                 | Srs                                | Rel                 | Yes                                                | Yes                        | Yes                                  | Yes                                     | Yes                         | Yes                           | Yes                                      |
| Conference Registration Fee                                                                                                    | No                                                          | Rel                                                         | No           | Yes                                | Yes                                                      | Yes                                 | Yes                                               | Α                                 | Srs                                | Rel                 | Yes                                                | Yes                        | Yes                                  | Yes                                     | Yes                         | Yes                           | Yes                                      |
| Consultants<br>(additional requirements apply - contact TEES Purchasing)                                                                                                    | G                                                           | G                                                           | No           | G                                  | G                                                        | G                                   | G                                                 | G                                 | G                                  | G                   | G                                                  | G                          | G                                    | G                                       | G                           | G                             | G                                        |
| Contracted Services/Professional Services<br>(requires professional service form)                                                                                                    | No                                                          | Rel                                                         | No           | Yes                                | Yes                                                      | Yes                                 | Rel                                               | А                                 | Srs                                | Rel                 | Yes                                                | Yes                        | Yes                                  | Yes                                     | Yes                         | Yes                           | Yes                                      |

## **Vendor Selection and Remit To**

- Select accurate vendor (e.g., TAMU and TAMUS are not the same).
  - No one can correct the vendor once selected.
  - Invoice must be canceled (rejected) and you will need to start over if it is submitted into routing.
- Select correct remit to address to match invoice.
  - If you need a remit to address not available in AggieBuy, then send a comment within AggieBuy to Vendor Help. Make sure your invoice is already attached as an internal attachment. (Remember, you will send comment before submitting into routing.) After Vendor Help responds (also AB comment), you will select the correct address and submit into routing.
- If your vendor is not setup at all:
  - Instructions are available on the A/P website, <u>vendor setup</u> tab.
  - Do not start the invoice if the vendor is not available.

#### **Federal Express**

- When you type "Fed Ex" in the search and click the magnify glass there are a lot of choices (see next slide)
- Look at the invoice vendor name to make a proper selection for your situation.
- The typical selection is Federal Express Corporation.

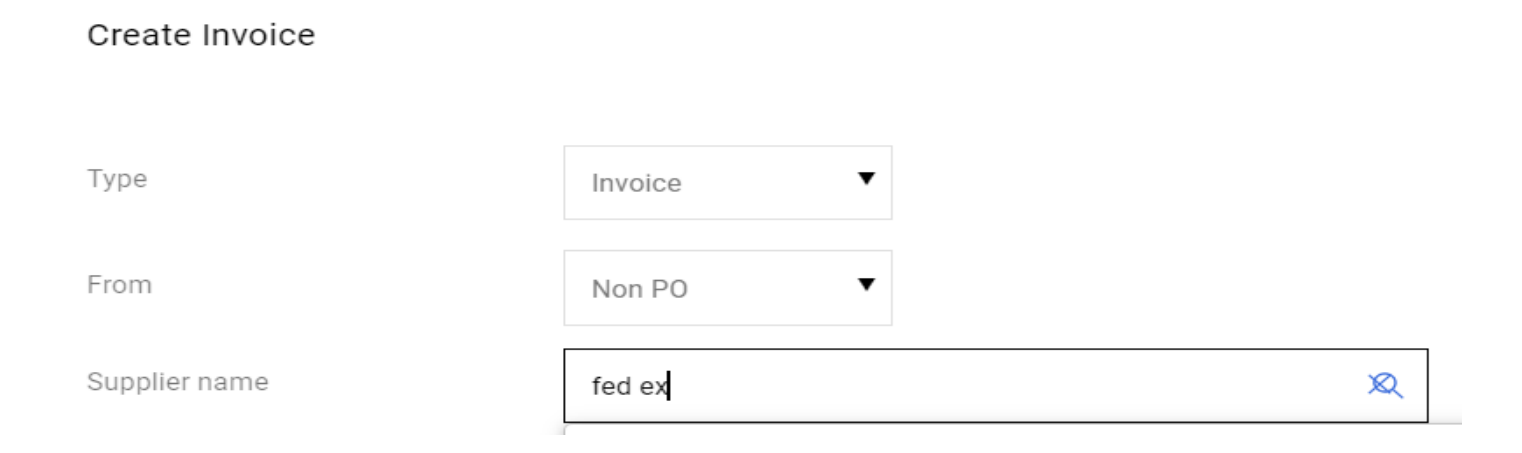

#### **Fed Ex Choices**

| Search Suppliers            |   |                   | ×             |
|-----------------------------|---|-------------------|---------------|
| fed ex                      | Q | Clear All Filters |               |
| 1-8 of 8 Results            |   |                   | 10 Per Page 🔻 |
| Name                        |   |                   |               |
| FED EX COLLECT              |   |                   | +             |
| FED EX REVENUE SERVICES     |   |                   | +             |
| FED EX TRADE NETWORKS       |   |                   | +             |
| FEDERAL EXPRESS CORPORATION |   |                   | +             |
| FEDEX CUSTOM CRITICAL       |   |                   | +             |
| FEDEX FREIGHT INC           |   |                   | +             |
| FEDEX NATIONAL LTL INC      |   |                   | +             |

## Fed Ex Freight vs Fed Ex Invoices

 Notice when <u>Fed Ex Freight</u> needs to be paid, "Freight" is in the vendor name:

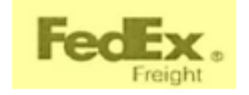

Remittance Advice PLEASE RETURN THIS PORTION WITH YOUR PAYMENT Payment Due From Account # 626694802

Sond to: DEPT CH PO BOX 10306 PALATINE IL 60055-0306

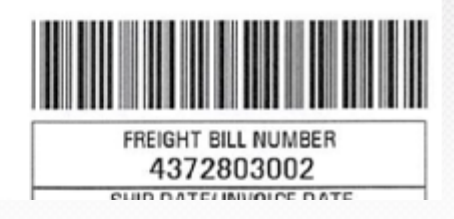

#### • This is a <u>"regular" Fed Ex invoice</u>:

Detailed descriptions of surcharges can be located at fedex.com

To ensure proper credit, please return this portion with your payment to FedEx. Please do not staple or fold. Please make check payable to FedEx. Invoice Number Account Number Amount Due 6-177-23964 1187-4641-4 USD \$29.07

For change of address, check here and complete form on reverse side.

#### Remittance Advice

Your payment is due by Jun 24, 2018

#### 118746416177239644700000290742

TEXAS A&M UNIV-COLLEGE STATION 3003 TAMU COLLEGE STATION TX 77843-0001

#### 

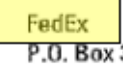

P.O. Box 371461 Pittsburgh PA 15250-7461

## **Payment Scheduling**

AggieBuy schedules ALL payments

- Based on vendor invoice date and due date terms
- Term is 30 days from invoice date for most vendors (default)
- Term is 5 days on employees / students
- If vendor offers discount, term can vary

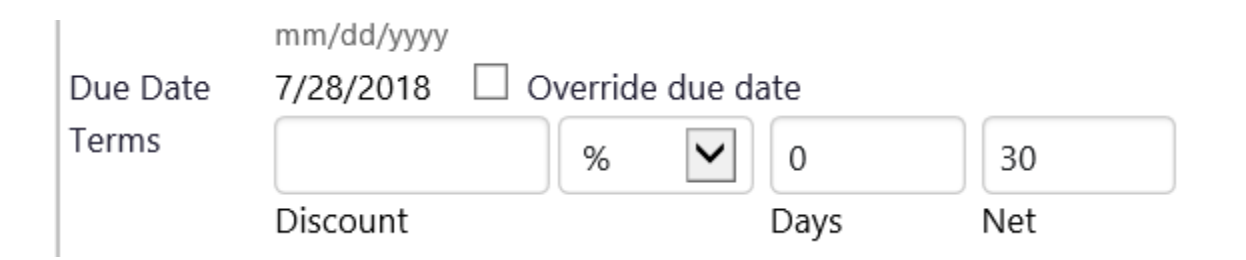

## Payment Scheduling for Vendor Offering Discount

If vendor offers discount terms, it might already be on the vendor file.

- i.e., McMaster-Carr
- You can add terms if needed (either % or dollar) as long as receiving a discount

| Supplier<br>Name | MCMASTER-CARR      | SUPPLY CO     | more info |     | F |
|------------------|--------------------|---------------|-----------|-----|---|
| Invoice Type     | Invoice            |               |           |     |   |
| Invoice          | Supplies for Cecil |               |           |     |   |
| Name             |                    |               |           |     |   |
| Supplier         | 45612379           |               |           |     |   |
| Invoice No.      |                    |               |           |     |   |
| Invoice Date     | 9/19/2017          |               |           |     | - |
|                  | mm/dd/yyyy         |               |           |     | E |
| Due Date         | 10/16/2017 🗌 O     | verride due c | late      |     | 1 |
| Terms            | 2                  | % 🗸           | 10        | 27  | F |
|                  | Discount           |               | Days      | Net |   |

#### **Discount Terms**

- Many vendors that offer discounts will have the terms automatically applied through vendor table, such as McMaster-Carr.
- Setup the invoice for the full invoice amount, not the expected discount.
- If the invoice gets fully approved in AggieBuy and posted to FAMIS by the discount date, the discount will be automatically taken.
- Often the discount does not apply to shipping so be sure to break that out separately (not as a non-PO line item) – see next slide.

#### **Notice Where to Add Shipping Amount**

| Supplier Name         | MCMASTER-CARR          | SUPPLY    | CO     | more info |     | Remit To               |                       |                                          |      | Non-PO Goods Rcvd Date          | 9/20/2      | 2017  |
|-----------------------|------------------------|-----------|--------|-----------|-----|------------------------|-----------------------|------------------------------------------|------|---------------------------------|-------------|-------|
| Invoice Type          | Invoice                |           |        |           |     | Remit To Location List |                       | 02-MCMASTER-CARR SUPPLY CO 🗸             |      |                                 | mm/dd       | ууууу |
| Invoice Name          | shop supplies          |           |        |           |     |                        |                       | PO BOX 7690                              |      | Invoice Rcvd Date               | 9/17/2      | 2017  |
| Supplier Invoice No.  | test mc carr           |           |        |           |     |                        | CHICAGO, IL 606807690 |                                          |      |                                 | mm/dd       | ууууу |
| Invoice Date          | 9/7/2017               | -         |        |           |     |                        |                       | United States                            |      | External Note                   |             |       |
|                       | mm/dd/yyyy             |           |        |           |     |                        |                       | Address Id 02-13614587200                |      |                                 |             |       |
| Due Date              | 10/4/2017 🗌 Ov         | verride d | lue da | te        |     |                        |                       | 3rd Party Address ID 02-13614587200      |      |                                 |             |       |
| Terms                 | 2                      | %         | V      | 10        | 27  | Billing address        |                       |                                          |      | Internal Mate                   |             |       |
|                       | Discount               |           |        | Dave      | Net | Invoice Owner          | Karen G               | regory                                   |      | Internal Note                   |             |       |
| Terms Discount        | 0.00 USD               |           |        | Days      | Net | 00 husiaaa wit         | Select a c            | different user                           |      |                                 |             |       |
| Order Category        | 1 - Regular            |           |        | _         |     | PO business unit       | 28-Texa               | as A&M Engineering Experiment Station (2 | 3) 🗸 |                                 |             |       |
| cruci cutegory        | Select from profile va | alues     |        |           |     |                        |                       |                                          |      | Discount, tax, shipping & handl | ína         |       |
|                       | Select from all values |           |        |           |     |                        |                       |                                          |      | Allocation                      | Weighted    | V     |
| Special Payment       |                        |           |        |           |     |                        |                       |                                          |      | Allocation                      | weighteu    | •     |
| Method                | Select from all values | L         |        |           |     |                        |                       |                                          |      |                                 | Header-leve | el    |
| Rush the Pymt Process |                        |           |        |           |     |                        |                       |                                          |      | Terms Discount                  | 0.00 USD    |       |
| Bypass Invoice        | No                     |           |        |           |     |                        |                       |                                          |      | Discount                        | 0.00        | USD   |
| Allocator             | Select from profile va | alues     |        |           |     |                        |                       |                                          |      | Tax 1                           | 0.00        | USD   |
| Contract Number       | Select from all values |           |        | _         |     |                        |                       |                                          |      | Chipping                        | 5.05        | 1.000 |
|                       |                        |           |        | _         |     |                        |                       |                                          |      | Shipping                        | 5.85        | USD   |
| Report Reference A    |                        |           |        | _         |     |                        |                       |                                          |      | Handling                        | 0.00        | USD   |
| Report Reference B    |                        |           |        |           |     |                        |                       |                                          |      |                                 |             |       |

## **Prompt Pay Interest (PPI)**

- Due when we don't pay our vendors (employees, students and state agencies excluded) within 30 days of the latest of the following three dates
  - Invoice date (what we schedule based on)
  - Invoice receipt date (must be same or later than invoice date)
  - Goods/service received date
- We will discuss entering accurate dates later this is a big reason why!
- PPI is 9.25% in fiscal year 2024. For more information on rates see this state <u>website</u>

#### **Advance Payments**

- As a general rule we pay vendors **<u>after</u>** we have received the goods.
- If a down payment is required by the vendor, that needs to be commented in the PO (or on the invoice).
- Unless there is business advantage such as a cost discount, receive something more for extra years, etc., we only pay for services for one year (not multiple) – i.e., memberships or subscription services.

#### Changing Business Unit on non-PO Based Invoices

- COE and other personnel associated with TAMU, need to change the PO business unit from 02 to 28 on 100% TEES (28) fund invoices.
- This change will ensure that the invoice routes to the proper back-office stops.
- On a non-PO based invoice, make sure you do not change the invoice <u>owner</u> field.
- Detailed instructions <u>here</u>.

#### "PO Business Unit" Field on Non-PO Invoices

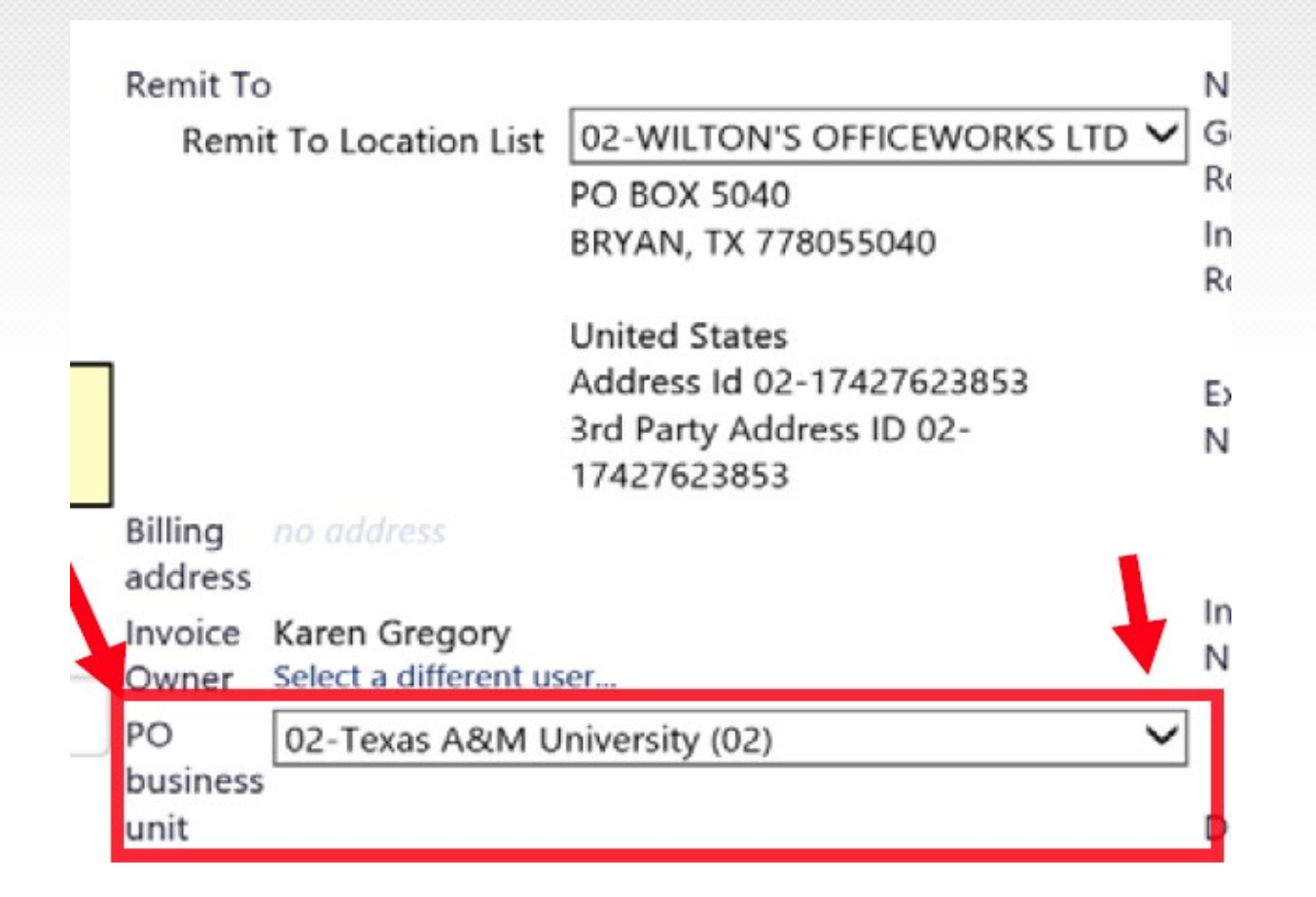

#### Change Business Unit on Requisitions as well

- It is not as simple on requisitions but just as important.
- Please review these detailed instructions for steps and screenshots.

## Who Can Prevent Duplicate Payments? YOU Can!

- Make sure that the invoice has not already been paid (i.e., the invoice shows an outstanding balance).
- Do not put through AggieBuy an invoice that was paid on a TEES / TAMU Payment Card.
- If AggieBuy gives you a duplicate value error (below), make sure you research before just adding an "A" to the end! (comments are helpful).

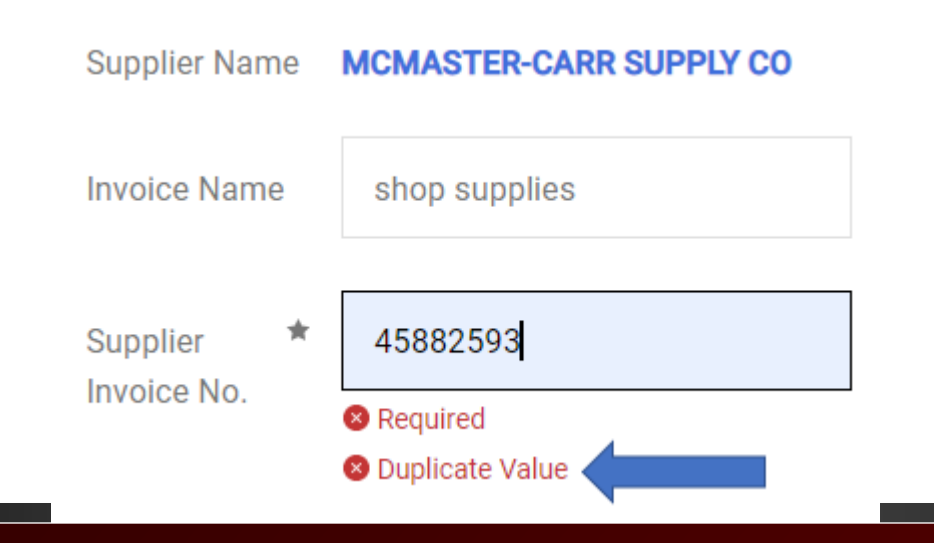

#### **Duplicate Paid Invoices**

- Let's look at a couple of examples of invoices that were put in AggieBuy to be paid.
- Can you tell why they should not have been created in AggieBuy?

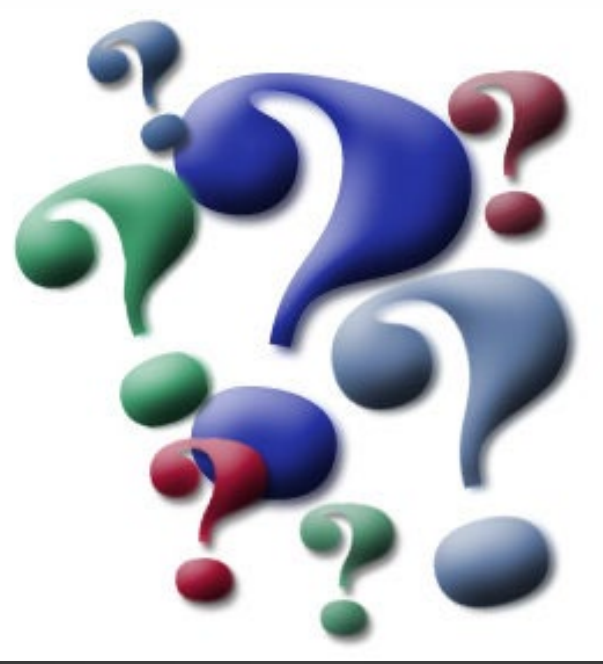

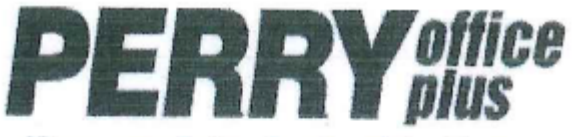

Your workday just got better.

1401 North 3rd TEMPLE, TX 76501 Phone: (254) 778-4755

#### Invoice IN-1263866

| Customer Account: 157551                 |     |
|------------------------------------------|-----|
| Customer Phone #: 979-845-7551           |     |
| Department                               |     |
| Invoice Date: 1/23/2017                  |     |
| Sales Order: SO-1271965                  |     |
| Order Date 1/20/2017                     |     |
| Payment Terms: Due by the 10th of the mo | nth |
| following purchase.                      |     |
| Payment Method GreditCard                |     |
| Page                                     |     |

Bill To:

Ship To:

| Contact Name:                            | R                                           | Customer PO #: |          |                          |                      |                                      |                      |                |  |
|------------------------------------------|---------------------------------------------|----------------|----------|--------------------------|----------------------|--------------------------------------|----------------------|----------------|--|
| Item Number                              | Description                                 | Ordered        | Shipped  | B/O                      | U/M                  | Price                                | Ext A                | mount          |  |
| XER106R01628                             | TONER,F/PH 6010.MG                          | 1              | 1        |                          | F۵                   | 97                                   | 42                   | 87 42          |  |
| Sign Here:                               |                                             |                |          |                          | Subtotal             | :                                    | 87.42                |                |  |
|                                          |                                             |                |          |                          | Freight              | -                                    | 0.00                 |                |  |
|                                          |                                             |                |          |                          | Sales Tax            | ru<br>La                             | 0.00                 |                |  |
|                                          |                                             |                |          | _                        | Total                |                                      | 87.42                |                |  |
| * 0 0                                    |                                             |                |          | _                        | Deposit              |                                      | 0.00                 |                |  |
| See our Cred                             | it/Return policy at www.perryop.com/returns |                |          | A                        | mount Due            | -                                    | 87.42                |                |  |
| PLEASE DETA                              | CH THIS PORTION AND RETURN WITH PAY         | MENT.          |          |                          |                      |                                      |                      |                |  |
| PLEASE BE S                              | URE TO INCLUDE YOUR CUSTOMER NUMBE          | ER ON YOU      | R CHECK. | Invoice #: IN-1263866    |                      |                                      |                      |                |  |
|                                          |                                             |                |          | Total Am                 | ount Due             | :                                    | 0.00                 |                |  |
| PLEASE REM                               | T PAYMENT TO:                               |                |          | Customer I               | Name                 | :                                    |                      |                |  |
| PERRY OFFI<br>P.O. BOX 120<br>TEMPLE, TX | CE PLUS<br>00<br>76503                      |                |          | Customer /<br>Invoice Du | Account #<br>le Date | : 157551<br>: Due by th<br>following | e 10th of<br>purchas | the month<br>e |  |

Thank you for your Business!

| PERRYOMS<br>Your workday just got better.<br>1401 North 3rd<br>TEMPLE, TX 76501<br>Phone: (254) 778-4755 |                                                                                     |              |           | Invoice Customer Account Customer Phone # Department Invoice Date Sales Order Order Date Payment Terms Payment Method Page | IN-126<br>157551<br>979-845-7551<br>1/23/2017<br>SO-1271965<br>1/20/2017<br>Due by the 10th<br>following purch<br>CreditCard<br>1 of 1 | 3866           |  |  |
|----------------------------------------------------------------------------------------------------|-------------------------------------------------------------------------------------|--------------|-----------|----------------------------------------------------------------------------------------------------|----------------------------------------------------------------------------------------------------|----------------|--|--|
| Bill To:                                                                                                 |                                                                                     | <u>Ship</u>  | Ship To:  |                                                                                                    |                                                                                                    |                |  |  |
| Contact Name:<br>Item Number<br>XER106R01628                                                             | R<br>Description<br>TONER,F/PH 6010,MG                                              | Ordered<br>1 | Shipped   | Customer PO #:<br><u>B/O U/M Pri</u><br>EA                                                                                 | ice Ext Ar<br>87.42                                                                                                    | mount<br>87.42 |  |  |
| Sign Here:                                                                                               |                                                                                     |              |           | Subtotal:<br>Freight:<br>Sales Tax:                                                                                        | 87.42<br>0.00<br>0.00                                                                                                    |                |  |  |
| * See our Cre<br>PLEASE DET                                                                              | dit/Return policy at www.perryop.com/returns<br>ACH THIS PORTION AND RETURN WITH PA | YMENT.       |           | Deposit:<br>Amount Due:                                                                                                    | 0.00<br>87.42                                                                                                    |                |  |  |
| PLEASE BE \$                                                                                             | SURE TO INCLUDE YOUR CUSTOMER NUME                                                  | BER ON YOU   | JR CHECK. | Invoice #: II                                                                                                    | N-1263866                                                                                                    |                |  |  |
| PLEASE REM<br>PERRY OFF<br>P.O. BOX 12<br>TEMPLE, T2                                                     | MIT PAYMENT TO:<br>FICE PLUS<br>200<br>K 76503                                      |              |           | Total Amount Due:<br>Customer Name:<br>Customer Account # : 1<br>Invoice Due Date: D                                       | 0.00<br>57551<br>Due by the 10th o<br>ollowing purchas                                                                                 | f the month    |  |  |

Thank you for your Business!

| SPECIALISTS | Membrane Specialists LLC<br>2 Rowe Court<br>Hamilton, OH 45015<br>USA<br>www.membranespecialists.com | NEW TRANSPORT | Invoice Number:<br>3756               |
|-------------|----------------------------------------------------------------------------------------------------|---------------|---------------------------------------|
|             |                                                                                                    | JUL 1 8 2016  | Invoice Date<br>Jul 11, 2016<br>Page: |
| Sold To:    | Ship to:                                                                                             |               | 1                                     |

| Customer ID |           |     | Customer PO    | Payment Terms                                                                                       |                                                     |            |             |
|-------------|-----------|-----|----------------|----------------------------------------------------------------------------------------------------|-----------------------------------------------------|------------|-------------|
| Г           | TEXASU100 |     |                |                                                                                                    | 1                                                   | ie cr      | edit card   |
| Job ID      |           |     | S              | hipping Method                                                                                      | SI                                                  | nip Date   | Due Date    |
| S7210       |           |     | UPS Ground     |                                                                                                    |                                                     | 8/10/16    |             |
| Ordered     | Shipped   | B/O | ltem           | Description                                                                                         |                                                     | Unit Price | Total Price |
| 1.00        | 1.00      |     | XP301/04/S/A19 | XP301 4ft unpotted A19 Tub<br>Experimental MF membrane<br>microns. Includes special A1<br>tubeseals | bes.<br>e at 0.4<br>19                              | 279.92     | 279.92      |
| 1.00        | 1.00      |     |                | Freight terms: FOB Hamilton<br>Prepay and add.                                                      | Freight terms: FOB Hamilton, OH.<br>Prepay and add. |            |             |

Thank You!Subtota308.73For questions about this invoice<br/>please call 513-860-9490Total Invoice Amoun308.73088576Payment Received308.73TOTAL (US Dollars)0.00

| Sold To:     |             |                                                                                                    | Membrane Speci<br>2 Rowe Court<br>Hamilton, OH 45<br>USA<br>www.membrane | ialists LLC<br>i015<br>specialists.com<br>Ship to:                                  | JUL 1                               | In<br>8 2016         | Invoice Number:<br>3756<br>Invoice Date:<br>Jul 11, 2016<br>Page:<br>1 |      |
|--------------|-------------|----------------------------------------------------------------------------------------------------|--------------------------------------------------------------------------|-------------------------------------------------------------------------------------|-------------------------------------|----------------------|------------------------------------------------------------------------|------|
| Customer' ID |             |                                                                                                    |                                                                          | Customer PO                                                                         | l                                   | Payment Te           | rms                                                                    |      |
| т            | EXASU10     | 0                                                                                                    |                                                                          |                                                                                     |                                     | ie ci                | redit card                                                             |      |
| Job ID       |             |                                                                                                    | SI                                                                       | ipping Method                                                                       | S                                   | hip Date             | Due Date                                                               |      |
|              | S7210       | - Dependent of the second second second second second second second second second second second second second s |                                                                          | UPS Ground                                                                          | 7/                                  | 11/16                | 8/10/16                                                                | - Pa |
| Ordered      | Shipped     | B/O                                                                                                    | ltem                                                                     | Descriptio                                                                          | n                                   | Unit Price           | Total Price                                                            | -    |
| 1.00         | 1.00        |                                                                                                    | XP301/04/S/A19                                                           | XP301 4ft unpotted A1<br>Experimental MF mem<br>microns. Includes spec<br>tubeseals | 9 Tubes.<br>brane at 0.4<br>ial A19 | 279.92               | 279.92                                                                 |      |
| 1.00         | 1.00        |                                                                                                    |                                                                          | Freight terms: FOB Ha<br>Prepay and add.                                            | milton, OH.                         | 28.81                | 28.81                                                                  |      |
| Tha          | ak Vor      | .1                                                                                                    |                                                                          |                                                                                     |                                     | Subtota<br>Sales Tax | 308.73                                                                 |      |
| Inank IOu!   |             |                                                                                                    |                                                                          |                                                                                     | Total Invoid                        | e Amoun              | 308.73                                                                 | 4    |
| For quest    | tions about | this invoi                                                                                                    | ce                                                                       | 088576                                                                              | Paymen                              | t Received           | 308.73                                                                 |      |
| please ca    | in 515-600- | 5450                                                                                                    |                                                                          |                                                                                     | TOTAL (U                            | S Dollars)           | 0.00                                                                   |      |

| Axner Pottery Supply                               | 1011 315629                     | 10/13/17                 | TAMO         |  |
|----------------------------------------------------|---------------------------------|--------------------------|--------------|--|
| 14400 Lomitas Avenue<br>City of Industry, CA 91748 | INVOICE                         | Work Order No.<br>136623 | Back Ord No. |  |
| S TAMU<br>O<br>L<br>D<br>T<br>O                    | S TAMU<br>H<br>I<br>P<br>T<br>O |                          | NG           |  |

| Date Shipped<br>10/12/17 | Purchas           | AX 59997                       | Ship Via<br>G     | ROUND       | F.O.B.              | LIVERY POI           | NT                  | Terms              | ERCARD          |       |
|--------------------------|-------------------|--------------------------------|-------------------|-------------|---------------------|----------------------|---------------------|--------------------|-----------------|-------|
| Buyer<br>MICA            | H-DI              | Date Requested<br>10/11/17     | Location<br>00001 | Salesperson | AXNE                | R                    |                     | Territory<br>OUT S | STATE-CA        |       |
| Item No.                 |                   | Description                    |                   |             | Quantity<br>Ordered | Quantity<br>Back Ord | Quantity<br>Shipped | Unit<br>Price      | Gross<br>Amount | T a X |
| RF423                    | BRICKS<br>(12 PER | SOFT K-23, 2-1/2" STR<br>CASE) | AIGHT, EACH       |             | 5                   |                      | 5                   | 4.600              | 23.00           |       |
| PAC                      | PACKING           | G & HANDLING CHARG             | E                 |             | 1                   |                      | 1                   | 3.950              | 3.95            |       |
| TY                       | THANK             | OU FOR THE ORDER               |                   |             | 1                   |                      | 1                   |                    | 0.00            |       |

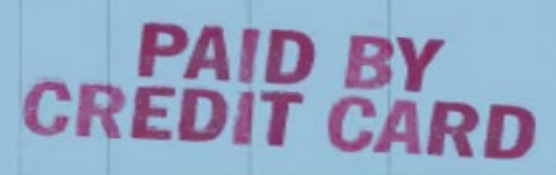

Sub total 26.95

> save time, money, mistakes fax or email your order !

1.5% monthly finance charge on all past due accounts

Freight 16.19 Net Weight 9.50 Invoice No.

315829

43.14 Please Remit This Amount

#### You Should Now Understand These Invoice Fundamentals

- Eligible account selection
- Proper vendor selection
- Payment scheduling and interest
- Changing business unit in AggieBuy for proper routing
- Duplicate payments

## Understanding Non-PO Invoice Setup

## Vendor Payments and Employee Reimbursements

## Where Should the Vendor Send an Invoice?

# It depends!

- Invoices for purchases not initiated through AggieBuy (non purchase orders) are mailed directly to the department and must be entered as non-PO based invoices (if not already paid by a credit card!) or created against a contract.
- Remember, purchase orders need to have the invoice entered by TEES Accounts Payable (A/P) on CC28 funds.
  - The invoice should come directly to A/P from the vendor.
  - If the vendor sends to the department, add comment in AB (and send the comment!) and attach. Detailed <u>instructions</u> are on our website.

## **Invoices Against a PO**

- Since the department approved the requisition, **invoice** will not route to department for approval unless the invoice is for more dollars than the original PO, on a line-item basis.
- Examples
  - Overages on copiers,
  - Shipping,
  - Individual line items are higher.
- Do not approve the invoice if you are not okay with the extra expense
  - Contact vendor for a credit memo if needed.

#### **Invoices Against Contracts**

 If instead of setting up a PO, you are paying from an AggieBuy <u>contract</u>, make sure you know your contract # (ask Purchasing if you don't) and create your invoice from the "Contracts" icon, not the "Accounts Payable" icon.

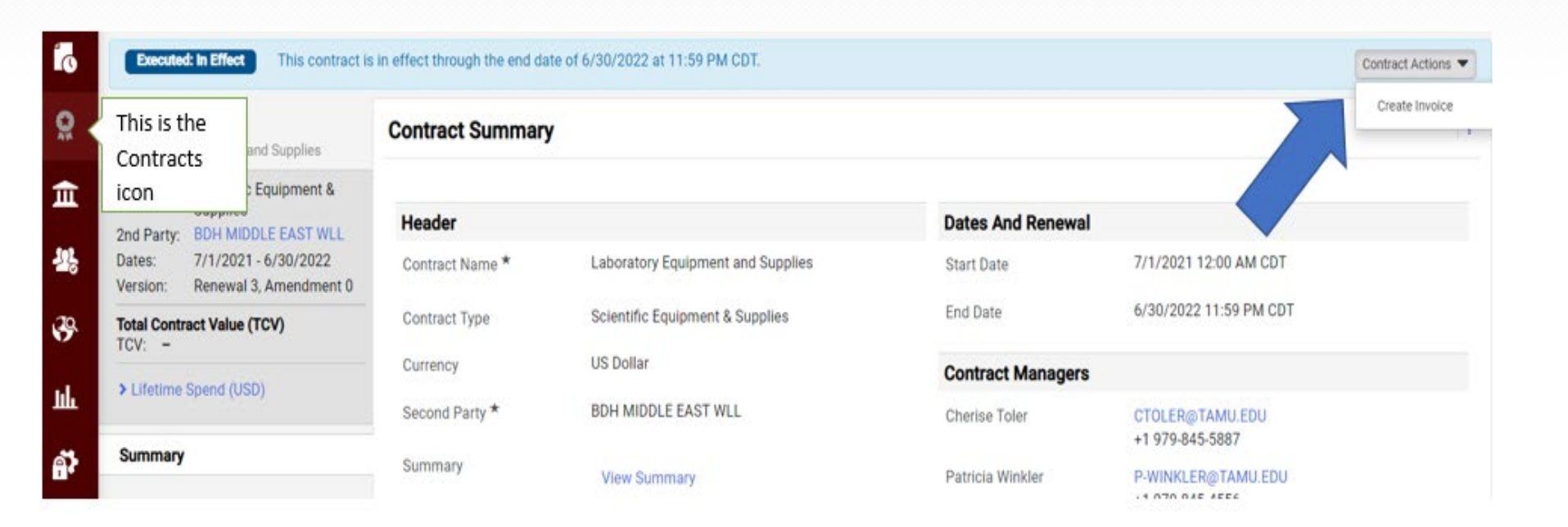

#### **Non-PO Based Invoices**

- Used in situations when a punchout, contract, hosted catalog, or non catalog requisition was NOT done.
- Vendor mails invoice to department and department creates the invoice directly into AggieBuy.
- Follow these detailed instructions.
- Don't forget to attach the invoice (or receipts) in "internal attachments".
- Make sure the invoice does not reference an AggieBuy PO, if it does, do not setup as a non-PO based invoice.

# Review invoices that arrive at the department for a PO number

If you see an AggieBuy PO number, do not setup as a non-PO

| WilficeWorks 'S                                                      |            |                     |         |                                                       |                                        | Invoice                                                                                                    |
|----------------------------------------------------------------------|------------|---------------------|---------|-------------------------------------------------------|----------------------------------------|----------------------------------------------------------------------------------------------------|
| Office Furniture                                                     | & Supplies |                     |         |                                                       | DATE                                   | INVOICE #                                                                                                    |
| P.O Box 5040<br>Bryan, Tx 77805<br>979-268-0062<br>979-268-0311(fax) |            | www.wiltons.com     |         |                                                       | 10/24/2018                             | 148616                                                                                                    |
| BILL TO                                                              |            |                     | 190     | SHIP TO                                               |                                        |                                                                                                    |
| TAMU MECHA<br>3123 TAMU<br>COLLEGE STA                               | NICAL ENGI | NEERING<br>843-3123 |         | TAMU MECHA<br>MEOB RM 225<br>845-1505<br>ATTN: MICHAE | NICAL ENGINEERIN                       | NG                                                                                                    |
| P.O. NU                                                              | MBER       | TERMS               | REP     | Ship Date                                             | Commen                                 | s                                                                                                    |
| AB033                                                                | 3502       | NET 10 DAYS         | S/A     |                                                       |                                        |                                                                                                    |
| QUANTITY ITEM CODE                                                   |            | DESCRIPT            | TION    | PRICE EACH                                            | AMOUNT                                 |                                                                                                    |
|                                                                      |            | PRICING TAK         | EN FROM | HON TOPN                                              | ************************************** | and a second statement of the second statement of the second second second second second second second second s |

## Orders Placed Outside of AggieBuy (Non-PO)

- Provide the vendor with a purchase order number of Member #-Department Code-FAMIS Account #- Support Acct #.
- The Member number and department code are required, the account and support account are optional but recommended.
- For example, if TEES Fiscal placed an order with a vendor, but did not use the AggieBuy PO process, we would provide the following PO # to the vendor at a minimum: 28-FISC, with the recommended format being 28-FISC-205637-00000.
- Helps us quickly identify who the invoice belongs and how it should be funded.
- Increases the efficiency in which these "non-PO" invoices are processed for payment.

## **Setup Non-PO Line Items**

- Add a "Non-PO Item" for <u>each</u> category of expense (supplies vs food vs equipment vs services, etc.) on the invoice.
- If your category of expense is on the <u>frequently used commodity code</u> list, then include the code on that Non-PO Item.

| Line Item Details              |                 |                                             |                         |                                    |                  |                                                                                                    |              |         |
|--------------------------------|-----------------|---------------------------------------------|-------------------------|------------------------------------|------------------|----------------------------------------------------------------------------------------------------|--------------|---------|
| Hide line details              |                 |                                             |                         | For selected                       | d line items Ren | nove Selecte                                                                                                    | ed Items     | ✓ G     |
| Add new PO Add Non-PO Item     |                 |                                             |                         |                                    |                  |                                                                                                    |              |         |
| <no number="" po=""></no>      |                 |                                             |                         |                                    |                  |                                                                                                    |              |         |
| PO<br>Line Product Description |                 | Catalog No                                  | Size / Packa            | ging                               | Unit Price       | Quantity                                                                                                    | Ext          | . Price |
| pencils 📴 more info            |                 | na                                          | EA                      | 5.00                               | USD              | 2                                                                                                    | EA 10.0      | 00 USD  |
|                                |                 |                                             |                         | select contract                    |                  |                                                                                                    |              |         |
|                                | PO Number       |                                             |                         | External Note                      | add no           | /te_                                                                                                    |              |         |
|                                | Substitute Item | ×                                           |                         | Internal Note                      | add no           | ite_                                                                                                    |              |         |
|                                | Taxable         | N                                           |                         | Discount, tax, shippin             | ng & handling    |                                                                                                    |              |         |
|                                | Capital Expense |                                             |                         |                                    | From head        | Jer Li                                                                                                    | ine-level    |         |
|                                | Commodity Code  | 44120000                                    | P                       | Discount                           | 0.00 USD         | 0                                                                                                    | 0.00         | USD     |
|                                |                 | Office supplies   4010                      |                         | Tax 1                              | 0.00 USD         | in the second second seco | 00           | USD     |
|                                |                 |                                             |                         | Chinaiaa                           | 0.00 USD         |                                                                                                    |              | 0.50    |
|                                |                 |                                             |                         | Smbburg                            | 0.00 030         | 0                                                                                                    | .00          | USD     |
|                                |                 |                                             |                         | Handling                           | 0.00 USD         | 0                                                                                                    | .00          | USD     |
| 2 🗸 creamer 🍺 more info        |                 | na                                          | EA                      | 8.50                               | USD              | 1                                                                                                    | EA 8.5       | SO USD  |
|                                |                 |                                             |                         | select contract                    |                  |                                                                                                    | 101010101000 |         |
|                                | PO Number       |                                             |                         | External Note                      | add no           | ste_                                                                                                    |              |         |
|                                | Substitute Item | ×                                           |                         | Internal Note                      | add no           | ste                                                                                                    |              |         |
|                                | Taxable         | <b>V</b>                                    |                         | Discount, tax, shipping & handling |                  |                                                                                                    |              |         |
|                                | Capital Expense |                                             |                         |                                    | From head        | der U                                                                                                    | ine-level    |         |
|                                | Commodity Code  | 99900284                                    | Q                       | Discount                           | 0.00 USD         | le le                                                                                                    | 0.00         | USD     |
|                                |                 | Exempt - Conference<br>Reverane - Non-Alcot | Food and<br>polic L6339 | Tax 1                              | 0.00 USD         | 0                                                                                                    | 0.00         | USD     |

# Frequently Used Commodity Cost List (partial)

#### Frequently Used Commodity Codes for Non PO Based Invoices

For the below categories of expenses, when entering an AggieBuy Non-PO Based Invoice, please include the commodity code within the section "Add Non-PO Item". Click "Product Details" to see your opportunity to enter the code.

#### Frequently Used Commodity Codes - Please enter on Non PO Based Invoices

| Category                                         | Commodity Code | Object Codes           |
|--------------------------------------------------|----------------|------------------------|
| Office Supplies (includes paper goods and toner) | 44120000       | 4010, 4011, 4020       |
| Research Supplies                                | 99900297       | 4013                   |
| Shop/Industrial/Building Supplies                | 99900354       | 4075, 4076             |
| Chemicals and Gases                              | 12000000       | 4040                   |
| Telecommunications - Long Distance               | 83111502       | 5110                   |
| Telecommunications - Monthly Charge              | 83111500       | 5115                   |
| Telecommunications - Other Service Charges       | 83111503       | 5130                   |
| Rental of Containers                             | 99900097       | 5810, 5811, 5812, 5813 |
| (and goods/tools/services)                       |                |                        |
| Freight/Delivery Services                        | 7800000        | 5650                   |
| Postal Services                                  | 78102201       | 5655, 5682             |
| (includes Campus Mail Service)                   |                |                        |
| Chemical Instrumentation Services                | 99900352       | 5684                   |
| (Materials and Characterization invoices only)   |                |                        |

| Food Categories                             | Commodity Code | Object Codes |
|---------------------------------------------|----------------|--------------|
| Food – Business Meal                        | 99900036       | 6340         |
| Food – Catering (Service Performed)         | 99900285       | 6338         |
| Food – Not Business Meal, Not Catering, Not | 99900284       | 6339         |
| Sponsored Participant Food                  |                |              |
| Alcohol Purchase                            | 50202200       | 6341         |
| Food – Purchases for Sponsored Participant  | 99900044       | 6373         |
| (If need to be excluded from MTDC)          |                |              |
### **Frequently Used Commodity Codes**

- For certain categories of expenses, when entering an AggieBuy Non-PO Based Invoice, please include the commodity code if not on list skip!
  - Add within the section "Add Non-PO Item"
  - Expand "Additional Details" arrow to see your opportunity to enter the code

| Add Non-PO Item          |               |            |             |                    |                                                         |
|--------------------------|---------------|------------|-------------|--------------------|---------------------------------------------------------|
| Item                     |               |            |             |                    |                                                         |
| Description *            | Catalog No. ★ | Quantity ★ | Price       |                    | Packaging                                               |
| pen                      | na            | 1          | 1.00        | USD                | EA - Each                                               |
| 251 characters remaining |               |            |             |                    |                                                         |
| Additional Details       |               |            |             | Insert<br>from lis | commodity code<br>st provided when<br>using those items |
| PO Number                |               | Commodity  | / Code      |                    |                                                         |
| Manufacturer Name        |               | Manufactu  | rer Part No |                    |                                                         |

• See full list of frequently used codes <u>here</u>

### 4013 is NOT a Catch All Code!

- If what you have purchased is not a research supply / consumable (i.e., supply that will last less than 1 year with a low cost per unit), please do not code it 4013 (99900297).
- For non-PO based invoices, we ask that you only input a commodity code when that line item it is on the <u>frequently used list</u>.
- TEES A/P will add the proper commodity code when the purchased item is not on the list.
- For requisitions, do not add commodity codes at all. TEES Purchasing will add for you.

#### **Example of Needing to Breakout Line Items**

This invoice consists of 1 piece of equipment and 2 consumables:

|      | DI1235770                              |      |      |                                                                                                    |    |          |
|------|----------------------------------------|------|------|----------------------------------------------------------------------------------------------------|----|----------|
| ITEM | DESCRIPTION                            | QTY. |      | UNIT                                                                                                    |    | AMOUNT   |
| 1    | Zortrax Inkspire 3D printer            | 1    | \$   | 2,042.50                                                                                                    | \$ | 2,042.50 |
|      | Includes 1 bottle of Basic White Resin |      |      |                                                                                                    | \$ | -        |
|      |                                        |      |      |                                                                                                    | \$ | -        |
| 2    | Basic Grey Resin, 500ml                | 1    | \$   | 85.00                                                                                                    | \$ | 85.00    |
|      |                                        |      |      |                                                                                                    | \$ | -        |
| 3    | Pigment Free Resin, Basic, 500ml       | 1    | \$   | 85.00                                                                                                    | \$ | 85.00    |
|      |                                        |      |      |                                                                                                    | \$ | -        |
|      | I                                      |      |      |                                                                                                    | Ś  | -        |
|      |                                        |      | Sub  | Total                                                                                                    | ć  | 2 212 50 |
|      |                                        |      | Jub- |                                                                                                    | Ş  | 2,212.30 |
|      |                                        | _    | Tax  | @%                                                                                                    |    | N/A      |
|      |                                        |      | Ship | ping                                                                                                    |    | Inc      |
|      |                                        |      | Tota | al de la companya de la companya de la companya de la companya de la companya de la companya de la companya de | \$ | 2.212.50 |

### Wrong Way to Setup

• Do NOT put all under one line item coded to 4013 like the below:

| Line Item Details                               |                                                                                             |                                        |                                      |                                                                       |                                                                                                    |                                                                          |                 |                                                            | ;    |
|-------------------------------------------------|---------------------------------------------------------------------------------------------|----------------------------------------|--------------------------------------|-----------------------------------------------------------------------|----------------------------------------------------------------------------------------------------|--------------------------------------------------------------------------|-----------------|------------------------------------------------------------|------|
| Hide line details<br>Add new PO Add Non-PO Item |                                                                                             |                                        |                                      |                                                                       |                                                                                                    | For sele                                                                 | cted line items | Reject Selected Items                                      | ♥ Go |
| <no number="" po=""></no>                       |                                                                                             |                                        |                                      |                                                                       |                                                                                                    |                                                                          |                 |                                                            |      |
| PO<br>Line Product ription                      |                                                                                             |                                        |                                      | Catalog No                                                            | Size / Packaging                                                                                                    | Unit Price                                                               | Quantity        | Ext. Price                                                 | 1    |
| 1 🖑 Research supplies 🗗 more info               |                                                                                             |                                        |                                      |                                                                       | EA                                                                                                    | 2,212.50 USD                                                             | 1 EA            | 2,212.50 USD                                               | edit |
|                                                 | PO Number<br>Substitute Iten<br>Taxable<br>Capital Expens<br>Line Match Sta<br>Matching Sun | n<br>pe<br>atus<br>nmary<br>Ordered    | no<br>★<br>↓<br>↓<br>Uni<br>Received | matched<br>Net Invoiced                                               | External Note<br>Internal Note<br>External Line Attachm<br>Add Attachments<br>Internal Line Attachm<br>Add Attachments | no i<br>no i<br>nents<br>ents                                            |                 |                                                            |      |
|                                                 | Quantity:<br>Ext. Price:<br>Related Docum<br>Invoices: 0 / 0<br>Commodity Co                | <br><br>ments<br>Credits: 0 / R<br>ode | <br><br>Veceipts: 0<br>999<br>Res    | 1<br>2.212.50 USD<br>200297<br>Search Supplies - no specific comm cod | Discount, tax, shippin<br>Discount<br>Tax 1<br>Shipping<br>Handling<br>e                                               | g & handling<br>From hea<br>0.00 USD<br>0.00 USD<br>0.00 USD<br>0.00 USD | der             | Line-level<br>0.00 USD<br>0.00 USD<br>0.00 USD<br>0.00 USD |      |

#### **Correct Way to Setup**

• How this invoice should be input with two lines with different codes:

| PO<br>Line Product Description                                                   |                                                                                                    |                                 |                                                                                                    | Catalog No S                                                                                      | ize / Packaging                                                                                                    | Unit Price                                                                             | Quantity           | Ext. Pri                                                   | te 🗆 |     |
|----------------------------------------------------------------------------------|----------------------------------------------------------------------------------------------------|---------------------------------|----------------------------------------------------------------------------------------------------|---------------------------------------------------------------------------------------------------|----------------------------------------------------------------------------------------------------|----------------------------------------------------------------------------------------|--------------------|------------------------------------------------------------|------|-----|
| 1 Cortrax Inkspire 3D printerIncludes 1 bottle of Basic White Resin () more info |                                                                                                    |                                 |                                                                                                    | na                                                                                                | EA                                                                                                    | 2,042.50 USD                                                                           | 1 EA               | 2,042.50 US                                                | D D  | edi |
|                                                                                  | PO Number<br>Substitute Item<br>Taxable<br>Capital Expense<br>Line Match Status<br>Matching Summary<br>Ordered<br>Quantity:<br>Ext. Price:<br>Related Documents<br>Invoice: 0 / Credits: 0 / R<br>Commodity Code                       | Received<br><br>Receipts: 0     | No volue<br>X<br>V<br>X<br>Unmatched<br>Net Invoiced<br>1<br>2,042.50 USC<br>41100000<br>Laboratory I<br>8422 | and scientific equipment   5751 <\$5k,                                                            | External Note<br>Internal Note<br>External Line Attachments<br>Add Attachments<br>Add Attachments<br>Add Attachments<br>Discount, tax, shipping & hand<br>Discount<br>Tax 1<br>Shipping<br>Handling | dling<br>From head<br>0.00 USD<br>0.00 USD<br>0.00 USD<br>0.00 USD                     | ode<br>ode<br>er   | Line-level<br>0.00 USD<br>0.00 USD<br>0.00 USD<br>0.00 USD |      |     |
| 2<br>Resin-grey and pigment free 🔉 more info                                     | PO Number<br>Substitute Item<br>Taxable<br>Capital Expense<br>Line Match Status<br>Match Status<br>Match Status<br>Matching Summary<br>Quantity:<br>Ext. Price:<br>Related Documents<br>Invoices: 0 / Credits: 0 / R<br>Commodity Code | Received<br><br><br>Receipts: 0 | No uobr<br>X<br>X<br>Unmatched<br>2<br>170.00 USD<br>99900297<br>Research Su                                  | na<br>1<br>1<br>1<br>1<br>1<br>1<br>1<br>1<br>1<br>1<br>1<br>1<br>1<br>1<br>1<br>1<br>1<br>1<br>1 | EA<br>External Note<br>External Line Attachments<br>Add Attachments<br>Add Attachments<br>Add Attachments<br>Discount, tax, shipping & hand<br>Discount<br>Tax 1<br>Shipping<br>Handling            | 85.00 USD<br>Inc. n<br>no. n<br>dling<br>From head<br>0.00 USD<br>0.00 USD<br>0.00 USD | 2 EA<br>con<br>con | Line-level<br>0.00 USD<br>0.00 USD<br>0.00 USD<br>0.00 USD | D    | ed  |

#### **TAMU Telecom Invoices**

- Notice that these commodity codes are on the frequently used list so please be sure you add them in.
- These need to be broken out into multiple Non-PO items one for each commodity code.
- Please don't put these through as "rushes".

#### **TAMU Information Technology Invoice**

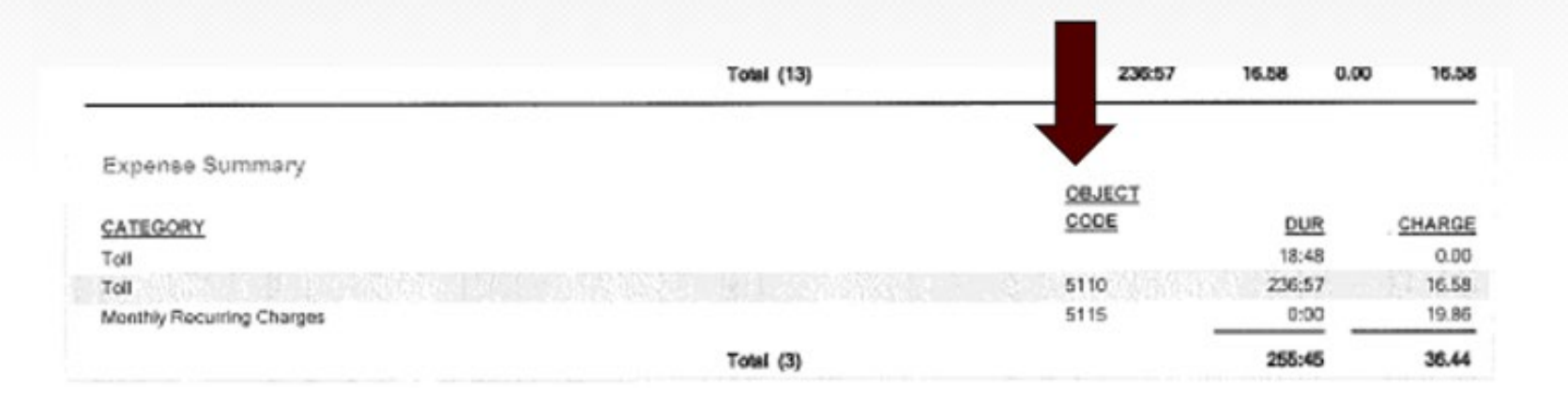

#### Notice the Multiple Items with Commodity Codes Added

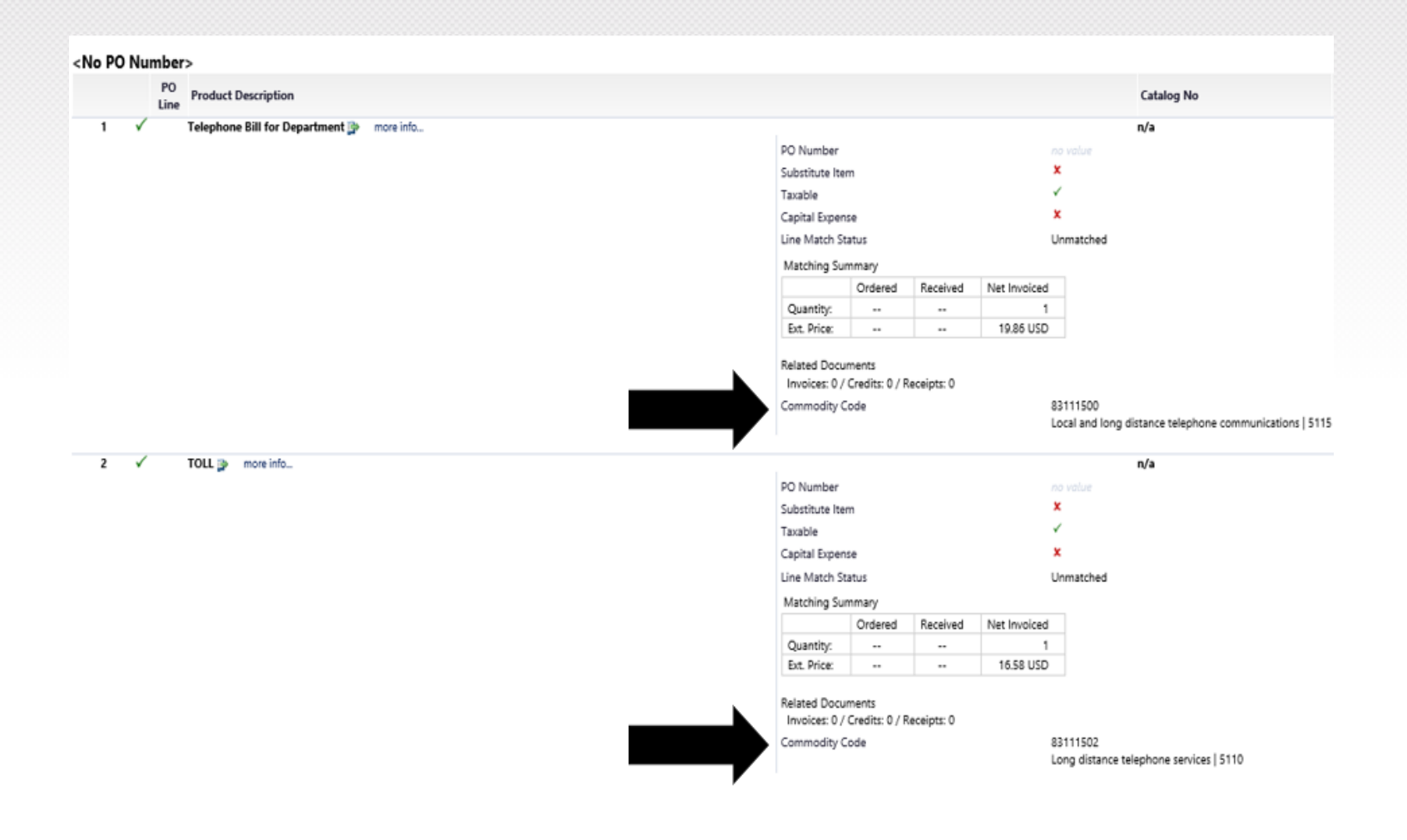

#### **Rushes**

- Please use this feature sparingly; often slows down process if it wasn't going to stop at A/P before.
- Remember A/P works based on invoice date (except for commodity code assignment) so older invoices are automatically at the top of A/P's workflow.

| Supplier Name          | UNITED PARCEL SERVICE-UPS | Remit To                                   | 1                                        | Non-PO Goods Rovd       | * 3/2/2022                                      |
|------------------------|---------------------------|--------------------------------------------|------------------------------------------|-------------------------|-------------------------------------------------|
| Invoice Name           | 2021-10-08 101009606 01   | PO BOX 650116<br>DALLAS, Texas 75265011    | 16                                       | Date                    | mm/dd/yyyy                                      |
| Supplier Invoice No. * | hskjfhsdiufsd             | United States<br>3rd Party Address ID 00-X | (0100463005                              | Invoice Rcvd Date       | 3/7/2022                                        |
| Invoice Date *         | 3/3/2022<br>mm/dd/yyyy    | Invoice Owner *                            | Karen Gregory<br>Select a different user | EDM Rcvd Date           |                                                 |
| Due Date *             | 4/2/2022 Override         | PO business unit                           | 28-Texas A&M Engineering Experimen •     | Internal Note           | 1.                                              |
| Terms                  |                           | Reimburse Supplier ID                      | ×.                                       | Internal Attachments    | 1000 characters remaining expand 1 clear<br>Add |
| Discount               | %_ ▼                      | Special Payment Method                     | K                                        | Discount, tax, shipping | & handling                                      |
| Davs                   | 0                         | Rush the Pymt Process                      |                                          | Allocation              | Weighted 🔻                                      |

# Notice the routing before RUSH is selected when commodity code has been added by you

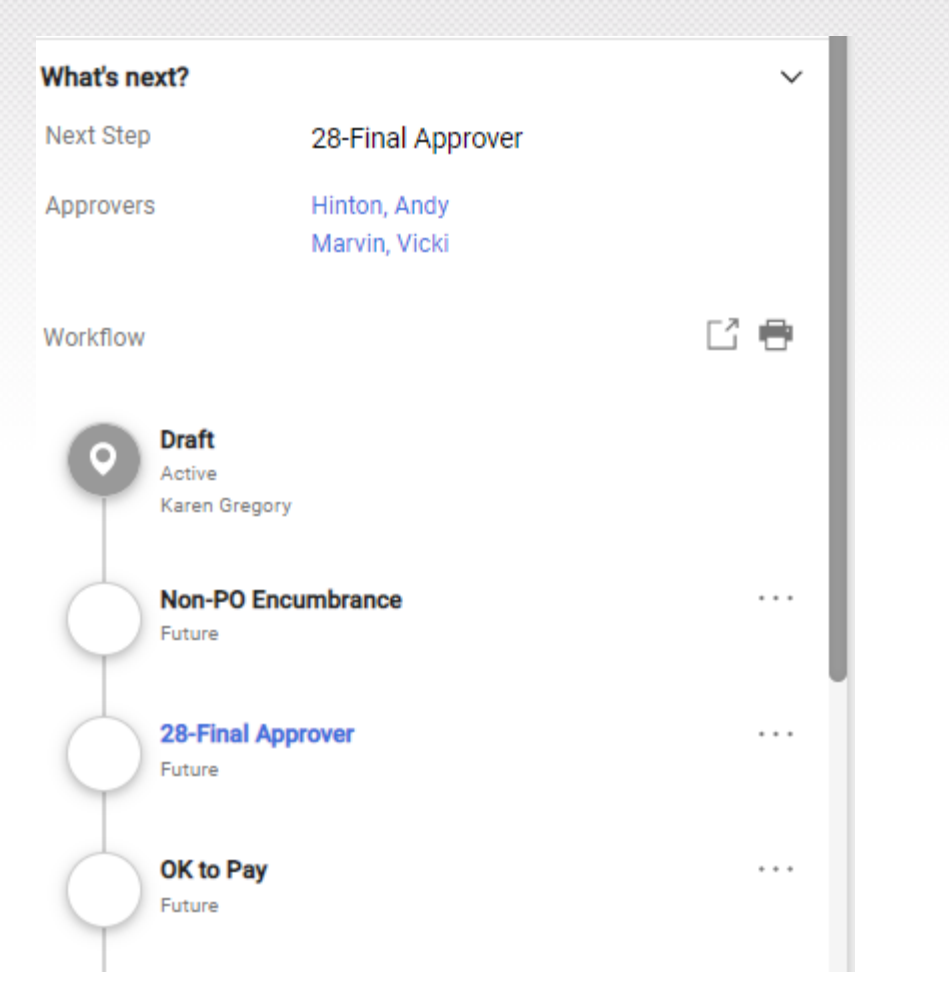

## Same Invoice with Rush Selected (notice the extra stop)

| What's ne  | ext?                                    | ~   |
|------------|-----------------------------------------|-----|
| Next Step  | 28-Final Approver                       |     |
| Approvers  | s Hinton, Andy<br>Marvin, Vicki         |     |
| Workflow   |                                         | Ľ 🖶 |
| 0          | <b>Draft</b><br>Active<br>Karen Gregory |     |
| $\phi$     | Non-PO Encumbrance<br>Future            | ••• |
| $\phi$     | 28-Final Approver<br>Future             |     |
| $\phi$     | 28-Rush the Payment Process             |     |
| $\bigcirc$ | OK to Pay<br>Future                     |     |

- The key is that the commodity code has been entered and the invoice is a low dollar amount with lowrisk goods.
- Pay attention to the "What's next" workflow before you select "Rush" to be sure you aren't adding unneeded stops!

## When the dollar amount is higher, notice that rush can be useful

| What's next?                     |                               | ~    | w | Vhat's next?                       |                               | ~     |
|----------------------------------|-------------------------------|------|---|------------------------------------|-------------------------------|-------|
| Next Step                        | 28-Final Approver             |      | N | Next Step                          | 28-Final Approver             |       |
| Approvers                        | Hinton, Andy<br>Marvin, Vicki |      | A | Approvers                          | Hinton, Andy<br>Marvin, Vicki |       |
| Workflow                         |                               | 60   | w | Vorkflow                           |                               | Ľ 🖶   |
| Draft<br>Active<br>Karen Gregory |                               | - II |   | O Praft<br>Active<br>Karen Gregory |                               |       |
| Non-PO Enc                       | umbrance                      |      |   | Non-PO Encu<br>Future              | umbrance                      |       |
| 28-Final App<br>Future           | prover                        |      |   | 28-Final App<br>Future             | rover                         |       |
| 28-Non-PO                        | 1K-10K                        |      |   | 28-Rush the<br>Future              | Payment Process               |       |
| OK to Pay<br>Future              |                               |      |   | OK to Pay<br>Future                |                               | * * * |

#### Last Reminder on RUSHES

- The standard criteria for rushing the payment process on AggieBuy documents are items involving discounts, past due invoices, or certain payments where the due date supersedes the prompt payment law (rents, utilities).
- If a payment needs to go out quicker than the typical AB generated due date, override the date and add a comment explaining why the payment needs to be "rushed".
  - Example: the vendor required a pre-pay (this needs to be in writing).

| Invoice Date * | 3/3/2022<br>mm/dd/yyyy |   |
|----------------|------------------------|---|
| Due Date *     | 4/2/2022 Override      | I |
| Terms          |                        |   |
| Discount       | %                      |   |
| Days           | 0                      |   |
| Туре           | Net 🔻                  |   |
| Days After     | 30                     |   |

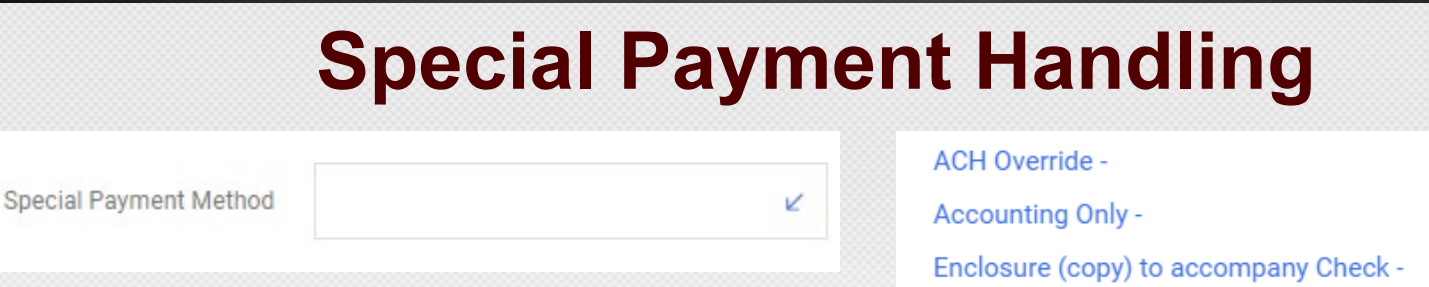

Foreign Bank Draft -

Pick-up Check -

Manual Check Request -

Wire Transfer - US Dollar -

Wire Transfer - Foreign Currency -

- Do not enter in this field unless you have a special need. Meaning this field should NOT be input most of the time.
- Use to ask for a wire transfer if you don't, check/ACH will cut instead!
- When select "pick-up check", put who to contact (and phone #) on the comments tab or as an internal note.
- If you select Accounting only, no disbursement will generate, and vendor will NOT be paid (this has very specific uses).

#### **Wire Transfers**

- If the invoice is in US dollars:
  - select Wire Transfer US Dollar
  - Attach wire transfer form
  - Be careful on stipends or ICs if Glacier tax paperwork involved
- If the invoice is in foreign currency,
  - select Wire Transfer Foreign Currency (unless you have written documentation for an agreed upon US dollar amount)
  - Attach a currency conversion (Oanda.com) showing the US dollar amount entered into AggieBuy
  - Attach <u>wire transfer form</u> marked with proper amount of foreign currency (not what you entered into AB which was US dollars)
  - After wire is sent, the actual US dollar amount (after bank conversion) will be charged to your account

### **Vendor Invoice Numbers**

Enter the Supplier Invoice Number exactly as it appears on the invoice, including extra spaces. You are limited to 14 characters so if the vendor invoice number exceeds the 14-character limit, start at the right side of the number and count backwards to 14 characters.

- Example 1: 147-851-74AT This is less than 14 characters so enter exactly as it appears (include special characters)
- Example 2: A 1547895
   This has an extra space but enter exactly as it appears: A 1547895
   If this invoice had what appeared to be more than one space between the A and the 1, leave <u>only one space</u>
- Example 3: 00010000015463FJ This is too long so enter just the <u>last</u> 14 characters: 010000015463FJ

#### **Vendor Invoices Without an Invoice Number**

- Various non-employee/student vendors may not have a vendor supplied invoice number, but AggieBuy requires the supplier invoice number field to be completed (max is 14 characters). You can continue inputting a department created number as you have in the past or other suggestions include:
  - On stipends, Homeland Security payments, memberships to an organization, etc. consider using the last name of the individual and a date (i.e., Mullens0618).
  - Or you can use the AggieBuy document (invoice) number assigned by the system.

#### **Dates Matter – Vendor Invoice**

- Invoice Date
  - Input the date vendor put on invoice.
  - AggieBuy no longer defaults
- Non-PO Goods Received date (GRD)
  - Input date items actually received or last day of service
  - AggieBuy will default to today change to make accurate
- Invoice Rcvd Date (IRD)
  - Department should date stamp when the invoice arrives
  - Input the "date stamped" date or actual received date
- Prompt Pay Interest (PPI) is calculated based on IRD and GRD

#### **Vendor Invoice Dates**

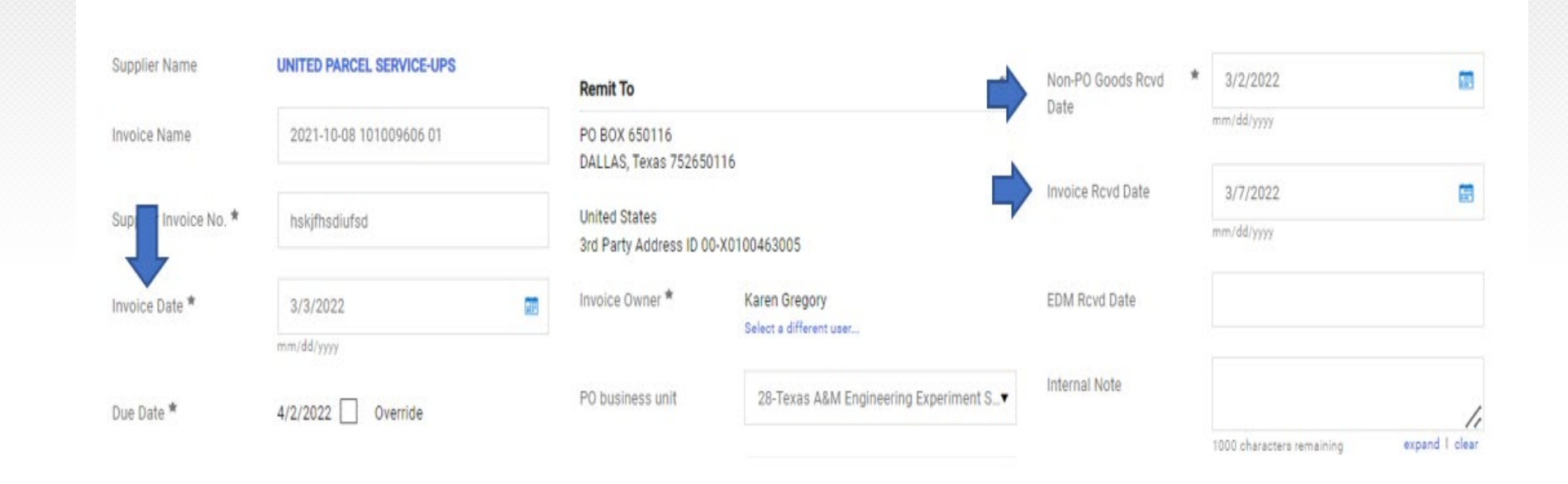

#### **Employee/Student Reimbursements**

- Employee / student reimbursements will not have a formal invoice but will need receipts with proof of payment.
- Remember travel related documents are entered in Concur.
- Employee reimbursements are NOT a Best Practice.
- For small dollar purchases, the payment card is the efficient payment method for processing delegated purchases (under \$10,000).
- We will discuss the invoice numbers for these reimbursements next. (Following these rules keeps us from making duplicate payments.)

#### Employee/Student Reimbursement Numbering Schematic

- Supplier Invoice Number = employee last name followed by 6character date of purchase (mmddyy).
- No spaces, dashes, or hyphens.
- AggieBuy will only accept 14 characters in this field, so we need to keep the supplier invoice number very compact (i.e., no special characters).
- If the last name is more than eight characters, just use the first 8 letters of the last name plus the 6-digit date.
- Common error including all 4 digits of year avoid this pitfall only use 2-digit year.
- Be sure to follow invoice numbering instructions on website.

### Employee/Student Reimbursements Numbering Examples

- Example 1: a receipt from October 25, 2021, purchased by Karen Gregory would be entered as Gregory102521
- Example 2: a receipt from July 3, 2021, purchased by Bob Smith-Anderson would be entered as Smithand070321 (notice you drop the hyphen)
- Example 3: a receipt dated May 21, 2022, purchased by Fred Zhou Kuman would be entered as Zhoukuma052122 (if employee has two last names but without a hyphen, start with the first last name and add the second if you have enough characters)

#### Employee/Student Reimbursements Numbering for Multiple Receipts on Same Day

- One receipt per AggieBuy Invoice
- If the same employee had multiple reimbursable purchases on the same day, then put an "A" at the end of the invoice # for the second receipt
  - this will be a separate non-po based invoice in AggieBuy
  - Example: Bob Smith-Anderson had two receipts on July 3<sup>rd</sup>

Second invoice number: Smithan070321A (because of the A at the end, we can fit one less character of Bob's hyphenated last name of Smith-Anderson – i.e., 7 characters, not 8 this time)

Put B at the end for the third invoice number

#### **Dates Matter – Employee Reim Invoice**

- Invoice Date
  - Date you are entering into AggieBuy (i.e., use "today's date")
- Non-PO Goods Received date (GRD)
  - Date you are entering into AggieBuy (i.e., the AggieBuy default)
  - This is to ensure we don't pay Prompt Pay Interest to an employee
- Invoice Rcvd Date (IRD)
  - Department needs to date stamp when the receipt(s) arrive
  - Input the "date stamped" date
  - If not date stamped, input vendor invoice date (above)
  - You must attach the <u>tax withholding form</u> if this date is 90 days after the receipt date (see <u>Taxation of Employee Reimbursements</u> for additional information)

#### Are Reimbursements to Employees and Students a Good Practice?

#### No!

#### Please see Fiscal Office Memo sent on 4/4/2024

To: Department Accountants

From: Jane Zhou, Assistant CFO Xiaojuan Zhou

Subject: Employee / Student Reimbursements NOT Best Practice

As a reminder, TEES discourages the practice of personal reimbursements for the purchase of goods or services for business purposes. Personnel making purchases with personal funds, then seeking reimbursement, circumvents the required HUB good faith effort and vendor-on-hold verifications. TEES also loses the ability to maximize vendor volume discounts when personal reimbursements are processed. Lastly, if employees are reimbursed payments to service vendors, then TEES is at risk of underreporting compensation on IRS Forms 1099.

Because of the extra documentation requirements, personal reimbursements are a much less efficient process than paying a vendor directly. Furthermore, personal reimbursements carry the extra risk of being reported as taxable income to the employee if they are not properly accounted for within 90 days of the purchase. For small dollar purchases (those under \$10,000 and not capital equipment), the payment card is a fast, efficient, and cost-effective payment method for processing delegated purchases. Another preferred method is to purchase items directly through AggieBuy as a requisition.

An example of an acceptable employee reimbursement is a business meal, if utilizing a Payment card is not feasible. However, we should not have personnel incur out of pocket expenses for items that can easily be ordered through AggieBuy or paid for with a Payment card. Please remember that most travel related expenses can be charged to an agency/university travel card.

Also, as a reminder when reimbursing out-of-pocket expenses, the receipt needs to show proof of payment. A receipt paid with cash must be *signed* and *dated* by the person seeking the reimbursement with the statement "paid with cash". If a receipt showing that the bill was paid with a credit card is not retained, then a copy of the credit card statement will suffice along with the detailed receipt.

We appreciate your assistance with communication within your department of the importance of avoiding personal reimbursements, whenever feasible. If you have questions about these best practices, please do not hesitate to contact our offices. I can be reached at 979.317.3824, Karen Gregory (Accounts Payable) can be reached at 979.317.3815 or Mary Williams (Purchasing) can be reached at 979.317.3822. Thank you in advance for your support.

#### How can YOU assist in this situation?

- Remind personnel that Payment cards can be obtained / checked out for small dollar purchases.
- Make sure department personnel know how to shop within AggieBuy preferable with punchout catalogs and HUB vendors.
- Make sure you communicate with personnel who frequently ask for nonbusiness meal reimbursements about other options.

Payments to Individuals Which Are Not Reimbursements

#### **Payments to Employees and Students**

- TEES reimburses employees and students for receipted expenses (i.e., reimbursements) in AggieBuy as discussed in the last set of slides.
- TEES does not make non-reimbursement payments to employees.
  - Work with Payroll for fee payments.
  - Reminder: all gift cards given to employees are taxable events.
- TEES does not make non-reimbursement payments to (nonemployee) TAMUS students.
  - We can reimburse TAMUS institutions for items run through their student accounting system.

#### **Payments to Other Individuals**

When CC28 funds are used to process a payment directly to an individual not employed by the Texas A&M University System (or an enrolled student), there are two completely distinct methods depending on the type of payment.

- 1. Fees (or non-receipted expenses) for independent contracted <u>services</u>
- 2. Stipend Payments (those <u>not in return for services</u> rendered)

### **1. Fee Payments for a Service**

- If a non-TAMUS employee is to be paid a fee for a service (or reimbursed for any non-receipted expenses such as lodging or meals) that does not require an AggieBuy requisition, then the "Request to Pay Independent Contractor Fee" form must be completed and attached to the AggieBuy non-PO based invoice.
- Includes payments to:
  - research collaborators named in a sponsored agreement,
  - guest speakers,
  - contracted services such as,
    - copy editors,
    - web designers,
    - entertainers, etc.

#### **Fees Continued**

Instructions for the IC form are on our website as well.

Payments through AggieBuy to individuals are considered payments to independent contractors and are subject to IRS Form 1099 reporting, if they are a U.S citizen. (We will discuss fees to non-citizens later.)

AggieBuy documents involving an independent contractor (IC) will not be approved if the payee appears to have an employee relationship as opposed to IC relationship. These payments must be handled through Payroll rather than through AggieBuy.

### **Not Eligible for Rehire**

- If a previous employee has been designated in Workday as "Not Eligible for Rehire", you may not enter into a contract with that individual.
- i.e., TEES Fiscal cannot pay the person as an independent contractor (IC).
- IC form recently updated with new question about the above.
- Be sure you always use the newest version on web not a saved version.

#### Request to Pay Independent Contractor Fee

| LUTION A-L                                                                                                    | asic morma                                                                                                    | 1000                                                                                                    |                                                                                                    |                                                                                                    |                          |
|----------------------------------------------------------------------------------------------------|----------------------------------------------------------------------------------------------------|----------------------------------------------------------------------------------------------------|----------------------------------------------------------------------------------------------------|----------------------------------------------------------------------------------------------------|--------------------------|
| AMIS Dept Code                                                                                                    |                                                                                                    |                                                                                                    | Dept Contact Nan                                                                                                 | ne                                                                                                    |                          |
|                                                                                                    |                                                                                                    |                                                                                                    | Phone or Email                                                                                                   |                                                                                                    |                          |
| ame of Individual to be                                                                                                    | Reimbursed                                                                                                    |                                                                                                    |                                                                                                    |                                                                                                    |                          |
| BA name, if applicable                                                                                                    |                                                                                                    |                                                                                                    |                                                                                                    |                                                                                                    |                          |
| mount submitted for p                                                                                                    | yment/reimburseme                                                                                                    | nt                                                                                                    |                                                                                                    |                                                                                                    |                          |
| stification for the amo                                                                                                    | unt of the payment (i                                                                                                    | ndustry standard, negotiate                                                                                                    | d rate, approved by spor                                                                                         | nsor, etc)                                                                                                    |                          |
|                                                                                                    |                                                                                                    |                                                                                                    |                                                                                                    |                                                                                                    |                          |
|                                                                                                    |                                                                                                    |                                                                                                    |                                                                                                    |                                                                                                    |                          |
|                                                                                                    |                                                                                                    |                                                                                                    |                                                                                                    |                                                                                                    |                          |
|                                                                                                    |                                                                                                    |                                                                                                    |                                                                                                    |                                                                                                    |                          |
| ECTION B - N                                                                                                    | lature of Serv                                                                                                    | vice To Be Perfo                                                                                                    | rmed                                                                                                    |                                                                                                    |                          |
| ECTION B - N<br>Refer to TAMUS Regul                                                                                                    | lature of Ser                                                                                                    | vice To Be Perfo                                                                                                    | rmed                                                                                                    |                                                                                                    |                          |
| ECTION B - N<br>Refer to TAMUS Regul                                                                                                    | lature of Servation 25.99.03, Section                                                                                              | vice To Be Perfo                                                                                                    | rmed                                                                                                    |                                                                                                    |                          |
| ECTION B - N<br>Refer to TAMUS Regul<br>heck One<br>Research (                                                                          | lature of Serv<br>ation 25.99.03, Section<br>collaborator. Subject                                                                 | vice To Be Perfo<br>on 2 for further information;<br>Matter experts and evalua                                                                                                    | rmed<br>tors named in a sponsore                                                                                 | ed research proposal.                                                                                                    |                          |
| ECTION B - N<br>Refer to TAMUS Regu<br>Research (<br>Guest Lect                                                                         | lature of Serv<br>ation 25.99.03, Secti<br>collaborator. Subject<br>urer or Guest Speake                                           | vice To Be Perfo<br>on 2 for further information;<br>Matter experts and evalua<br>er. Must provide the below                                                                                                    | rmed<br>tors named in a sponsore                                                                                 | ed research proposal.                                                                                                    |                          |
| ECTION B - N<br>Refer to TAMUS Regu<br>heck One<br>Research (<br>Guest Lect                                                             | lature of Serv<br>ation 25.99.03, Section<br>collaborator. Subject<br>urer or Guest Speake                                         | vice To Be Perfo<br>on 2 for further information<br>Matter experts and evalua<br>er. Must provide the below                                                                                                    | rmed<br>tors named in a sponsore<br>information                                                                  | ed research proposal.                                                                                                    |                          |
| ECTION B - N<br>Refer to TAMUS Regu<br>heck One<br>Research (<br>Guest Lect                                                             | lature of Sern<br>ation 25.99.03, Section<br>collaborator. Subject<br>urer or Guest Speake                                         | vice To Be Perfo<br>on 2 for further information;<br>Matter experts and evalua<br>er. Must provide the below                                                                                                    | rmed<br>tors named in a sponsore<br>information                                                                  | ed research proposal.                                                                                                    |                          |
| ECTION B - N<br>Refer to TAMUS Regul<br>heck One<br>Research (<br>Guest Lect<br>Title of Lect                                           | lature of Serv<br>ation 25.99.03, Secti<br>collaborator. Subject<br>urer or Guest Speake                                           | Vice To Be Perfo<br>on 2 for further information)<br>Matter experts and evalua<br>er. Must provide the below<br>Date of Lecture                                                                                  | rmed<br>tors named in a sponsore<br>Information                                                                  | ed research proposal.<br>Whom the Lecture was presented                                                                                |                          |
| ECTION B - N<br>Refer to TAMUS Regul<br>heck One<br>Research (<br>Guest Lect<br>Title of Lect<br>Contracted                             | lature of Services (only if und<br>services (only if und                                                                           | vice To Be Perfo<br>on 2 for further information;<br>Matter experts and evalua<br>er. Must provide the below<br>Date of Lecture<br>er \$10,000).                                                                 | rmed<br>tors named in a sponsore<br>Information<br>To                                                            | ed research proposal.<br>Whom the Lecture was presented                                                                                |                          |
| SECTION B - N<br>Refer to TAMUS Regul<br>Neck One<br>Research (<br>Guest Lect<br>Tite of Lect<br>Contracted<br>Contracted<br>the amount | lature of Services (only if und<br>services (only if und<br>services (only if und<br>services (only if und<br>services the delegat | vice To Be Perfo<br>on 2 for further information;<br>Matter experts and evalua<br>er. Must provide the below<br>Date of Lecture<br>ler \$10,000).<br>Include entertainers, secur                                 | rmed<br>tors named in a sponsore<br>information<br>To<br>tty, copy editors, websile<br>tscal year, a competitive | ed research proposal.<br>Whom the Lecture was presented<br>design, data processing and training<br>bid process is required. Process as | j services.<br>an open   |
| SECTION B - N<br>Refer to TAMUS Regul<br>Neck One<br>Research (<br>Guest Lect<br>Tite of Lect<br>Contracted<br>the amount<br>market bid | lature of Services (only if und<br>Services (only if und<br>Services (only if und<br>Services the delegat<br>n that case.          | vice To Be Perfo<br>on 2 for further information<br>Matter experts and evalua<br>er. Must provide the below<br>Date of Lecture<br>ler \$10,000).<br>Include entertainers, secur<br>ted purchasing limit in one f | rmed<br>tors named in a sponsore<br>information<br>To<br>ty, copy editors, website<br>iscal year, a competitive  | ed research proposal.<br>Whom the Lecture was presented<br>design, data processing and training<br>bid process is required. Process as | <br>services.<br>an open |

Must be within the scope of practice as defined by state law and the person is providing the service in connection with his or her professional employment/practice.

#### SECTION C - Employee vs. Independent Contractor

The information provided below will assist in determining whether the individual performing the services will be classified as an independent contractor or as an employee of TEES (complete I., II. and III.). These questions are intended as a guide in making this classification. Further evaluation may be requested based on specific individual circumstances.

| I. Relationship with TEES                                                                                                    | YES | NO |
|----------------------------------------------------------------------------------------------------|-----|----|
| 1. Does the individual currently work for TEES or any A&M System member (TAMUS) as an employee?                                                             |     | -  |
| <ol> <li>One are introduced work as an employee or PAWOS during the 12 months prior to the date or this contract?</li> </ol>                                | -   | =  |
| <ol> <li>Has an other or employmentative been extended to the individual?</li> <li>If YES to questions 1, 2 or 3 above, classify as an employee.</li> </ol> | _   | -  |
| 4. If former TAMUS employee, are they eligible for rehire?                                                                                                  | =   |    |
| If NO, TEES cannot pay as IC. Do not enter in AggleBuy.                                                                                                    |     |    |
| 5. Does the Individual currently work for another State of Texas Institution/Agency?                                                                        |     | _  |
| a res, and ra complete signed the state of rests employee statement tom.                                                                                    |     |    |

| II. Classifications Guidelines (Complete ONLY a, b or c below depending on the nature of service sele                                                                                                    | cted in Se | ction B) |
|----------------------------------------------------------------------------------------------------|------------|----------|
| a. Research Collaborator                                                                                                    | YES        | NO       |
| <ol> <li>Will the Individual perform research under the supervision of TAMUS faculty / staff?</li> </ol>                                                                                                    |            | _        |
| <ol><li>Will the individual serve in an advisory capacity with TAMUS faculty / staff?</li></ol>                                                                                                    |            |          |
| If YES to question 1 and NO to question 2, classify as an employee.                                                                                                    |            |          |
| b. Guest Lecturer/Speaker                                                                                                    |            |          |
| <ol> <li>Has the Individual been at the institution in this capacity fewer than 4 times in the past 12 months?</li> </ol>                                                                                                    |            |          |
| <ol><li>Has the Individual provided the same or similar services as an ongoing business to other unrelated</li></ol>                                                                                                    |            |          |
| entities in the past 12 months?                                                                                                    |            |          |
| If NO to question 1 and NO to question 2 classify as an employee.                                                                                                    |            |          |
| c. Individuals Not Covered Under II. (a) or (b) above                                                                                                    |            |          |
| 1. Has the Individual provided the same or similar services to other unrelated entities or to the general public                                                                                                    |            |          |
| as a trade or business during the last 12 months? If NO, proceed to question 2. If YES, proceed to C.III.                                                                                                    |            |          |
| 2. Will the department provide the Individual with specific instructions regarding performance of the required                                                                                                    |            |          |
| work rather than rely on the Individual's expertise?                                                                                                    |            |          |
| If NO, proceed to question 3. If YES, classify as an employee.                                                                                                    |            |          |
| <ol><li>Can TEES set the number of hours and/or days of the week that the Individual is required to work, as</li></ol>                                                                                                    |            |          |
| opposed to allowing the Individual to set his/her own work schedule?                                                                                                    |            | _        |
| If YES to question 3, classify as an employee.                                                                                                    |            |          |
| III. Classification (Choose classification based on answers provided in C.I. and C.II.)                                                                                                    |            |          |
| Check one: Employee - Coordinate through HR & Payroll - Do NOT submit through AggieBuy for                                                                                                    |            |          |
| payment If employee, you do not need to continue with this form.                                                                                                    |            |          |
| <ul> <li>Independent Contractor (IC) - continue with this form and attach it to invoice in AggieBuy.</li> </ul>                                                                                                    |            |          |
| Please be advised that historically, a majority of IRS letter rulings and court cases in employee vs. independent<br>contactor matters involving highly skilled professional workers have resulted in reclassifications to employees,<br>often leading to a substantial financial impact on the paying institution. Therefore, your responses on this form<br>indicating an independent contractor relationship could be subject to scrutiny by the IRS in the event of an<br>audit. I understand this statement and want to continue to process as an independent contractor. | Yes        | - No     |
| Completed by: Date:                                                                                                    |            |          |
| (Signature)                                                                                                    |            |          |
|                                                                                                    |            |          |
| (Printed name)                                                                                                    |            |          |

| SECTION D - Citizenship Guidelines                                                                                                    |     |    |
|----------------------------------------------------------------------------------------------------|-----|----|
|                                                                                                    | YES | NO |
| 1. Is the IC a U.S. Citizen or legal resident alien?                                                                                                    | _   |    |
| If YES, done with this section. If NO, proceed to question 2.                                                                                                    |     |    |
| <ol><li>Are the services being performed in the United States?</li></ol>                                                                                                    | _   |    |
| If YES to question 2 and NO to question 1, the IC needs to complete the Glacier tax software. Be sure the Glacier tax<br>summary report and all documents required by the tax summary report are attached to the AggleBuy document prior<br>to submission. |     |    |

SECTION E - Vendor Certification (in lieu of an invoice) If no invoice is submitted by the vendor, then they must sign this form as certification that the work has been performed.

I certify the descripted service was contracted for and the account is true, correct, and unpaid.

| Independent Contractor Signature |  |
|----------------------------------|--|

AND N

Date

### **Notice Section D - Citizenship**

- If instructed by this section of the IC form to complete Glacier paperwork, please setup the individual to be able to do so. Contact Payroll with Glacier questions.
- Review "Fees/Stipends Paid to Non-U.S. Citizens" on A/P website.
- Taxes are typically 30% for a service notice how the IC has completed the "income type" category. Below is a typical Glacier category for an IC.

| J-1 Visa Guest Speaker                                | /Independent Contractor Fee | 9 |   |         |
|-------------------------------------------------------|-----------------------------|---|---|---------|
| Applicable Tax Withholding Rate:                      | 30 Percent                  |   |   |         |
| f Tax Treaty Does Not Apply or Form Is Not Submitted) |                             | I |   |         |
| Tax Treaty Exemption Status:                          | Taxable                     |   | • | TT A 1/ |
| Tax Treaty Time Limit:                                | Not Applicable              |   |   | IAX     |
| Tax Treaty Exemption Period:                          | Not Applicable              |   |   |         |
# **Glacier Income Type Choices for IC**

| Relationship with Individual<br>(Select as many categories as applicable, but make only one<br>choice per category) | Income Type<br>(If applicable, select one choice per category)                                                                                                    |
|----------------------------------------------------------------------------------------------------|----------------------------------------------------------------------------------------------------|
| Guest Speaker/Lecturer/Independent Contractor                                                                       | <ul> <li>B1/B2/WB/WT Visa Honoraria/Guest Speaker Fee</li> <li>J-1 Visa Guest Speaker/Independent Contractor Fee</li> <li>Other Visa - Guest Speaker/Independend Contractor</li> </ul> |

# **Glacier Tax Summary Report**

- Review the report submitted by the IC for these items:
  - Income type (prior slide)
  - Applicable tax rate (should be 30% for IC)
  - Tax Treaty Exemption Status
    - This will be highlighted on right side of page as well.
    - Will be either taxable (i.e., setup a line item to pay the IRS)
    - Or will be exempt (i.e., IC can receive the full payment)
  - Required Forms
  - Required Document Copies
  - IC signature on Tax Summary report

| Tax Determinations and Results Based on the data e                      | ntered, GLACIER has        | made the following determinations:               |
|-------------------------------------------------------------------------|----------------------------|--------------------------------------------------|
| Tax Residency Status: Nonresid                                          | lent Allen for U.S. Tax Pu | Inposes                                          |
| Residency Status Change Date: Not App                                   | icable                     |                                                  |
| Residency Status Start Date: Not App                                    | icable                     |                                                  |
| Residency Status Change Date 2 (if applicable):                         |                            |                                                  |
| Residency Status Start Date 2 (If applicable):                          |                            |                                                  |
| J-1 Visa Guest Speaker                                                  | /independent Contractor    | Fee                                              |
| Applicable Tax Withholding Rate:                                        | 30 Percent                 |                                                  |
| (If Tax Treaty Does Not Apply or Form Is Not Submitted)                 |                            |                                                  |
| Tax Treaty Exemption Status:                                            | laxable                    | TAV                                              |
| Tax Treaty Time Limit:                                                  | Not Applicable             | IAA                                              |
| Tax Treaty Exemption Period:                                            | Not Applicable             |                                                  |
| Tax Treaty Dollar Limit:                                                | Not Applicable             |                                                  |
|                                                                         |                            |                                                  |
|                                                                         | -                          |                                                  |
|                                                                         |                            |                                                  |
|                                                                         |                            |                                                  |
| · .                                                                     |                            |                                                  |
|                                                                         |                            |                                                  |
|                                                                         |                            |                                                  |
| FICA Tax Status: Not Applicable                                         | FICA Tax Start/C           | Change Date: Not Applicable                      |
| Required Forms and Document Copies Attach the lo                        | llowing Forms and Do       | cuments to the Tax Summary Report                |
| Please print, sign and submit with Tax Summary Report                   | Please copy a              | nd submit with Tax Summary Report                |
| Required Forms:                                                         | Requ                       | lired Document Copies:                           |
| Form W-8BEN                                                             | Form I-94/I-94             | W Card                                           |
|                                                                         | Form DS-2019               |                                                  |
|                                                                         | Visa Sticker/St            | amp (in Passport)                                |
|                                                                         |                            |                                                  |
|                                                                         |                            |                                                  |
|                                                                         |                            |                                                  |
|                                                                         |                            |                                                  |
| Certification                                                           |                            |                                                  |
| I hereby declare that the information provided by me to Texas Engine    | ering Experiment Station   | and/or entered into the GLACIER Online Tax       |
| Compliance System for purposes of making the tax determinations at      | save is true and correct.  | If any of the information provided changes or if |
| other relevant information becomes available, I will notify Texas Engli | seering Experiment Static  | on as soon as possible so that this information  |
|                                                                         | eening ⊏xpeniment oradi    |                                                  |
| and/or my U.S. tax status may be updated.                               | вениц скрентен окан        |                                                  |

# How do I setup the IRS Line for IC Taxes in AggieBuy?

- Review these <u>instructions</u> carefully. They have screen shots and go into great detail on the *exact steps* you need to take.
- Make sure you follow instructions for IC (stipends are also in this document).

# What should be Included as an Attachment in AggieBuy?

- The completed and signed (section C) IC form.
- Invoice sent by IC (or if IC signature in Section E, no invoice required).
- If there is a fully executed (signed by both parties) contract, include it as well.
- If Section D asks for Glacier, then the Tax Summary Report and all required forms and document copies listed on the report.

#### 2. Stipend Payments (Those Not in Return for Services Rendered)

If a non-TAMUS employee / non-TAMUS student is receiving a stipend payment (i.e., payment not supported by receipts, such as participant support stipend or visiting scholar stipend) made through TEES Accounts Payable, then the "<u>Stipend Payment Form</u>" must be completed and attached to the AggieBuy non-PO based invoice. Stipends are paid directly to the individual, never TAMU.

- If the individual is a student at a TAMUS institution but is neither enrolled for summer school sessions nor employed by the institution during the summer, then a stipend can be processed during those summer months.
- The typical commodity code for NON-SERVICE stipends is 99900385.

#### **Stipend Payment Form**

#### **TEES AggieBuy Stipend Payment Form**

Attach completed form to AggieBuy non-PO based invoice payable to an Individual for stipend payments (i.e., payment not supported by receipts, such as Participant Support Stipends or Visiting Scholar Stipends).

1. Is the Individual currently enrolled at a TAMUS Institution?

| YES |  | NO |
|-----|--|----|
|-----|--|----|

If yes, process through the student business service/financial aid office of the student's academic institution. Then create AggieBuy non-PO based invoice to pay the academic institution directly and include the Compass printout. (You cannot pay the individual directly in this case.)

2. If question 1 is no, is the Individual on PAYROLL at a TAMUS institution?

| YES |  | NO |
|-----|--|----|
|-----|--|----|

If yes, contact the Payroll Office- payment cannot process through AggieBuy.

If questions 1 and 2 are both NO, proceed with this form.

| Name of stipend recipient:                       |       |
|--------------------------------------------------|-------|
| Total time period recipient will receive support | :     |
| Total stipend amount for the entire time period  | 1: \$ |

| Time period this payment covers:   |  |
|------------------------------------|--|
| Payment amount for this period: \$ |  |

Purpose of Stipend (or attach invitation letter):

Payment Certification:

I certify that the above payment is allocable and allowable under the awarded terms and conditions of the above referenced TEES project. Further, no employer-employee relationship exists regarding these funds.

| - 6 |  |   |
|-----|--|---|
|     |  |   |
|     |  | - |

Signature of Principal Investigator, or Designee

Printed Name

3. Is the Individual a U.S. Citizen or Resident Alien?

| YES |  | NO |
|-----|--|----|
|-----|--|----|

If yes, set up an AggieBuy non-PO based invoice to pay the individual directly; commodity code 99900385 in most

cases.

# **Stipend Payment Date**

Departments have discretion for when they want the stipend funds released. AggieBuy / TEES will schedule for after the time period of support unless department has changed the due date to an override date.

# If Stipend is to a U.S. Citizen

Create non-PO based AggieBuy invoice:

- Input commodity code,
- Attach TEES stipend form,
- Attach invitation letter if visiting scholar.
- Make sure you understand the time period you are paying (should be spelled out on the stipend form):
  - Impacts dates you are entering,
  - Impacts amount of the payment.

# **Stipends to Non-U.S. Citizens**

- If instructed by stipend form to complete Glacier paperwork, please setup the individual to be able to do so. Contact Payroll with Glacier questions.
- Review "Fees/Stipends Paid to Non-U.S. Citizens" on A/P website.
- Taxes are typically 14% for a non-service notice how the stipend recipient has completed the category of their service. Below is a typical Glacier category for a stipend recipient.

| Scholarship / Fe                         | llowship (Non-Service) |   |  |
|------------------------------------------|------------------------|---|--|
| Applicable Tax Withholding Rate:         | 14 Percent             |   |  |
| Does Not Apply or Form Is Not Submitted) |                        | - |  |
| Tax Treaty Exemption Status:             | Taxable                |   |  |
| Tax Treaty Time Limit:                   | Not Applicable         |   |  |
|                                          |                        |   |  |

# **Glacier Income Type Choice for Stipend**

| Relationship with Individual<br>(Select as many categories as applicable, but make only one<br>choice per category) | Income Type<br>(If applicable, select one choice per category) |
|----------------------------------------------------------------------------------------------------|----------------------------------------------------------------|
|                                                                                                    |                                                                |
| Student Receiving Scholarship or Fellowship                                                                         | Scholarship / Fellowship (Non-Service)                         |

# **Glacier Tax Summary Report For Stipend**

- Review the report submitted by the stipend recipient for these items:
  - Classification of service (prior slide)
  - Applicable tax rate (should be 14% for non-service stipend)
  - Tax Treaty Exemption Status
    - This will be highlighted on right side of page
    - Will be either taxable (i.e., setup a line item to pay the IRS)
    - Or will be exempt (i.e., they can receive the full payment)
  - Required Forms
  - Required Document Copies
  - Stipend recipient signature on Tax Summary report

# How do I setup the IRS Line for Stipend Taxes in AggieBuy

- Review these <u>instructions</u> carefully. They have screen shots and go into great detail on the *exact steps* you need to take.
- Make sure you follow instructions for stipends (independent contractors are also in this document).
- It is important that the IRS section is properly setup as it triggers a payment to the IRS for the tax line on each voucher.

# What should I Include as an Attachment in AggieBuy?

- The completed and signed stipend form.
- If visiting scholar, include the invitation letter also.
- If stipend form asks for Glacier, then the signed Tax Summary Report and all required forms and document copies listed on the report.
- See AB document 53602974 for an example with just the document that should be included (no more, no less).

# **Questions about Completing Glacier**

- If you, or your guests, need assistance with Glacier, please contact Engineering Payroll at 979.458.7493.
- Accounts Payable does not have access to Glacier.

# Expense Types with Specific Requirements

Depending on the type of expense/payment, there may be specific documentation requirements before the payment can be processed. The <u>expenditure grid (or reviewing A/P forms</u>) tells you about many of these situations.

Below are a few more:

- Advertising
- Attorney Fees
- Food/Business Meals
- Gift Cards
- Insurance
- Notary Fees
- Subscriptions
- Tuition vs Fellowship
- Capital Equipment Fabrications

# **Advertising**

- If paying for an advertisement, the tear sheet or proof of the ad for print, or the script of the radio or television ad, must be attached as part of the payment documentation, as well as the dates the ad ran.
- Advertisement is considered an exempt purchase for direct advertisements in newspapers, magazines, books, internet, radio, and television for example.
- Marketing plans or complete advertising portfolios are not considered exempt and must be processed via a requisition through TEES Purchasing if they are greater than the delegated limit.

# **Attorney Fees**

- State agencies may not retain or select outside counsel or pay a settlement or judgment without first receiving authorization and approval from the Texas A&M System Office of General Counsel who will obtain approval from the Office of the Attorney General.
- Please attach the letter from General Counsel that you have permission to pay outside attorney fees.

# Food / Business Meals

There are 5 main codes related to non-travel status food purchases

| Food Categories                             | Commodity Code | <b>Object</b> Codes |
|---------------------------------------------|----------------|---------------------|
| Food – Business Meal                        | 99900036       | 6340                |
| Food – Catering (Service Performed)         | 99900285       | 6338                |
| Food – Not Business Meal, Not Catering, Not | 99900284       | 6339                |
| Sponsored Participant Food                  |                |                     |
| Alcohol Purchase                            | 50202200       | 6341                |
| Food – Purchases for Sponsored Participant  | 99900044       | 6373                |
| (If need to be excluded from MTDC)          |                |                     |

# **Business Meal**

- Food coded 99900284 (6340) have to follow strict IRS rules for 5 Ws
  - Who exactly who was in attendance with full names, etc.
  - What breakdown of expenses / receipt
  - When date of meal
  - Where name of restaurant
  - Why TEES benefit of business meeting
- <u>Food/business meal form must be completed and attached (next slide)</u>
- Business must have been discussed and documented on the form
- See <u>expenditure grid</u> for allowable accounts (remember alcohol needs to be broken out separately and put on account that allows)

### **Food/Business Meal Documentation**

| Food / Busines                                                                                  | s Meals Documentation                          |                     |  |
|-------------------------------------------------------------------------------------------------|------------------------------------------------|---------------------|--|
| To Be Reimbursed/Paid to:                                                                       |                                                |                     |  |
| Date and Place of Meeting:                                                                      |                                                |                     |  |
| TEES Benefit of Meeting:                                                                        |                                                |                     |  |
| Person or Group Attending (attach list if need                                                  | ed):                                           |                     |  |
| Names                                                                                           | Job Title/Company                              |                     |  |
|                                                                                                 |                                                |                     |  |
|                                                                                                 |                                                |                     |  |
|                                                                                                 |                                                |                     |  |
|                                                                                                 |                                                |                     |  |
| Account #                                                                                       |                                                |                     |  |
| Breakdown of Expenses:                                                                          |                                                | ¢                   |  |
| Subtotal on Receipt (all food and alcohol before tax and tip)                                   |                                                |                     |  |
| Total Tax                                                                                       |                                                |                     |  |
| Total Tip \$                                                                                    |                                                |                     |  |
| Total cost of the Food (see commodity code options below) \$                                    |                                                |                     |  |
| Total cost of the Alcohol (commodity code 50202200; subcode 6341) \$ 0                          |                                                |                     |  |
|                                                                                                 |                                                |                     |  |
| Total Amount of Reimbursement:                                                                  |                                                | \$ 0.00             |  |
| I certify that this food and alcohol was purchas                                                | ed for the business purpose descri             | bed above.          |  |
|                                                                                                 |                                                |                     |  |
| Signature (only if alcohol included)                                                            | Date                                           |                     |  |
| Below are the commodity code options for the Business Meal -must list name of attendee / not gr | food portion:<br>oup name commodity code 99900 | 0036; subcode 6340  |  |
| Catered food - must be served, not sponsored participants commodity code 99900285; subcode 6338 |                                                | 0285; subcode 6338  |  |
| Food purchased for sponsored participants<br>(excluded from MTDC)                               | commodity code 9990                            | 0044; subcode 6373  |  |
| Other Food<br>(not catered/not business meal/not sponsored participat                           | commodity code 9990<br>at food)                | 0284; subcode: 6339 |  |

# Is All Food a Business Meal?

- It is **not** a business meal when food or a meal is being provided for a conference, short course, or seminar.
- Coding on these can be complex review bottom of business meal/food form (BMF) for guidance.
- If alcohol is purchased, it will need to be separated (own line item) and coded as a 50202200.
- Departments need to complete the BMF and include it as an attachment in AggieBuy.

# Also Not a Business Meal

- It is not a business meal when food is provided at an official event (business meeting, employee training class, etc.) <u>and</u> the food is not served as a major meal (breakfast, lunch, dinner).
- For example, cookies purchased for a meeting are not a "meal". They should be coded 99900284 (6339).
- The same goes for orange juice and donuts provided at an employee training class.
- Please also remember to refer to the expenditure grid for the accounts that can purchase official event food and include the business meal/food form (roster from training class, generalization of who was invited is fine for attendees).

# **Receipts for Non-Direct Billed Meals**

- For non-direct billed meals, there should always be an itemized receipt with a meal purchase, not just the credit card summary receipt.
- For business meal employee reimbursements both in AggieBuy or Concur, you will typically submit both of these receipts (see <u>receipt</u> <u>policy</u>).
- Again, food / business meal purchases must be documented on this <u>form.</u>

# Review Food Documentation for Attendees

- The dollar amounts related to non-essential personnel at an official business meal (e.g., spouses) <u>cannot</u> be allocated to accounts on the <u>expenditure grid</u> line called "food and flowers – official events".
- The spousal food and drinks will need to follow the expenditure grid line called "food-general office use".
- As a general rule, make sure you understand if official business was discussed at the event or if the event was more social in nature (such as a reception, appreciation meal, holiday party) and select the appropriate account accordingly.

# Receptions, Galas and Other Festive Parties

- Food provided at these events are also generally not business meals.
- It needs to be paid off an account that is eligible to pay for "general office use" food (review the expenditure guideline grid).
- Include a food/business meal form (generalization of who was invited is fine for attendees).

# **General Office Use Food**

- Food for general office use (coffee, water, candy, etc. available to employees, students, office guests, etc.) is not food for an "official event".
- It needs to be paid off an account that is eligible to pay for "general office use" food (review the expenditure guideline grid).
- Code 99900284 (6339) on non-PO based invoices.
- The food / business meal form is not required for this category.

# Catering

- Catering services code 99900285 (6338) should be used if a catering company is <u>serving the food</u> (except for sponsored participants which need to be excluded from MTDC).
- The food / business meal form is required for this code.

# **Gift Cards to A&M System Employees**

- Taxable to employee regardless of dollar amount see <u>TEES Rule</u> 31.01.99.E0.01 for amount limitations and purpose of allowable gifts.
- Need clear benefit to TEES.
- Code 5240 (A/P will code for you in AggieBuy but for P-cards, make sure accurate code is put on document).
- Attach "Request for Tax Withholding on Non-Salary Compensation <u>Items</u>" form.
- Review Expenditure Grid for allowable accounts.

# Gift Cards to participants (IRB projects)

- See <u>Division of Research</u> website for Payments to Human Research Participants – there is a <u>log</u> that needs to completed and attach as documentation.
- There are additional forms due to potential tax consequences if one individual receives more than \$250 in a calendar year – please see that section of the website, if applicable.
- Use object code 5667 contracted services research subjects (A/P will code for you in AggieBuy but for P-cards, make sure accurate code is put on document).
- Review <u>expenditure grid</u> for allowable accounts.

# **Gift Cards to Others**

- Need clear benefit to TEES.
- Name of the gift recipient must be documented on the payment request.
- Need to state that the person is not a TAMUS employee or student.
- See <u>expenditure grid</u> for allowable accounts.
- Use object code 5241 nonemployee gift.
- Must be under \$600. If above that amount, the person must be setup as a vendor and a direct payment be made to them directly through AggieBuy due to tax consequences of such a large gift.

#### Insurance

As a general rule, a department should not purchase insurance without prior approval of the policy – either by System Risk Management or <u>TEES</u> <u>Insurance Services</u>. This office oversees property and casualty insurance policies and coordinates the review of property damage and personal injury claims filed against TEES.

When submitting a document in AggieBuy for an insurance policy make sure you have attached the prior approval to ensure all insurance coverage is procured in accordance with <u>System Policy 24.01: Risk Management</u>.

# **Notary Fees**

- State employees designated by a state agency to be a notary public are no longer required to purchase a notary bond.
- Therefore, when notarizing documents outside the course and scope of your work duties, you will not have the protection for your actions unless you personally purchase the notary bond.
- All notary applications are to be submitted to the State Office of Risk Management with a check for \$11.00 made payable to the Secretary of State. Procedures and applications can be found at the <u>State Office of</u> <u>Risk Management website.</u>

# **Subscriptions**

- Subscriptions should be in the name of TEES/ the department.
- In general, payment cannot be made more than six weeks before the start of the subscription period.
- If payment is required earlier than six weeks, an explanation must be included on the voucher when on state funds.
- Give the beginning and ending date of the subscription on the voucher.
- The voucher must state the exact campus address where the subscription is to be mailed.

# **Amazon Prime Memberships**

- TAMUS has a purchasing partnership with Amazon Business.
- All Amazon purchases should go through our centralized Amazon Business account.
- TEES funds can no longer be used to purchase an Amazon Prime Membership.
- Contact TEES Purchasing for more information about signing up for Amazon Business.

# **Tuition**

- COE departments can use their TEES accounts when entering tuition in TWAPMTS.
- Tuition cannot be posted to a State account (1xxxxx) or to an SRS SA=00000 (must use a different SA).
- If not using TWAPMT process, may only pay a TAMUS academic institution, never an individual.
- AggieBuy backup must include Compass printout.
# **TAMU Fellowship / Scholarship Definition**

Fellowship

- Funds given to assist living and educationally related expenses.
- Monthly (or lump sum) payment to student through their TAMUS student account.
- You might hear these referred to as stipends but when paying a TAMUS academic institution, we do not code as a stipend so please do not use word "stipend" in AggieBuy for these situations.
- This ensures A/P will assign accurate coding. Usually called a Fellowship on your Compass backup so use that word in AggieBuy description.

Scholarship

- Awarded on competitive basis.
- Lump sum payment to student through their TAMUS student account.

# **Fellowship / Scholarship**

- Always pay TAMUS academic institution (Q invoice through iPayments)
- Never pay an individual directly for a fellowship/scholarship
- AggieBuy backup must include Compass printout

# Capital Equipment Fabrications (Construction in Progress)

Individual pieces are purchased and put together to create one single item which must:

- Reach a value =/> \$5,000.00
- Have a Useful Life greater than one year
- Be functional and standalone asset
- The department / PI is responsible for identifying invoices applicable to the fabrication
- The PI must also notify their accounting staff if parts are removed, so that the value of the fabrication may be adjusted accordingly

# **Fabrication Items to Note**

- The first voucher does not have to exceed \$5,000.00.
- Vouchers may cross fiscal years.
- All transactions should be coded Object Class Code 8733 (do not put in commodity code but use object code on "Codes" section.
   (A/P will not know that this is part of a fabrication so you need to add code / comment as we would probably assign wrong commodity code.
   If PO, make sure purchasing is aware of proper object code.)
- Smaller values which would typically be expensed can be capitalized (obj code 8733) as long as the items become a permanent part of the end item, are not consumables, and will not be removed from the final build.
- Extended maintenance/repair/service agreements are not included in the value.

# **More on Equipment**

- If you purchase inventory items, an email is being sent to your Alt APO to build the preliminary asset in Canopy.
- If you are aware of invoices that include inventory items, it would be helpful if you communicate with your departmental Alt APO (provide PO # or whatever information you have) so they can start gathering information to build the asset.

Purchases on State Funds

#### State Funds on POs

• If AggieBuy is used "properly" (i.e., Requisition to PO to Invoice Payment) then the PO suffices as a purchasing documentation element of the 3-way match.

 Do receiving in AggieBuy to acknowledge receipt of the good or service. i.e., two-way match rules do not apply on State funds.

#### State Funds on <u>non-PO</u> invoices

State required 3-way match guidelines:

- Purchasing documentation (e.g., PO form, quote from vendor, catalog price list, pricing printout from website, etc.). Price quote must be dated PRIOR to the purchase of the goods. It should include the order date, quantity, price of goods & estimated shipping charge (even if it is an estimate, the amount that can be paid cannot exceed the quoted amount – move overage to local funds).
- 2. Invoice (must be stamped with IRD).
- 3. Receiving documentation (e.g., GRD stamped on invoice, packing slip, receiving report, etc.).

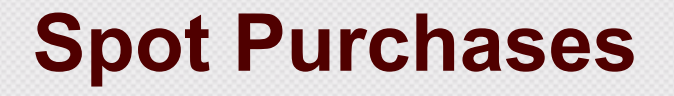

If the purchase was made and picked up directly at the vendor's establishment within B/CS (or in rare occasions, while traveling or if residence is in another city—comments need to be added to explain), this is called an "On the Spot Purchase" and a quote prior to the purchase is not needed. Be sure there is a comment in AggieBuy (or written on the receipt) that includes "SPOT PURCHASE PICKED UP".

# Examples of Items NOT Allowed on State Funds

- Tuition, scholarships and fellowships
- Food / business meals
- Sales tax
- Tips
- Alcohol
- Gifts
- Any amounts above the PO or quote (includes shipping, surcharges, hazard fees or any other charge that is tacked on to the invoice)

#### **Travel Direct Bills on State Funds**

- Field in AggieBuy called Reimburse Vendor ID.
  - Needed when using State funds to pay a direct bill vendor.
  - Will allow a non-po invoice creator to be able to select a vendor (person who used the direct billed service) and then you select a reimburse vendor ID (the invoice vendor).
- Example, state funds are being used to pay an Enterprise Rental Car invoice.
  - The vendor that will be chosen on the initial create invoice screen in AggieBuy is the person who rented the car. (If they are not setup as a vendor in AggieBuy, that will need to be done first).
  - Then, the reimburse vendor ID will be Enterprise Rental Car. The reimburse vendor ID will become the vendor record used to create and distribute the payment.

| Detailed Manu  | ial Entry | Buyer Invoice  | Ap    | provals    | Matching         | Com    | ments |
|----------------|-----------|----------------|-------|------------|------------------|--------|-------|
| Summary        | Gener     | al   Discount, | Tax,  | Shippin    | ıg & Handli      | ng     | Cod   |
| Hide header    |           |                |       |            |                  |        | 1     |
| Invoice Type   |           | Invoice        |       | This is wh | here you will ad | ld the | dit   |
| Invoice Number |           | no value       |       | example    |                  |        |       |
| Supplier Invoi | ce No.    | test 1234      |       |            |                  |        |       |
| Supplier Name  | e 🗸       | SLATTER        | / JOI | HNC r      | nore info        |        |       |
| Reimburse Ve   | ndor ID   | no value       |       |            |                  |        |       |
|                |           |                |       |            |                  |        |       |

#### Employee or Student Reimbursements on State Funds

- If an employee or student makes a purchase with personal funds and needs to be reimbursed from a state account, use the Reimburse Vendor ID field.
- First, identify the receipt vendor (merchant) to be selected as the "Supplier Name" in AggieBuy. If that merchant is not already setup as a vendor, you will need to get the vendor setup first.
- Select the employee for the Reimburse Vendor ID field.

# **Employee Example on State Funds**

- Employee Clint Merritt paid Dealers Electrical Supply and is requesting reimbursement.
- Select Dealers Electrical Supply as the Supplier Vendor.
- Select Clint Merritt in the Reimburse Vendor ID field (remember, if your employee is not setup as a Reimburse Vendor ID, work with TAMU Vendor Help).
- Once you have entered both vendors, Dealers Electrical Supply will ultimately be the vendor in FAMIS and Clint Merritt as the Alt Vendor in FAMIS and the payment will go to Clint Merritt.

| nvoice Information   |                                                          | ? | x |
|----------------------|----------------------------------------------------------|---|---|
| Invoice Type         | Invoice                                                  |   |   |
| Invoice Number       | no volue                                                 |   |   |
| Supplier Invoice No. | 640654065046                                             | - | - |
| Supplier Name        | Dealers Electrical Supply more info                      |   |   |
| Reimburse Vendor ID  |                                                          |   |   |
| Supplier Account No. | X0039414000 Clint Merritt X0039441000 Dell Marketing LLC |   |   |

# Service Department Selections when paying Texas A&M University, TEES, Agrilife, etc. on State Funds

- If making a payment to TEES, Texas A&M University or any other System Member, you must select the appropriate service center (examples shown on next slide).
- If it is not a service center you are paying, then you can just use the default selection.
- To be able to select one of the service centers shown below, you can simply select the normal Texas A&M University (or TEES, etc.) vendor and then edit the remit to address.
- You will NOT use the Reimburse Vendor ID in these situations.

# **Service Department ID Examples**

Texas A&M University Transportation – **X0101417023** Texas A&M University Utilities – X0101417024 Texas A&M University Health Services – X0101417025 Texas A&M University Police – **X0101417026** Texas A&M University Information Technology – **X0101417027** Texas A&M University Telecom – X0101417028 Texas A&M University Educational Broadcast Services – X0101417029 Texas A&M University Financial Services – X0101417030 Texas A&M University Library – X0101417031 Texas A&M University Facilities Administration – **X0101417032** Texas A&M University Student Services – X0101417033 TEES AggieFab Facility – **X0101448025** 

Please remember that in AggieBuy, TEES should not be a vendor unless you are using State funds to pay a TEES service center. When using local funds, use the IDT process, not AggieBuy.

# Understand Searches to Identify Problem Invoices in AggieBuy

#### **Returned Invoices**

In AggieBuy, non-PO based invoices can be returned to the creator by an approver (within the department, Fiscal Office, etc.) or automatically by the system for a variety of reasons (usually budget check failure). Returned invoices need to be addressed by the creator within the department.

#### **How Do I Find Returned Invoices?**

|                                         |                                                         | ★ 1344 A ₩ 4,676.72 USD Search (Alt+Q) | ٩     |  |  |  |  |
|-----------------------------------------|---------------------------------------------------------|----------------------------------------|-------|--|--|--|--|
| pts > Search for Invoices *             | <ul> <li>Summary - Supplier Invoice - 018368</li> </ul> | Action Items                           |       |  |  |  |  |
| 6                                       |                                                         | My Assigned Approvals                  |       |  |  |  |  |
| You can                                 | review your returned documents                          | Invoices                               |       |  |  |  |  |
| lustries                                |                                                         | Unassigned Approvals                   |       |  |  |  |  |
| Comments Attachmen                      | ts History                                              | Requisitions                           | 14    |  |  |  |  |
| Tax. Shipping & Handlin                 | ng Codes                                                | Invoices                               | 1,292 |  |  |  |  |
|                                         |                                                         | Administrative Items                   |       |  |  |  |  |
|                                         | Addresses                                               | Search Results Exports - Completed     | 24    |  |  |  |  |
| 5                                       | Remit To                                                | Invoices                               |       |  |  |  |  |
| 162<br>Industries Industries Industries | PO Box 206740<br>Dallas. TX 75320                       | My Returned Invoices                   |       |  |  |  |  |

| ñ          |                           | A&M                                                        |                          |           |             | ★  ¤ <sup>1,395</sup> . | 4,676.72 🗎     | USD Search (   | Alt+Q)                    | Q<br>? |
|------------|---------------------------|------------------------------------------------------------|--------------------------|-----------|-------------|-------------------------|----------------|----------------|---------------------------|--------|
| )          | Accounts Payable > Invoic | es and Receipts 👌 View Draft Inv                           | oices マ 〉 Draft Invoices |           |             |                         |                |                | کان                       | gout   |
| 1          | My Returned Invoices      | )                                                          | Number                   | of Matchi | ng Invoice  | s: 1                    |                |                |                           | ?      |
|            | Invoice Number            | Supplier Invoice No.                                       | Supplier Name            | PO No.    | Invoice     | Create Date Inv         | voice Date     | Invoice Type   | Invoice Tot               | al     |
| ₩<br>•     | 51505624 🖹                | INV-0261269A                                               | R&D SYSTEMS INC          | No POs    | 7/          | 12/2017 7               | /10/2017       | Invoice        | 638. <mark>0</mark> 0 USE | ľ      |
|            | Create Invoice            |                                                            |                          |           |             |                         |                | Delete se      | lected drafts 🕈           | Go     |
|            | Draft Invoices            |                                                            |                          |           |             |                         |                |                |                           | ?      |
| La T       | Results Per Page 20 🔻     |                                                            | Number                   | of Matchi | ing Invoice | s: 4                    |                |                | Page 1 of                 | 1 🕨    |
| <b>b</b> . | Invoice Name              | $\bigtriangledown$ Supplier Invoice No. $\bigtriangledown$ | Supplier Name            | ~         | PO No. 🗢    | Invoice Create Date 🔻   | Invoice Date 🗸 | Invoice Type 🗢 | Invoice Total             | , 🗆    |
| A          | 2017-08-17 920000792 01   | R                                                          | AMADOR EUNICE            |           | No POs      | 8/17/2017               | 8/16/2017      | Invoice        | 125.00 USD                | 0      |

#### Who Else Can See My Returned Invoices?

- Generally, no one else can see these and you can't find them by searching for the AB invoice #.
- Always keep an eye on this AB box and make sure your student workers do as well or invoices that you thought were getting paid may not be paid at all!
- Detailed <u>instructions</u> on how to review these invoices can be found here.

# **System Generated Budget Error Returns**

Notice the message has the word "more" at end so press to read the remainder of the message.

| etailed M | lanual Entry         | Buyer Invoid | e Approvals           | Matching Commen       | ts (1) At        | tachments (    | History |         |                                                                                                    |
|-----------|----------------------|--------------|-----------------------|-----------------------|------------------|----------------|---------|---------|----------------------------------------------------------------------------------------------------|
| ± Click   | to filter his        | tory ?       |                       |                       |                  |                |         |         | Export                                                                                                   |
| lesults P | er Page 20           | •            |                       |                       |                  | Records Foun   | d: 18   |         | Page 1 of 1                                                                                              |
| Line _    | Date/Time 🕶          | User 🛆       | Step(s)               | Action                |                  | - Field Name   | ≏ From  | То      | Note                                                                                                    |
|           | 7/27/2017<br>5:12 PM | System       | Co to the his         |                       | ha invoir        |                | Proces  | s empty |                                                                                                    |
|           | 7/27/2017<br>5:12 PM | Syste        | Go to the his         | tory tab to see why t | ne mvoit         | e was returned |         |         | FAMIS Doc# 59833AG **Error found** Rejected - SA Dire-<br>bottom line exceeded on 490920-10301 by 4 more |
|           | 7/27/2017<br>5:10 PM | System       | Non-PO<br>Encumbrance | Message transmissio   | on to<br>essful. |                |         |         |                                                                                                    |

Once you have determined that the budget problem is resolved (or you change the account on the document), you can put back into routing by pressing "Complete" at the top (as you typically do to route a document).

#### If Assistance Needed with Budget Errors

- <u>Griselda Vazquez</u> can assist with CC28 local account budget questions and "flag flipping".
- SRS PAs can assist with sponsored account budget issues and "flag flipping".
- A/P staff do not have that FAMIS access.

# TEES Returned Invoices that Need to be Deleted

- If you have this situation, please send an AggieBuy comment to Karen Gregory, as opposed to someone else in A/P, requesting the invoice be cancelled.
- Typical reasons you need returned documents canceled:
  - Wrong vendor on invoice and you need to start over
  - Document has already been paid on either a different AB doc # or by credit card
  - No longer need to make payment
- Canceled invoices will release the encumbrance (if the account is not frozen).

# **AggieBuy Comments**

- How A/P communicates with you about an invoice.
- Please make sure you are reading comments. When responding, do so within AggieBuy. Do not hit reply in your email – we need the audit trail to stay in AggieBuy.
- Notice that AggieBuy automatically checks creators and other commenters so uncheck as needed to not bother extra people.
- A/P student workers assist you with invoice creation (PO based invoices and some non-PO ones as well)
  - As creators, returns go back to them.
  - They need you to provide answers so they can help you please respond to their comments but don't include them on questions to others.
  - If system returned to them for budget issue, they remove the account and put back in routing (to department allocator). Look at comments / history to see error to resolve.

# **AggieBuy Comments (continued)**

- Once you receive an email about a comment on a document, press "View Comment" to read it within AB and respond within AB as well. (This is also the only way to know who else received the comment.)
- If you did not create the document, this is the only way you can see returned documents.
- Once you are on a returned document, you can make changes and submit / complete it, regardless of who originally created it.

Re: COMMENT ADDED TO INVOICE #: 60630797

Dear Karen Gregory,

has commented on Invoice 60630797

Comment: This is now a duplicate. Can you please delete? Thanks.

To reply to this comment click on the following link

View Comment

Sunnort Team Contact Information:

# PO Change Requests

- Great for changing account numbers on a PO.
- TEES Purchasing asks that when you are trying to change something that impacts the vendor (quantity of items, etc.), to please just send a comment on the PO to Mary Williams and David Kirk instead of doing a change order. TEES Purchasing will work with the vendor and assist which will probably go smoother than contacting vendor through the change order process.

# **AggieBuy Encumbrances**

- If a document that has already encumbered gets returned, when it is resubmitted, it looks for enough funds to encumber again.
- It will NOT encumber the second time, but it needs that amount of funds available.
- If document gets returned and you know it has already encumbered, contact your PA if SRS account or Griselda Vazquez if CC28 local funds.
- When they have "flipped a flag" or made an adjustment to the account, try again.
- Example on next slide.

# Look for Encumbrance in AB History Tab

| • | The                    | docui               | ment encu          | mbered:                     |                     |              |                                      |
|---|------------------------|---------------------|--------------------|-----------------------------|---------------------|--------------|--------------------------------------|
|   | 11/29/2017<br>10:34 AM | System              | Non-PO Encumbrance | Invoice budget check passed |                     |              | Invoice 55767784, FAMIS Doc# 21296AH |
| • | The                    | docui               | ment was i         | eturned:                    |                     |              |                                      |
|   | 12/13/2017<br>10:44 AM | Shaana<br>Christley | In                 | voice Returned (via email)  | Shaana<br>Christley | Doris Wilson |                                      |

• The document got returned when it was resubmitted:

| 12/14/2017 | System | Invoice Returned (via UI) | empty | Doris Wilson | FAMIS Doc# 21296AH **Error found** Rejected - SL Direct bottom |
|------------|--------|---------------------------|-------|--------------|----------------------------------------------------------------|
| 7:50 PM    |        |                           |       |              | line exceeded on 503019 by 3,258.1 more                        |

 Now, you need to contact someone to flip a flag in FAMIS before you resubmit the AB document again.

# How to See the Encumbrance that AB Referenced

- Screen 66 in FAMIS with the FAMIS Doc # from history tab
- Notice the encumbrance is still "Current"

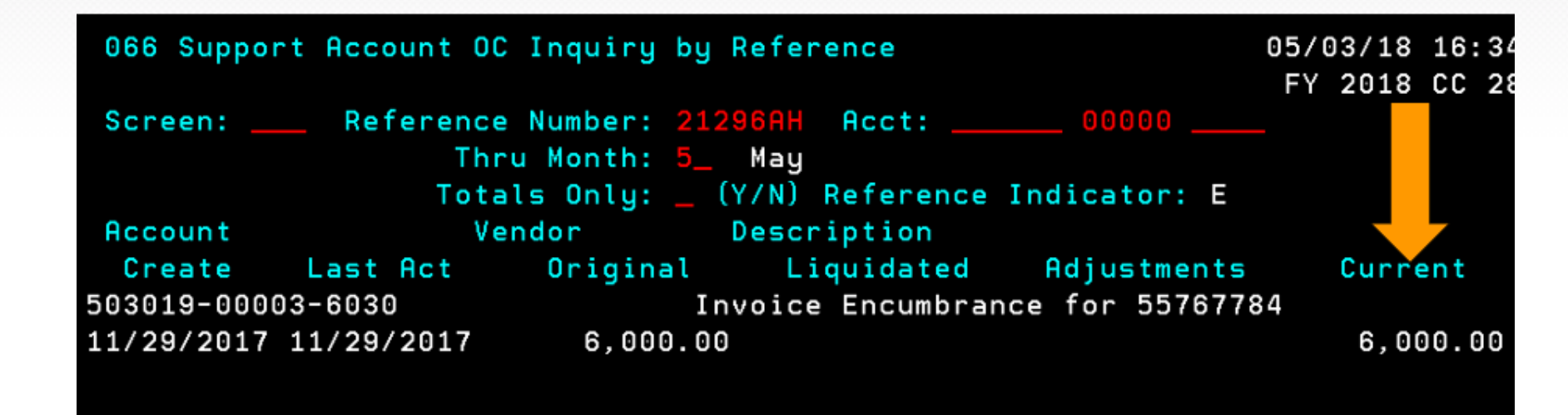

# Hanging Encumbrance on PO

- If you create a PO but then pay the invoice as a non-PO based invoice, it will not release that encumbrance that was created.
- You have created extra work by re-typing the invoice data and then someone will need to manually release the hanging encumbrance.
- Remember to look at your invoice carefully.

# Hanging AB Encumbrances

- Encumbrance issues tie up department funds.
- Be looking at accounts for unnecessary encumbrances.
- Keeping up with Returned documents will help with this if the returned doc encumbered funds and is no longer needed, it needs to get placed back in routing and canceled to release the encumbrance.
- Keep in mind, the encumbrance will not release with the AB canceling if the account if frozen.
- On CC28 non-PO invoices, contact Karen Gregory if you need an encumbrance released on a cancelled or paid AB doc. You need to provide the FAMIS reference # and the AB document #. If AB doc is in progress or returned, you need to complete the AB actions to try to release the encumbrance without Fiscal doing the manual steps.

# **Returned vs Rejected in AggieBuy**

- Returned = goes to creator for them to fix.
- Rejected (canceled) = will not be paid. It will try to release the encumbrance, if one existed. If account is frozen, encumbrance will not release but AB document will cancel. The easy way you will know about the hanging encumbrance is to check FRS66. Contact PA, if applicable, and Karen Gregory to manually release these encumbrances.

# **Rejected Invoices**

- You will receive an email about rejected invoices, unless you turned those off in AggieBuy Preferences
- You also see them in your "bell" notifications (more on rejected / canceled invoices later)

| Karen      | Gregory 🔻 🔶 🛤 🔁 📜 📜 0.02 USD 🛛 Search (Alt+Q)                                        | Q                |
|------------|--------------------------------------------------------------------------------------|------------------|
|            | Notifications                                                                        |                  |
|            | Accounts Payable                                                                     |                  |
|            | A Buyer Invoice Has Been Rejected<br>63882095 - 0.00 USD, Submitted By Karen Gregory | Jun 6<br>×       |
| pprovals   |                                                                                      | _                |
| Filter App | Click here to see a                                                                  | II notifications |

# HOW TO REVIEW INVOICES IN AGGIEBUY AND FAMIS TO ANSWER VENDOR QUESTIONS

# 4 AggieBuy Pay Statuses (no status will show on returned invoices)

- In Process
- Payable
- Paid
- Cancelled
# AggieBuy Pay Status = In Process

- Means it has not been approved through every workflow yet.
- Review "What's next?" tab along right side, look for "active" box.
- Don't be confused if the "active" box has a check mark next to a name, one workflow can need multiple approvers (i.e., multiple department accounts and therefore multiple final approvers needed).

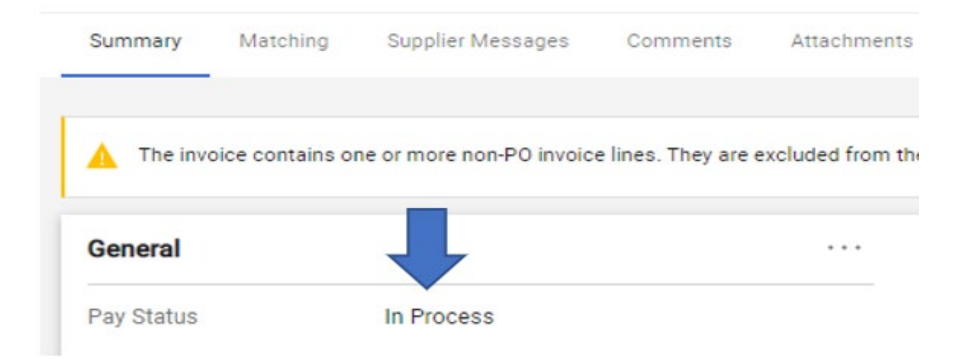

#### What's next? Tab

Expand the "active" link to see who the document is waiting with for approval.

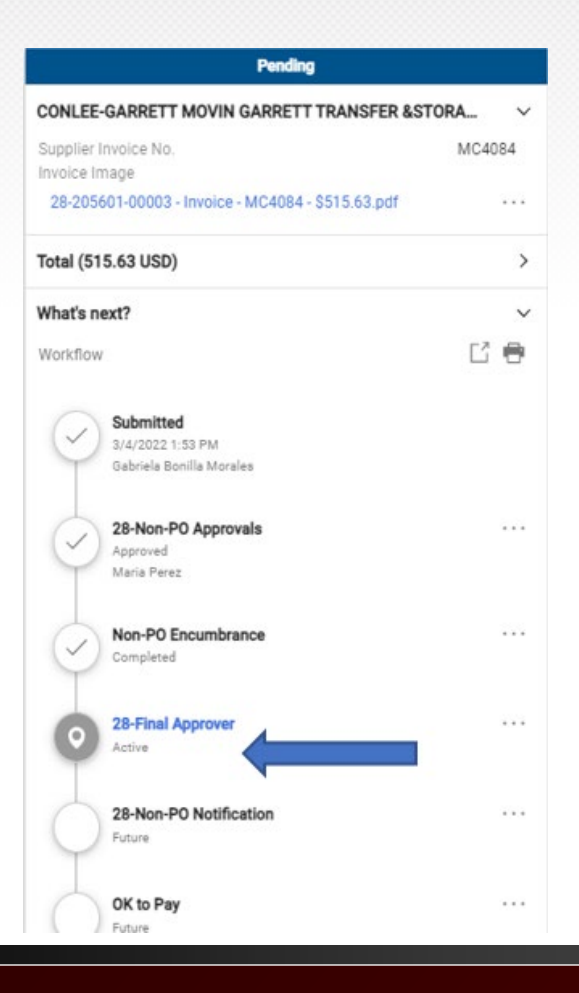

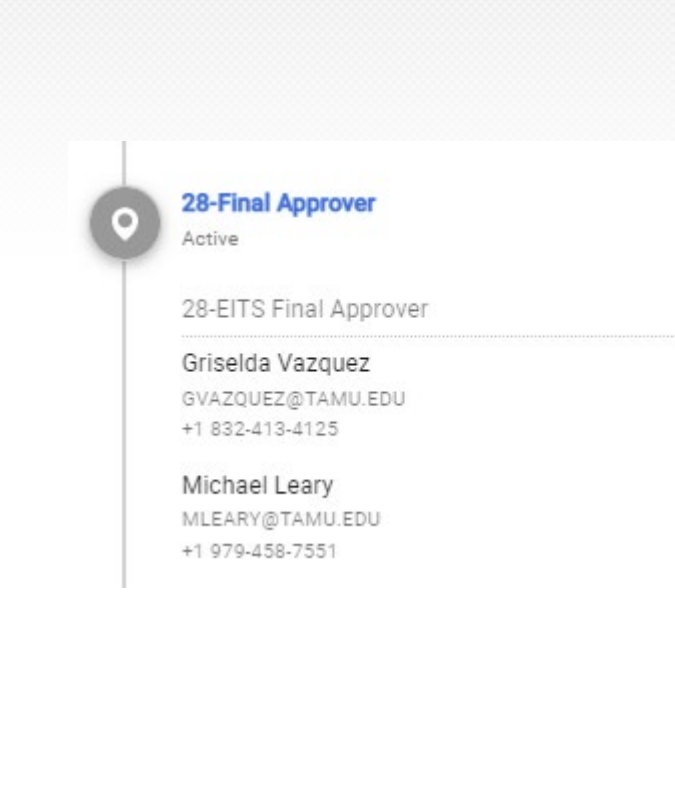

# Who Should I Call if I need invoice "approved quickly" to Payable status?

- One of the people on the active workflow box (see previous slide to find those people on the active workflow step).
- You can review the history tab across top of document to see when it was approved in the prior workflow box (i.e., to see if the people in the active workflow just received it).

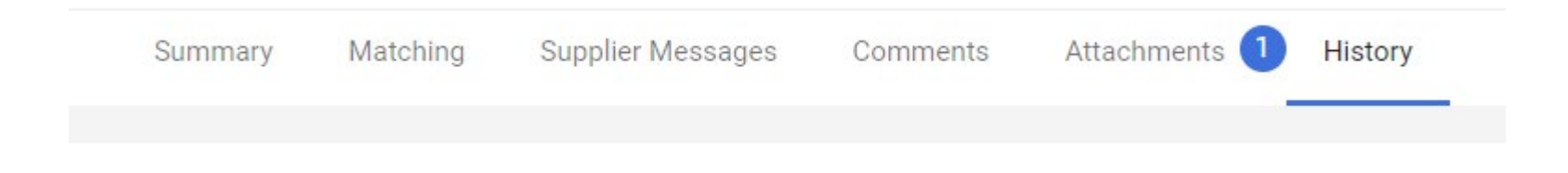

# AggieBuy Pay Status = Payable

• Means it is through AggieBuy approvals but holding for due date (or paid today).

| Invoice Type         | Invoice                                             |
|----------------------|-----------------------------------------------------|
| Pay Status           | Payable                                             |
| Invoice Number       | 74429350                                            |
| Supplier Invoice No. | 5941                                                |
| Supplier Name        | KOCUREK INDUSTRIES INC more info                    |
|                      |                                                     |
| PO business unit     | 28-Texas A&M Engineering<br>Experiment Station (28) |
| PO Department        | 28-PETE (28-PETE)                                   |
| Invoice Owner        | Dawson Behee                                        |
| Invoice Date         | 2/7/2019                                            |
| Discount Date        | no value                                            |
| Due Date             | 3/9/2019                                            |
| Terms                | 0, Net 30                                           |

### **Payable Status, Due Date in Past**

• Due date in the past but still payable status – why?

| General       |           | ···· |
|---------------|-----------|------|
| Pay Status    | Payable   |      |
| Invoice Date  | 8/12/2021 |      |
| Discount Date | no value  |      |
| Due Date      | 9/11/2021 |      |
| Terms         | 0, Net 30 |      |

• Look at "What's next" workflow to see when it completed routing. It may not have completed routing until after the due date (and if the completed date is today or yesterday, it may be in cycle to pay and AggieBuy not updated yet).

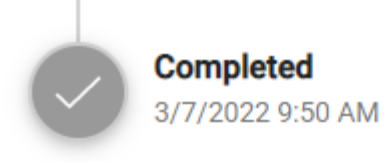

# **AggieBuy to FAMIS: Non-PO Invoice**

- In situations with a past due date or due date of today, look the next day. Then you will see the status updated to "Paid".
- If you don't want to wait, look in FAMIS now for FAMIS status.
- Use AggieBuy "Invoice number" (not supplier invoice number) which is also the AggieBuy document number.

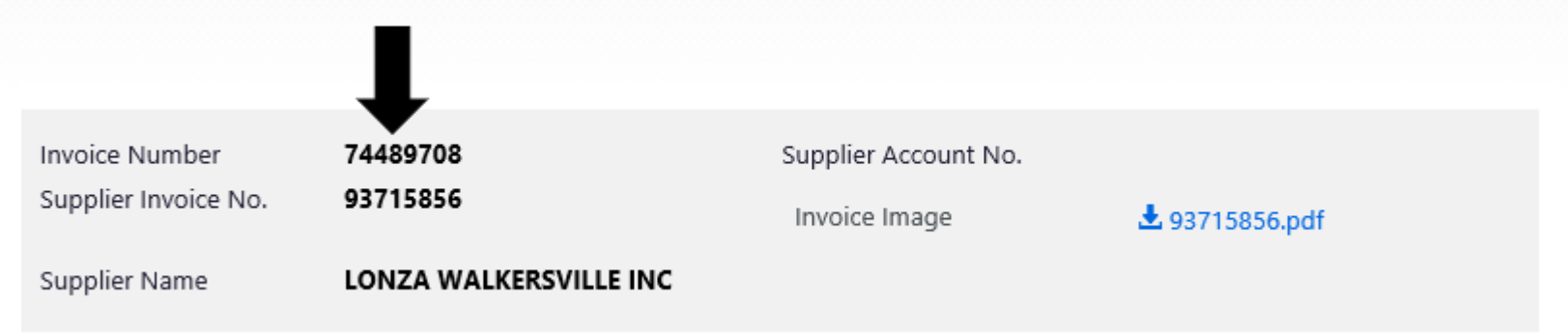

• If non-PO based invoice, take doc # (also called invoice #) to FRS167 and use the last 7 digits.

#### **Screen 167 shows the FAMIS Status**

- FAMIS status = CYCL
- This FAMIS status means the check or ACH generated "today"

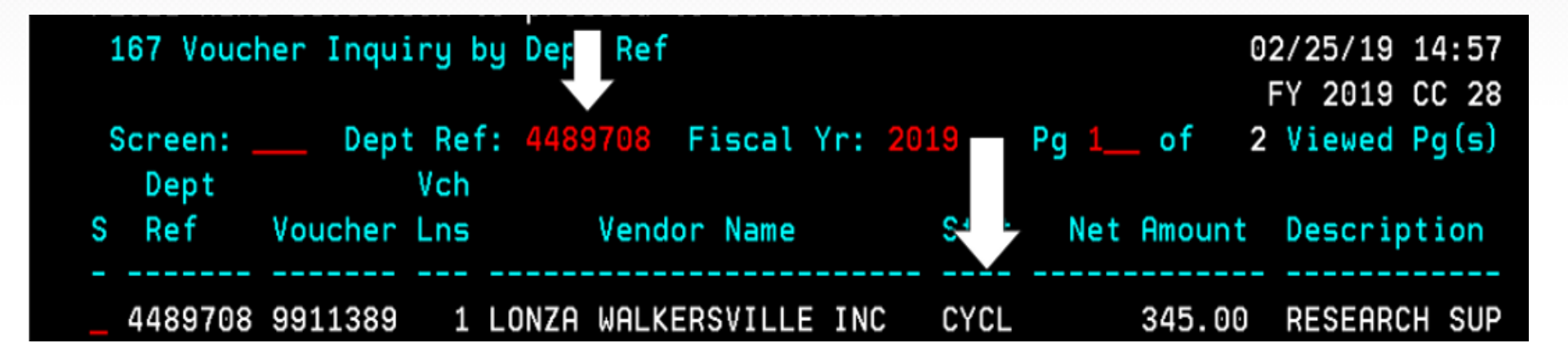

### **AggieBuy to FAMIS: PO**

 To look up a FAMIS status when the AggieBuy document is a PO (as opposed to non-PO based invoice like we just reviewed), use FAMIS screen 295 with the AggieBuy PO number.

#### When Invoice is on a PO, Gather the PO #

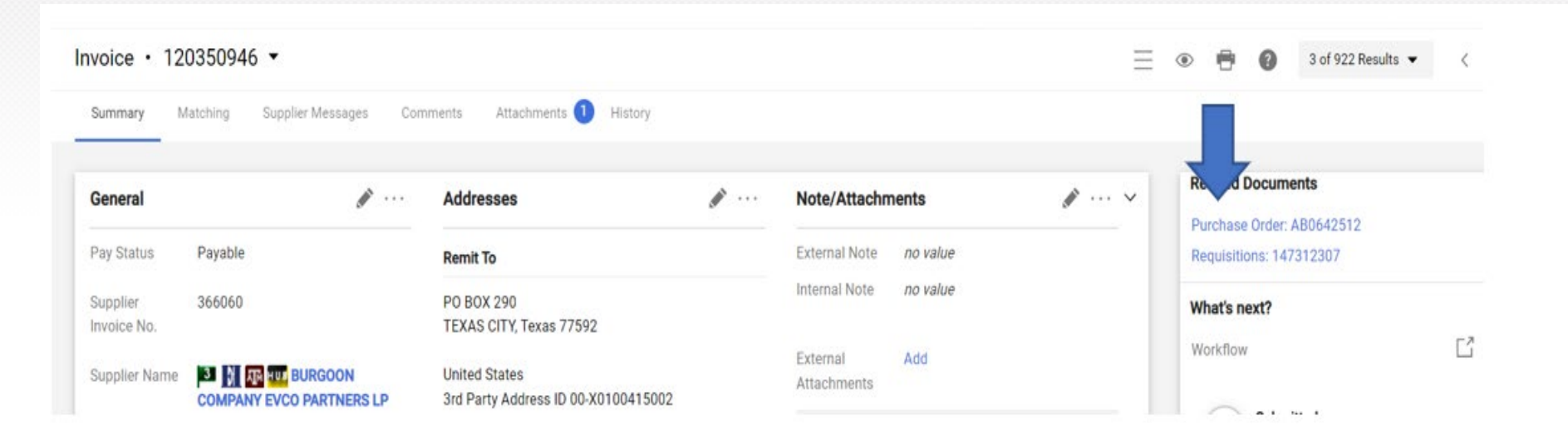

### Take AB PO# to FAMIS Screen 295

• Use screen 295 to find FAMIS Document # from AB PO#.

| 295 SciQuest Docu | ment Xref     |                       |    |
|-------------------|---------------|-----------------------|----|
| Screen: SciQ      | uest Document | ID: AB0642512         | FA |
| S Document SciQ   | uest Doc ID   | Doc Description       | 1  |
| _ 971442A AB0642  | 512           | AggieFab- PTFE Tubing |    |

• Take that # to screen 350 and search for your supplier invoice # and select that line.

| 35 | 50 | Invoice | I | nquiry by PO Doo | cumer | nt          |    |            |    | 03/0     | 7/3 |
|----|----|---------|---|------------------|-------|-------------|----|------------|----|----------|-----|
|    |    |         |   | D 0714400 K      |       |             |    |            |    | FY 3     | 20  |
|    |    | reen:   |   | DOC: 9/1442H -   |       |             |    | Pa 1 o     | f  | 1 Viewe  | d   |
|    | Ν  |         | Ρ |                  | Nbr   |             |    | · <b>,</b> | М  | Invoice  |     |
| S  | Т  | Doc     | Ι | Invoice          | Itm   | Invoice Tot | St | Voucher    | St | Date     | ۷   |
| -  | -  |         | - |                  |       |             |    |            |    |          |     |
|    |    | 971442A |   | 366060           | 1     | 116.74      | ΙP | 9211893    |    | 08/12/21 | E   |
|    |    | 971442A |   | 367072           | 1     | 12.74       | CO | 9123981    | MS | 08/17/21 | E   |

#### Now we see the FAMIS Status!

And now you will be on FRS358

Notice the voucher status = OUT and you now have the FAMIS voucher #

| 358 Invoice  | e Document Inqui | iry           |                    | 03/07/2  | 2 14:22 |
|--------------|------------------|---------------|--------------------|----------|---------|
|              |                  |               |                    | FY 202   | 2 CC 28 |
| Screen:      | Doc: 971442A     | Inv: 366060_  |                    |          |         |
| Vendor:      | X0100415002 EV0  | O PARTNERS LP | DBA*BURGOON COMPAN | Voucher: | 9211893 |
| Inv Amount:  | 116.74           | Status:       | CO 03/07/2022      | Vchr FY: | 2022    |
| Inv Dt:      | 08/12/2021       | Matched St:   | MS Match Successfu | Encl Cd: |         |
| Inv Rcvd Dt: | 03/07/2022       | Routing St:   | PO                 | Liq Ind: | Р       |
| Terms:       | N 30             | Voucher St:   | OUT 🗡              | Posted:  | Y       |
| Oria Inv:    |                  | SciOuest Inv: | 120350946          |          |         |

# Where do I see the Payment Due Date on the PO based invoice?

You found the voucher number on screen 358 so take that number to screen 168

| F2321 Make selection to<br>168 Voucher Total Inqu | proceed to scre<br>iry | en 169                           | 03/08/22 15:56  |
|---------------------------------------------------|------------------------|----------------------------------|-----------------|
| Screen: Voucher: 9                                | 9211893 Fiscal         | Year: 2022                       | FY 2022 CC 28   |
| dor: X0100415002                                  | EVCO PARTNERS L        | Status:<br>P DBA*BURGOON C Hold: | CYCL<br>N Pend: |
| Al Indr:                                          | Desc:                  | Encl:                            | Wire: N         |
| Due Dt: 09/11/2021                                |                        | TK56378792T TUBING, TUB          | BE St Vchr: N   |
| Inv Dt: 08/12/2021                                | Cust AR Nbr:           |                                  | Revolv: N       |
| Dlvry Dt:                                         | GSC Ord:               |                                  | Chg Src: N      |
| Dept Ref: 7312307                                 | Cont Wk Force:         | N Confidential:                  | ACH: Y Ovrd:    |
| Tran Cd: 140                                      | FAMIS Trace:           | St Warrant                       | t Nbr:          |
| St Req Nbr:                                       | ACH Dt:                | Warrar                           | nt Dt:          |
| Vchr Total: 116.74                                | Check Recon:           | USAS Doc                         | Type: PCC:      |
| Bank Trace:                                       | IC:                    | PO No. Invoice Number            | st Dt:          |
| S Itm Account                                     | Net Amount             |                                  | Bank Dp Vd XRef |
| 1 270060 00000 4076                               | 116.74                 | 971442A 366060                   | 07121 N N       |

#### **6 FAMIS Voucher Statuses to Know**

- CYCL = means the check or ACH generated today.
- OUT = posted into FAMIS (from AB). Waiting on Payment Due Date.
- PAID = payment has processed and check # / ACH # is now available.
- RECN = Vendor has cashed the check.
- P-OP = Document final approved in AB the day you are reviewing it; document will try to close and post in FAMIS overnight.
- P-CL = AB work is complete, but error occurred in the posting of the voucher; TEES Fiscal is aware of these issues and works error reports daily.

#### **OUT Status**

| 168 Voucher Total Inqui | iry            |                | 03/            | 07/22 14:36 |
|-------------------------|----------------|----------------|----------------|-------------|
|                         |                |                | FY             | 2022 CC 28  |
| Screen: Voucher: §      | 211436 Fiscal  | Year: 2022     |                |             |
|                         |                |                | Status: OUT    |             |
| Vendor: X0100328005     | SUMMUS INDUSTR | IES - VWR      | Hold: N        | Pend:       |
| Alt Vndr:               | <b></b>        |                | Encl:          | Wire: N     |
| Due Dt: 03/30/2022      | Desc:          | ETHANOL 200PRF | 4X1GL PRM      | St Vchr: N  |
| Inv Dt: 02/28/2022      | Cust AR Nbr:   |                |                | Revolv: N   |
| Dlvry Dt:               | GSC Ord:       |                |                | Chg Src: N  |
| Dept Ref: 4577641       | Cont Wk Force: | N Confident    | ial: ACH:      | Ovrd:       |
| Tran Cd: 140            | Check Nbr:     | S              | t Warrant Nbr: |             |
| St Req Nbr:             | Check Dt:      |                | Warrant Dt:    |             |
| Vchr Total: 58.42       | Check Recon:   |                | USAS Doc Type: | PCC:        |
| Bank Trace:             | IC:            | Reason:        | Orig Dist Dt:  |             |
| S Itm Account           | Net Amount     | PO No. Invoic  | e Number Bank  | Dp Vd XRef  |
|                         |                |                |                |             |
| _ 1 518560 00001 4040   | 58.42          | 020750B 880771 | 3711 07121     | L N N       |

#### **CYCL Status**

- Payment generated today
- Check back tomorrow for ACH or Check #

| 168 Vouche  | r Total Inqui | iry     |         |          |          |            | 03/   | 09/22 | 2 14  | :43 |
|-------------|---------------|---------|---------|----------|----------|------------|-------|-------|-------|-----|
| _           |               |         |         |          |          |            | L EY  | 2022  | 2 C C | 28  |
| Screen:     | Voucher:      | 3212014 | Fiscal  | Year: 20 | 022      |            |       |       |       |     |
|             |               |         |         |          |          | Status:    | CYCL  |       |       |     |
| Vendor:     | X0100051000   | BECKMAN | COULTER | R INC    |          | Hold:      | Ν     | Pe    | end:  |     |
| Alt Vndr:   |               |         |         |          |          | Encl:      |       | Wi    | ire:  | Ν   |
| Due Dt:     | 11/19/2021    |         | Desc:   | VI-CELL  | FOCUS    | CONTROL    |       | St Vo | :hr:  | Ν   |
| Inv Dt:     | 10/20/2021    | Cust f  | AR Nbr: |          |          |            |       | Revo  | olv:  | Ν   |
| Dlvry Dt:   |               | GS      | SC Ord: |          |          |            |       | Chg § | Src:  | Ν   |
| Dept Ref:   | 9970297       | Cont Wk | Force:  | N Cor    | nfident: | ial:       | ACH:  | YON   | rd:   |     |
| Tran Cd:    | 140           | FAMIS   | Trace:  |          | St       | t Warrant  | Nbr:  |       |       |     |
| St Req Nbr: |               | f       | ACH Dt: |          |          | Warran     | t Dt: |       |       |     |
| Vchr Total: | 113.00        | Check   | Recon:  |          |          | JSAS Doc ' | Type: | F     | :00   |     |
| Bank Trace: |               |         | IC:     | Reaso    | n:       | Orig Dis   | t Dt: |       |       |     |
| S Itm       | Account       | Net An  | nount   | PO No.   | Invoice  | e Number I | Bank  | Dp \  | d XI  | Ref |

#### **AB Pay Status = Payable**

- If you have an extenuating circumstance to justify the payment being processed before the AggieBuy due date, please email Karen or Gina with the voucher number and the justification to speed up the payment.
- Remember to use FAMIS 167 or 295 to find the FAMIS voucher number. (Which screen you use is based on whether it is a non-PO based invoice or PO based invoice).

#### AggieBuy Pay Status = Paid

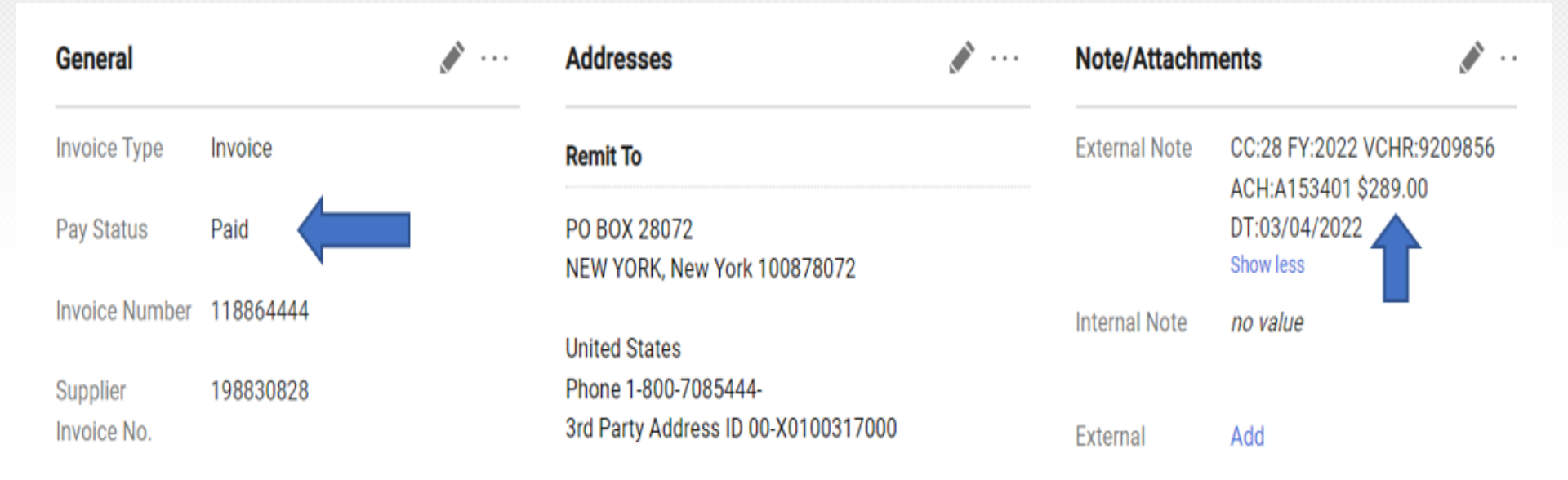

# **Finding Wire Information**

 If the invoice was paid via wire, you will not see the wire date in this section, instead look lower down page under "Payment Information". It will be listed as check date.

**Payment Information** 

Ì

The wire confirmation page will also be an "Internal Attachments" in AggieBuy.

Non-PO Goods 1/31/2022 External Note CC:28 FY:2022 VCHR:9210649 Rcvd Date WIRE \$900.00 DT: Invoice Rcvd 2/7/2022 Date EDM Rcvd Date no value Check Number W031639 Check Date 2/17/2022 (MM/DD/YYYY) Special Wire Transfer - US Dollar Payment Method

# **AggieBuy Status = Canceled**

- Action needed by YOU depends on the reason invoice was canceled.
- Remember, returned versus canceled (rejected) are different in AggieBuy. We discussed returned invoices earlier (look for under your action flag).

| The invoice | contains one or more non-PO ir | nvoice lines. | They are excluded from the mate | ching. |                               | ?     | Rejecte                               | d  |
|-------------|--------------------------------|---------------|---------------------------------|--------|-------------------------------|-------|---------------------------------------|----|
|             |                                |               |                                 |        |                               |       | LINDE GAS & EQUIPMENT IN              | 1C |
| General     |                                |               | Addresses                       |        | Note/Attachments              | ··· V | Supplier Invoice No.<br>Invoice Image | 66 |
| Pay Status  | Cancelled                      |               | Remit To                        |        | External Note <i>no value</i> |       | 66700866.pdf                          |    |

# Why is an Invoice Canceled?

- Inaccurate vendor being paid (no one can change the vendor after it is put in routing)
- Duplicate invoice (maybe you paid on credit card)
- SRS or department reasons
- Generally, a canceled invoice releases an encumbrance, if applicable
- If a returned invoice needs to be canceled, do you remember what to do?

#### **Canceled Invoice**

- AggieBuy sends a comment when an invoice created by you has been canceled.
- Invoices can be canceled by anyone along the approval path so be sure to look at comments to see why it was cancelled.
- Canceled invoices might need your attention.

| Invoice Number<br>Supplier Invoice No.<br>Supplier Name                                                           | 61287409<br>testreim<br>WILTON'S | OFFICEWORKS L | Supplier Account M |          |  |
|----------------------------------------------------------------------------------------------------|----------------------------------|---------------|--------------------|----------|--|
| Buyer Invoice Approvals                                                                                           | Matching                         | Comments (1)  | Supplier Messages  | Attachme |  |
| Add Comment Show comments for In                                                                                  | voice                            | ~             |                    |          |  |
| <b>Records Found: 1</b><br>Gina Gressett [Reply To<br>Applies To: Invoice - 61<br>Invoice Rejected - 4/16/2018 3: | o] [New Com<br>287409<br>43 PM   | iment]        |                    |          |  |
| Wrong vendor.                                                                                                    |                                  |               |                    |          |  |

#### **Canceled Invoice Notification**

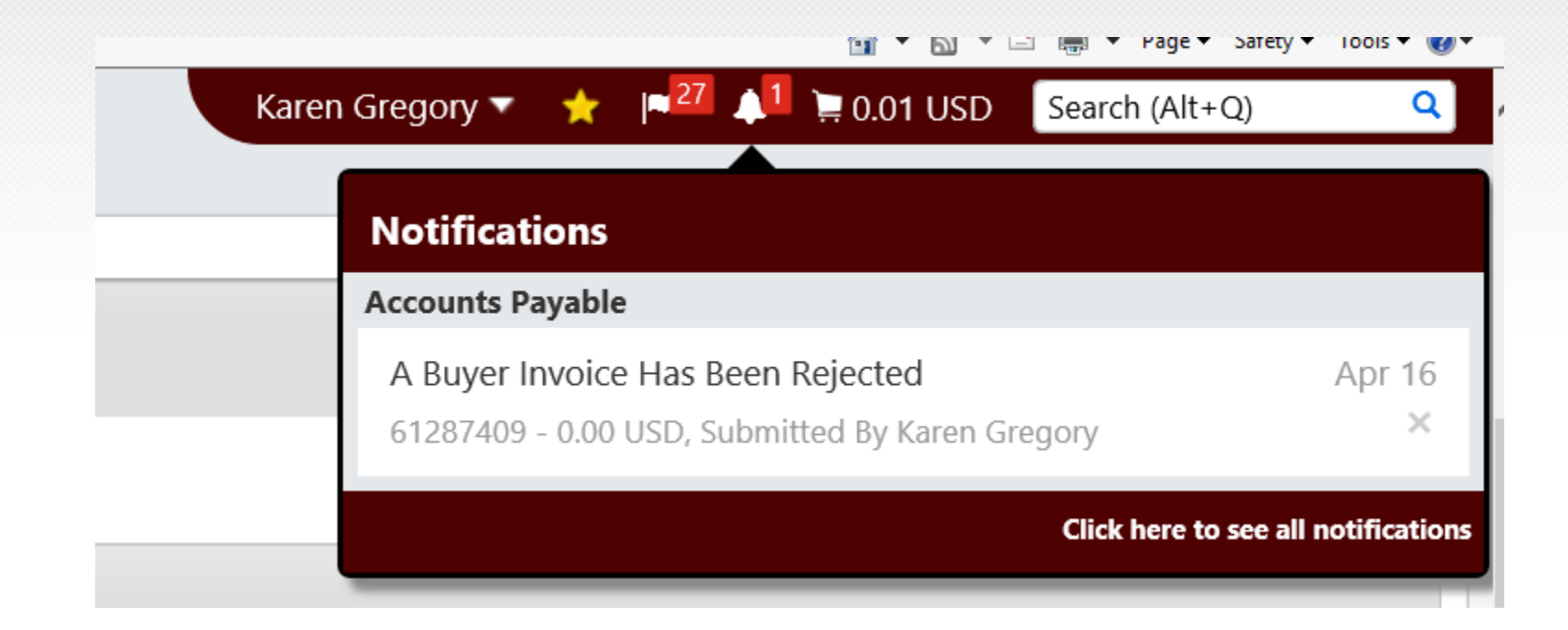

# Receiving

# Receiving

- How the department acknowledges that the goods/services have been received on POs
- How the department provides the date that the goods/services were received
- Provides the approval to release the payment for line items that match (receiving done and invoice entered)
- Should ONLY be completed when the goods/services have been received

# **AggieBuy Terminology**

- Received = an item is marked Received when it is physically received
- Returned = marked when item is physically returned to vendor.
   (Often used to correct mistakes of receiving also)
- Cancelled = used to "close-out" a PO for future receipts (be careful)
- Quantity Receipt = PO set up with UOM in quantity
- Cost Receipt = PO set up with UOM in cost

AggieBuy will not allow you to create the wrong type of receipt (quantity vs cost – you will see error message)

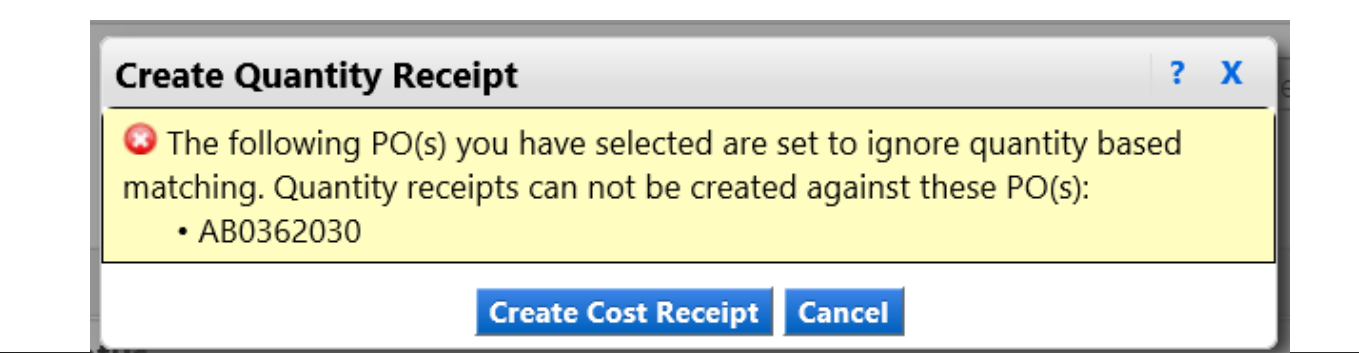

### 2 Way Match

- Process in which the invoice is matched to the PO if it matches in quantity, unit price, and extended amount without the need for receiving to be evaluated
- Reduces the need for departments to complete receiving on *lower dollar* purchases against punch-out vendors and other high-volume vendors within AggieBuy
- Work with vendor if you do not receive items

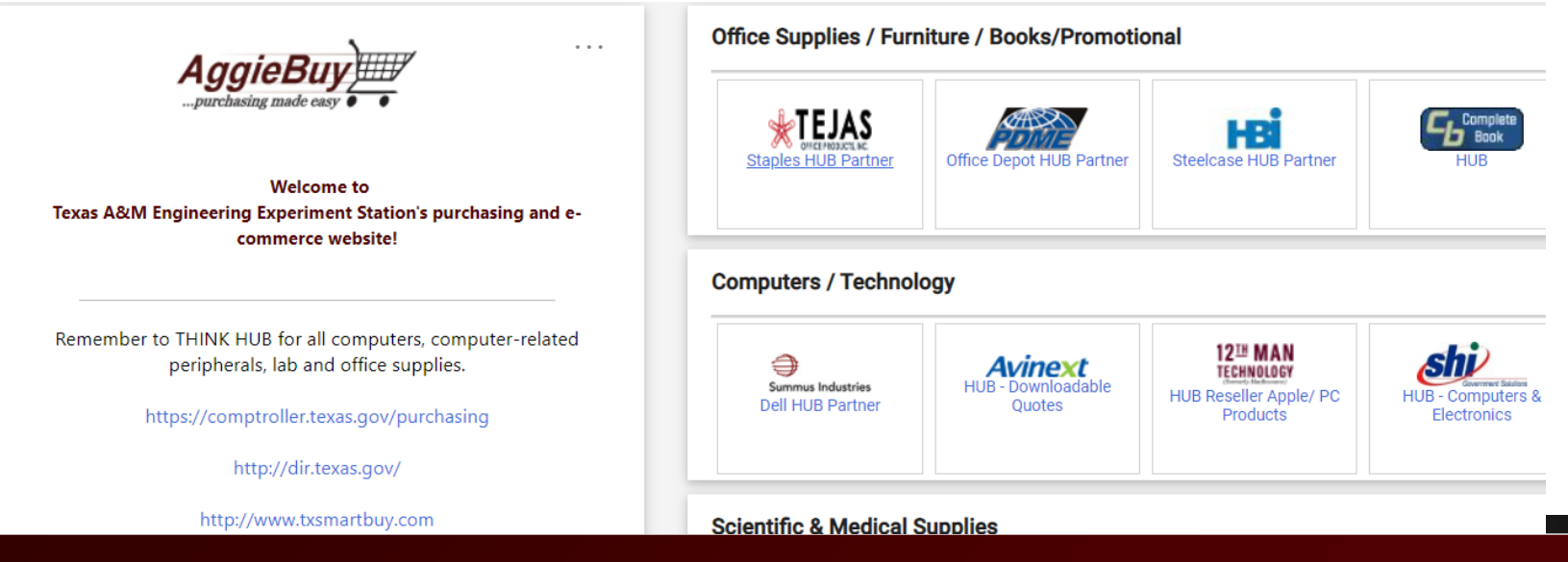

# ACTION REQUIRED - AggieBuy No Receiving automated email

When do you receive this email:

- An invoice has been processed in AggieBuy in which the 3-way match shows either no receiving, incomplete receiving, or "over" receiving. The invoice will remain in a pending status until receiving is completed.
- This email is intended for notification only, no email response is necessary, but ACTION IS REQUIRED in AggieBuy.
- If the goods/services have been received for any of the POs listed in the email, please do receiving in AggieBuy as soon as possible.

#### Who Receives these Emails?

- This notice is sent to all department allocators and all department receivers (based on PO department).
- This notice includes all invoices that are currently in the hold for receipt and matching exceptions steps.
- Please do not ignore these emails please work on getting receiving completed so invoice can process through AggieBuy.
- The department has the option to have the default list overridden contact <u>AP-Help@tamu.edu</u> to request changes for your department.

#### **Comments in AggieBuy about Receiving**

- If receiving still isn't performed by 10 days before the due date, TEES A/P sees in our workflow.
- At this point, we will manually send a comment to you within AggieBuy asking for receiving to be completed.
- For efficiency, please try to do receiving when you receive the emails mentioned in last slides instead of waiting for this more labor-intensive process.

# Second Type of Action Required Email

ACTION REQUIRED - AggieBuy Invoices – Past Due and Due in 5 Days

- This notice is sent to all department allocators
- This notice includes invoices that are in the following steps:
  - Department Allocator
  - Departmental Approval
  - Final Approval
  - Receiving
  - Missing Internal Attachments
- These invoices have a due date prior to today or within 5 days of today
- Invoices in these steps are waiting for something to be completed by the department to be processed – it might not be in your workflow, but you can help get it moved along by contacting appropriate department staff

#### **"Receiving Required" Notifications**

- Closely monitor the "receiving required" notification emails and complete receiving as soon as possible upon receiving the notification. If the appropriate department staff is not receiving this notification, please reach out to <u>aggiebuy@tamu.edu</u> and provide the email addresses that should be receiving the notification for that department.
- When you are looking at an invoice that needs receiving done, pay attention to the current workflow step.
  - If it says "Hold for receipt" it is waiting on your department to add the receiving document. Once the receipt matches up with the invoice, it will automatically leave this box and move to the next workflow (if any). It is while invoices are in this workflow that departments should try do the receiving to be most efficient.
  - If the department does not handle the receiving before the invoice is within 10 days of the payment due date, the invoice will go to a workflow step called "28-Matching Exception".

# "Receiving Required" continued

- Once at "28-Matching Exception" workflow, TEES A/P personnel will manually send a comment to the department to complete receiving. The department business office will input the AggieBuy receipt as promptly as possible or comment back to explain any delays or note any confusion with the request for a receipt.
  - The invoice will not automatically leave this workflow once receiving is completed by the department (unlike the "hold for receipt" workflow). On the "Matching" tab of the invoice (example below), A/P staff are monitoring for the invoice to show "Matched" as the status on each line of the PO on the invoice. Once A/P sees that the invoice shows this tab as matched for each line, they will manually approve from the workflow step.

| Summary | Matching            | Supplier Message                          | s Comments                        | 1 A1        | tachments   | Payment Preview | History        |          |
|---------|---------------------|-------------------------------------------|-----------------------------------|-------------|-------------|-----------------|----------------|----------|
| You are | reviewing a oice    | currently assigned to the aj              | oprover Gina Gressett             |             |             |                 |                |          |
|         |                     |                                           |                                   |             |             |                 |                |          |
| Please  | see the lighted ite | ms below for any matching                 | g exceptions.                     |             |             |                 |                |          |
| Please  | see the lighted ite | ems below for any matching                | g exceptions.                     |             |             |                 |                |          |
| Please  | Atch Status         | ms below for any matching Matching Method | g exceptions.<br>Invoice Line No. | PO Line No. | Catalog No. | Description     | Size/Packaging | Unit Pri |

### Unmatched

If your department receives a comment for an invoice that needs receiving but you aren't sure what the issue is, i.e., you think you have already completed receiving, look at the tab on the invoice called "Matching". This tab will show you which line item on the PO has an issue and what the issue is. In the example below, PO line 7 needs a receipt done.

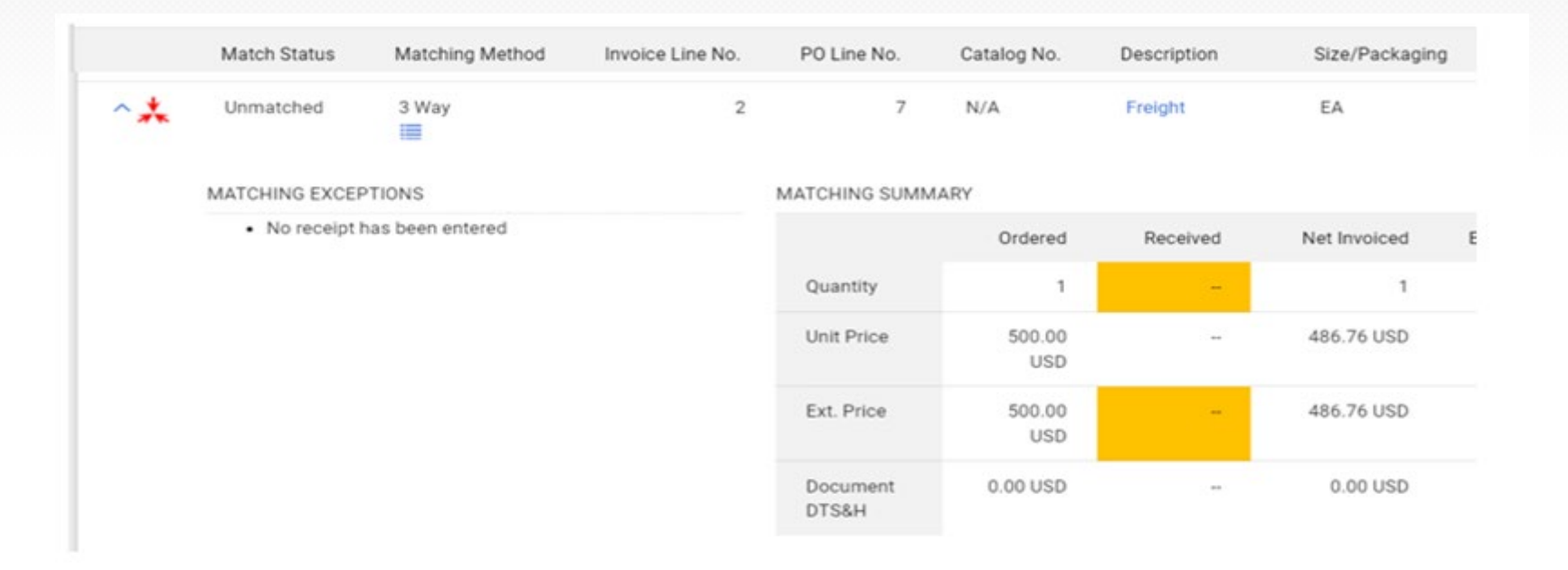

#### **Unmatched continued**

• There may be times you don't understand why the invoice is in match status "Unmatched" (red symbol on at least one line) and you think the receiving is fine (i.e., there is a receipt for each invoice on the line). In those cases, please reply to the receiving comment you received so that A/P staff can investigate the problem. A common example of this is when the PO is setup for only quantity of 1 for the shipping line item but then the vendor ships in multiple shipments with multiple invoices. This will cause AggieBuy to not match up properly even though you have entered as many receipts as there are invoices.

(In other words, in these multiple invoices for 1 ordered situation, if it was a "quantity receipt PO", you will *need a receipt for each invoice received*. Make sure you enter the receipt so that the number of invoices and number of receiving documents match for that line item. *It will still show unmatched on the invoice so you will send a comment* explaining that it does not match due to multiple invoices for shipping/whatever reason. Your comment will help avoid payment delays.)

|                                                |                                                 |                    |                  |             | -           |             |              |                  |                    |
|------------------------------------------------|-------------------------------------------------|--------------------|------------------|-------------|-------------|-------------|--------------|------------------|--------------------|
|                                                | Match Status                                    | Matching Method    | Invoice Line No. | PO Line No. | Catalog No. | Description | 1            | Size/Packaging   | Unit Price         |
| ~ *                                            | Unmatched                                       | 3 Way              | 1                | 1           | N/A         | Assist TEE  | S to deliver | EA               | 10,118.29 USD      |
| MATCHING E                                     | XCEPTIONS                                       |                    | MATCHIN          | NG SUMMARY  |             |             |              |                  |                    |
| <ul> <li>Invoic</li> <li>Receiption</li> </ul> | e quantity exceeds P0<br>ot quantity exceeds P0 | ) by: 1<br>) by: 1 |                  |             | Ordered     | Received    | Net Invoiced | Exception Reas   | on                 |
|                                                |                                                 |                    | Quant            | tity        | 1           | 2           | 2            | Receipt quantity | v exceeds PO by: 1 |

### **Receiving Course**

- Receiving can be confusing.
- There is an AggieBuy course taught on receiving that you can sign up for within TrainTraq.
- It is course 2111374: AggieBuy Receiving Training via Zoom.

| 0       | TRAINTR        | AQ                      |               |            |         |  |
|---------|----------------|-------------------------|---------------|------------|---------|--|
| Home    | Course Catalog | Find Classroom Training | My Transcript | My Manager | Support |  |
| Courses |                |                         |               |            |         |  |
|         |                |                         |               |            |         |  |

#### **Course Search**

| Course Name Course Number  |            |             |
|----------------------------|------------|-------------|
| Category                   |            |             |
| TAMUS Member (Univ/Agency) | Course Tag | Course Type |
| Search Reset               | All V      | All V       |

Name

#### 2111374 : AggieBuy Receiving Training via ZOOM

Finance & Business - Purchasing/procurement

TAMU FINANCIAL MANAGEMENT OPERATIONS: Learn how to receive goods and services within the AggieBuy system via ZOOM. For questions about this ...

# How to Receive ENTIRE PO

- 1. Open the purchase order
- 2. Select Create Quantity Receipt (or Cost Receipt based on your PO) and click Go
- 3. Enter the actual goods received date in the Receipt Date field
- 4. Optional Enter the invoice/packing slip # in Packing Slip No. field
- 5. Select Complete

Most mistakes happen when receiving entire PO – be sure you really have everything!

| • Back to Search Results                       |  |                                         |                                          |           | ≤ 50 of 3034 Results ► |          |              |                         |           | Purchase Order Number(s) XT0003245 • |                                                                                  |                                                                                             |  |
|------------------------------------------------|--|-----------------------------------------|------------------------------------------|-----------|------------------------|----------|--------------|-------------------------|-----------|--------------------------------------|----------------------------------------------------------------------------------|---------------------------------------------------------------------------------------------|--|
| PO/Reference No.<br>Supplier                   |  | 0003245 Re<br>as Office Pr<br>Revisions | vision 0<br>oducts, Inc.<br>PO Approvals | Shipments | Receipts               | Invoices | Comments (1) | (1) Attachments         | History   | Available Actions                    |                                                                                  | Create Quantity Receipt *<br>Add Comment<br>Add Hotes to History<br>Create Quantity Receipt |  |
| General Information PO/Reference No. XT0003245 |  |                                         |                                          |           |                        |          |              | ? Documer<br>A/P status | nt Status | Open                                 | Create Cost Receipt<br>Create Invoice<br>Create Credit Memo<br>Print Fax Version |                                                                                             |  |
|                |                                                                |                                                                                                    |                                                                                                    |                                                                                                    |                                                                                                    |                                                                                                    |                                                                                                    |                                                                                                    |                                                                                                    |                                                                                                    |                                                                                                    | Exact Mat                                                                                                    | ch: PO No.                                                                                                    | X100032                                                                                                    |                                                                                                    |                                                                                                    |                                                                                                    |
|----------------|----------------------------------------------------------------|----------------------------------------------------------------------------------------------------|----------------------------------------------------------------------------------------------------|----------------------------------------------------------------------------------------------------|----------------------------------------------------------------------------------------------------|----------------------------------------------------------------------------------------------------|----------------------------------------------------------------------------------------------------|----------------------------------------------------------------------------------------------------|----------------------------------------------------------------------------------------------------|----------------------------------------------------------------------------------------------------|----------------------------------------------------------------------------------------------------|----------------------------------------------------------------------------------------------------|----------------------------------------------------------------------------------------------------|----------------------------------------------------------------------------------------------------|----------------------------------------------------------------------------------------------------|----------------------------------------------------------------------------------------------------|----------------------------------------------------------------------------------------------------|
| eader          | Inform                                                         | ation                                                                                                    |                                                                                                    |                                                                                                    |                                                                                                    |                                                                                                    |                                                                                                    |                                                                                                    |                                                                                                    |                                                                                                    |                                                                                                    |                                                                                                    |                                                                                                    | ?                                                                                                    |                                                                                                    |                                                                                                    |                                                                                                    |
| eipt Na        | ame 20                                                         | 017-01-02                                                                                                    | 9200                                                                                                    | 00792                                                                                                    | 01                                                                                                    |                                                                                                    | Recei                                                                                                    | pt                                                                                                    | 1/2/201                                                                                                    | 7 4:54:36                                                                                                    | 5 PM                                                                                                    | Source                                                                                                    | e: Manual                                                                                                    |                                                                                                    |                                                                                                    |                                                                                                    |                                                                                                    |
| leceipt        | No                                                             | Rec                                                                                                    | ceipt [                                                                                                    | Date                                                                                                    | T                                                                                                    | Packi                                                                                                    | ng Slip                                                                                                    | p No.                                                                                                    |                                                                                                    | Supplie                                                                                                    | er Name                                                                                                    | R                                                                                                    | eceived by                                                                                                    | <u>K.</u>                                                                                                    |                                                                                                    |                                                                                                    |                                                                                                    |
| Be Ass         | igned                                                          | 1/2/2<br>mm/d                                                                                                    | 017<br>d/yyyy                                                                                                    |                                                                                                    | 1                                                                                                    |                                                                                                    |                                                                                                    |                                                                                                    | Teja                                                                                                    | Office                                                                                                    | Products.                                                                                                    | Inc. C                                                                                                    | indy Glover                                                                                                    | 617                                                                                                    |                                                                                                    |                                                                                                    |                                                                                                    |
|                | R                                                              | ECEIPT A                                                                                                    | ADDR                                                                                                    | ESS                                                                                                    |                                                                                                    |                                                                                                    |                                                                                                    |                                                                                                    |                                                                                                    |                                                                                                    | DELIVERY                                                                                                    | 1                                                                                                    |                                                                                                    |                                                                                                    |                                                                                                    |                                                                                                    |                                                                                                    |
| tion           |                                                                | Attn Ja                                                                                                    | •<br>ohn W                                                                                                    | layne                                                                                                    |                                                                                                    |                                                                                                    |                                                                                                    | Carrier                                                                                                    | 8                                                                                                    |                                                                                                    | Other                                                                                                    |                                                                                                    | •                                                                                                    |                                                                                                    |                                                                                                    |                                                                                                    |                                                                                                    |
| 85             |                                                                |                                                                                                    |                                                                                                    |                                                                                                    |                                                                                                    |                                                                                                    |                                                                                                    |                                                                                                    |                                                                                                    |                                                                                                    |                                                                                                    |                                                                                                    |                                                                                                    |                                                                                                    |                                                                                                    |                                                                                                    |                                                                                                    |
|                |                                                                |                                                                                                    |                                                                                                    |                                                                                                    |                                                                                                    |                                                                                                    |                                                                                                    |                                                                                                    |                                                                                                    |                                                                                                    |                                                                                                    |                                                                                                    |                                                                                                    |                                                                                                    |                                                                                                    |                                                                                                    |                                                                                                    |
| Details        |                                                                |                                                                                                    |                                                                                                    |                                                                                                    |                                                                                                    |                                                                                                    |                                                                                                    |                                                                                                    |                                                                                                    |                                                                                                    |                                                                                                    |                                                                                                    |                                                                                                    | For                                                                                                    | Selected Lines:                                                                                                    | Remove Selected I                                                                                                    | tems *                                                                                                    |
| PO Line<br>No. |                                                                |                                                                                                    |                                                                                                    | Pre                                                                                                    | oduct N                                                                                                    | 4ame                                                                                                    |                                                                                                    |                                                                                                    |                                                                                                    | Catalog<br>No.                                                                                                    | Qty/UOM<br>ordered                                                                                                    | Previous<br>Receipts                                                                                                    | Quantity                                                                                                    | Add to<br>Inventory                                                                                                    | Line Status                                                                                                    | Actions                                                                                                    | 0                                                                                                    |
| 1              | Pentel R.S.                                                    | V.P. RT Retra                                                                                                    | actable B                                                                                                    | allpoint                                                                                                    | Pens, M                                                                                                    | fedium P                                                                                                    | oint 1.0 r                                                                                                    | mm, Clear                                                                                                    | Barrel, Black                                                                                                    | 808401                                                                                                    | 1 DZN                                                                                                    | 190979                                                                                                    | 1                                                                                                    | ]                                                                                                    | Received *                                                                                                    | Remove Line                                                                                                    | 63                                                                                                    |
|                | INK, 12/PK                                                     | v.                                                                                                    |                                                                                                    |                                                                                                    |                                                                                                    |                                                                                                    |                                                                                                    |                                                                                                    |                                                                                                    |                                                                                                    |                                                                                                    | 190980 ()<br>190983 ()<br>190990 ()<br>190991 ()<br>190992 ()                                                                                                    |                                                                                                    |                                                                                                    |                                                                                                    | Receive & Return                                                                                                    |                                                                                                    |
| 2              | Pentel R.S.                                                    | V.P. RT Retra                                                                                                    | actable B                                                                                                    | allpoint                                                                                                    | Pens, M                                                                                                    | fedium P                                                                                                    | oint 1.0 r                                                                                                    | nm, Clear                                                                                                    | Barrel, Blue                                                                                                    | 807882                                                                                                    | 1 DZN                                                                                                    | 190979                                                                                                    | 1                                                                                                    | ]                                                                                                    | Received *                                                                                                    | Remove Line                                                                                                    | 0                                                                                                    |
|                | Ink, 12/Pk                                                     | 4                                                                                                    |                                                                                                    |                                                                                                    |                                                                                                    |                                                                                                    |                                                                                                    |                                                                                                    |                                                                                                    |                                                                                                    |                                                                                                    | 190983 (4)<br>190990 (4)<br>190991 (4)<br>190992 (4)                                                                                                    |                                                                                                    |                                                                                                    |                                                                                                    | Receive & Return                                                                                                    |                                                                                                    |
| 3              | Pentel Ene                                                     | erGel RTX Ret                                                                                                    | tractable                                                                                                    | Liquid (                                                                                                    | Sel Pens                                                                                                    | s, Mediun                                                                                                    | n N <del>ee</del> dle                                                                                                    | Point, Me                                                                                                    | dium Point                                                                                                    | 651807                                                                                                    | 3 DZN                                                                                                    | 190979 🚇                                                                                                    | з                                                                                                    | ]                                                                                                    | Received •                                                                                                    | Remove Line                                                                                                    | 0                                                                                                    |
|                | 0.7 mm, V                                                      | iolet Barrel, V                                                                                                    | /iolet Ink                                                                                                    | k, 12/Pk*                                                                                                    | 9.                                                                                                    |                                                                                                    |                                                                                                    |                                                                                                    |                                                                                                    |                                                                                                    |                                                                                                    | 190980 ()<br>190981 ()<br>190983 ()<br>190990 ()<br>190991 ()<br>190992 ()<br>190993 ()                                                                                                    |                                                                                                    |                                                                                                    |                                                                                                    | Receive & Return                                                                                                    |                                                                                                    |
|                | eceipt<br>Be Ass<br>tion<br>s<br>PO Line<br>No.<br>1<br>2<br>3 | eceipt No<br>Be Assigned<br>tion<br>Be Assigned<br>Be Assigned<br>R<br>tion<br>1 Pentel R.S<br>Ink, 12/Pk<br>2 Pentel R.S<br>Enk, 12/Pk<br>3 Pentel Enk<br>0.7 mm, V | eceipt No<br>Receipt No<br>Be Assigned 1/2/2<br>mm/d<br>RECEIPT /<br>tion Attn J<br>s<br>Details<br>PO Line<br>No.<br>1 Pentel R.S.V.P. RT Retro<br>Ink, 12/Pk ↔<br>3 Pentel EnerGel RTX Re<br>0.7 mm, Violet Barrel, V | eceipt No<br>Receipt No<br>Be Assigned 1/2/2017<br>mm//dd//www<br>RECEIPT ADDR<br>tion ↓<br>Attn John W<br>s<br>Details<br>PO Line<br>No.<br>1 Pentel R.S.V.P. RT Retractable E<br>Ink, 12/Pk ↔<br>3 Pentel EnerGel RTX Retractable E<br>0.7 mm, Violet Barrel, Violet Inl | exader Information<br>Hipt Name 2017-01-02 920000792<br>ecceipt No<br>Be Assigned 1/2/2017 THE<br>mm/dd/www<br>RECEIPT ADDRESS<br>tion Attn John Wayne<br>s<br>Potals<br>PO Line Price RS.V.P. RT Retractable Ballpoint<br>Ink, 12/Pk $\Phi$<br>2 Pentel R.S.V.P. RT Retractable Ballpoint<br>Ink, 12/Pk $\Phi$<br>3 Pentel EnerGel RTX Retractable Ballpoint<br>0.7 mm, Violet Barrel, Violet Ink, 12/Pk $\Phi$ | eader Information   Hipt Name   2017-01-02 920000792 01   ecceipt No   Receipt Date   1/2/2017   mm/dd/www   tion   Attn John Wayne   to Line   No.   Potine   No.   Product N   1   Pentel R.S.V.P. RT Retractable Ballpoint Pens, N   Ink, 12/Pk •   3 Pentel EnerGel RTX Retractable Ballpoint Pens, N 0.7 mm, Violet Barrel, Violet Ink, 12/Pk • | eader Information   ript Name   2017-01-02 920000792 01   ecceipt No   Receipt Date   Packi   L/2/2017   mm/dd//www   tion   Attn John Wayne   s   Details   Po Line   No.   Product Name   1   Pentel R.S.V.P. RT Retractable Ballpoint Pens, Medium P   Ink, 12/Pk $\Phi$ 3 Pentel EnerGel RTX Retractable Ballpoint Pens, Medium P On the second second secon | eader Information   ript Name   2017-01-02 920000792 01   Receipt Date   Packing Slip   1/2/2017   mm/dd/www   RECEIPT ADDRESS   tion   Attn John Wayne   Details Po Line No. Product Name 1 Pentel R.S.V.P. RT Retractable Ballpoint Pens, Medium Point 1.0 mink, 12/Pk <b>①</b> 3 Pentel EnerGel RTX Retractable Ballpoint Pens, Medium Needle 0.7 mm, Violet Barrel, Violet Ink, 12/Pk <b>①</b> | eader Information  inpt Name 2017-01-02 920000792 01 Receipt  ecceipt No Receipt Date Packing Slip No. L/2/2017 mm/dd/www RECEIPT ADDRESS  tion RECEIPT ADDRESS  tion Carrier Attn John Wayne  s  Poline No. Product Name  1 Pentel R.S.V.P. RT Retractable Ballpoint Pens, Medium Point 1.0 mm, Clear Ink, 12/Pk   2 Pentel R.S.V.P. RT Retractable Ballpoint Pens, Medium Point 1.0 mm, Clear Ink, 12/Pk   3 Pentel EnerGel RTX Retractable Ballpoint Pens, Medium Needle Point, Me 0.7 mm, Violet Barrel, Violet Ink, 12/Pk | eader Information         sipt Name       2017-01-02 920000792 01       Receipt       1/2/201         ecceipt No       Receipt Date       Packing Slip No.       I/2/201         Be Assigned       1/2/2017       Tejar         mm/dd//www       RECEIPT ADDRESS       Tejar         tion       Carrier       Attn John Wayne         s       Carrier       Carrier         Details       Poline       Product Name         1       Pentel R.S.V.P. RT Retractable Ballpoint Pens, Medium Point 1.0 mm, Clear Barrel, Black Ink, 12/Pk ♥         2       Pentel R.S.V.P. RT Retractable Ballpoint Pens, Medium Point 1.0 mm, Clear Barrel, Blue Ink, 12/Pk ♥         3       Pentel EnerGel RTX Retractable Ballpoint Pens, Medium Needle Point, Medium Point 0.7 mm, Violet Barrel, Violet Ink, 12/Pk ♥ | eader Information         eipt Name       2017-01-02 920000792 01       Receipt       1/2/2017 4:54:36         ecceipt No       Receipt Date       Packing Slip No.       Supplie         Be Assigned       1/2/2017       Packing Slip No.       Supplie         Be Assigned       1/2/2017       Packing Slip No.       Supplie         Be Assigned       1/2/2017       Packing Slip No.       Supplie         Be Assigned       1/2/2017       Tejas Office       Tejas Office         ion         Carrier       Attn John Wayne       Catalog         No.           Catalog No.           No.         1       Pentel R.S.V.P. RT Retractable Ballpoint Pens, Medium Point 1.0 mm, Clear Barrel, Black                808401             Ink, 12/Pk $\Phi$ 807882             Ink, 12/Pk $\Phi$ 807882             Ink, 12/Pk $\Phi$ 807882             Ink, 12/Pk $\Phi$ 807882             Ink, 12/Pk $\Phi$ 651807             0.7 mm, Violet Barrel, Violet Ink, 12/Pk $\Phi$ 651807             0.7 mm, Violet Barrel, Violet Ink, 12/Pk $\Phi$ | Bader Information         Eigt Name       1/2/2017 4:54:36 PM         Cecipt No       Supplier Name         Be Assigned       J/2/2017       Supplier Name         Tejas Office Products.         DELIVERY         OLIVERY         DELIVERY         DELIVERY         DELIVERY         OLIVERY         DELIVERY         DELIVERY         DELIVERY         DELIVERY         DELIVERY         DELIVERY         No.       Carrier       DELIVERY         No.       Catalog Oty/UOM         No.       Catalog Oty/UOM         No.       Catalog Oty/UOM         No.       Catalog Oty/UOM         No.       Catalog Oty/UOM         No.       Catalog Oty/UOM         No.       Catalog Oty/UOM         No.       Catalog Oty/UOM         Intel R.S.V | Bader Information         Fight Name 2017-01-02 920000792 01 Receipt 1/2/2017 4:54:36 PM Source         Count Date         Packing Slip No.       Supplier Name       R         Be Assigned       Imm/dd/oppy       Tejas Office Products. Inc.       C         Be Assigned       Imm/dd/oppy       DELIVERY       DELIVERY         tion       Imm/dd/oppy       DELIVERY       DELIVERY         toon       Carrier       Other         Other         No.       Product Name       Catalog       Qty/UOM       Previous         No.       Product Name       Catalog       Qty/UOM       Previous         No.       Ponduct Name       Catalog       Qty/UOM       Previous         No.       Pentel RS.V.P. RT Retractable Ballpoint Pens, Medium Point 1.0 mm, Clear Barrel, Black       808401       1 DZN       190979 @         1 Nr, 12/Pk ♦       100933 @       100932 @       100932 @       100932 @       100932 @       100932 @         3       Pentel EnerGel RTX Retractable Ballpoint Pens, Medium Needle Point, Medium Point       651807       3 DZN       190979 @       100932 @       100932 @       100932 @       100932 @       100932 @       100932 @ </td <td>Packing Slip No.       Supplier Name       Receipt Date       Packing Slip No.       Supplier Name       Received by         Be Assigned       L/2/2017       Control       Supplier Name       Received by         Be Assigned       L/2/2017       Control       Supplier Name       Received by         Be Assigned       L/2/2017       Cindy Glover         DELIVERY         Top Carrier       DELIVERY         Other       Quantity         Assigned       Previous       Quantity         No.       Catalog       Other       Quantity         Potel RS.V.P. RT Retractable Ballpoint Pens, Medium Point 10 mm, Clear Barrel, Black       807401 1 DZN       190979       1         1       Pentel RS.V.P. RT Retractable Ballpoint Pens, Medium Point 10 mm, Clear Barrel, Blue       807882 1 DZN       190979       1         2       Pentel RS.V.P. RT Retractable Ballpoint Pens, Medium Point 10 mm, Clear Barrel, Blue       807882 1 DZN       <th< td=""><td>Packer Information       ?         ript Name       2017-01-02 920000792 01       Receipt       1/2/2017 4:54:36 PM       Source: Manual         ecceipt No       Receipt Date       Packing Slip No.       Supplier Name       Received by         Be Assigned       1/2/2017       Tejas Office Products. Inc.       Cindy Glover         Be Assigned       1/2/2017       Tejas Office Products. Inc.       Cindy Glover         Be Assigned       1/2/2017       Tejas Office Products. Inc.       Cindy Glover         Be Assigned       1/2/2017       Tejas Office Products. Inc.       Cindy Glover         Be Assigned       1/2/2017       Tejas Office Products. Inc.       Cindy Glover         Be Assigned       1/2/2017       Carrier       DELIVERY         tion       ImmiddAyoyy       Ecceipt       Detain       Forture         Section         Potent R5.V.P. RT Retractable Ballpoint Pens, Medium Point 1.0 mm, Clear Barrel, Blue       807882 1 DZN       100933 (10993) (10993) (10993</td><td>Packer Information       ?         ript Name       2017-01-02 920000792 01       Receipt Date       Packing Slip No.       Supplier Name       Received by         Delive Packing Slip No.       Supplier Name       Received by         DELIVERY         tion       Carrier       DELIVERY         tion       Carrier       DELIVERY         tion       Carrier       DELIVERY         toon       Carrier       DELIVERY         Dollor       Portel RS VP. RT Retractable Ballpoint Pens, Medium Point 10 mm, Clear Barrel, Blue       000401       Provious       Quantity       Add to<br/>Inventory       Ine Supplem Name       Carrier         For Selected Lines         Portel RS VP. RT Retractable Ballpoint Pens, Medium Point 10 mm, Clear Barrel, Blue       800401       102N       1000002       1000002         1000002       1000002       1000002       1000002       1000002       10000002       1000002       <th< td=""><td>Pader Information 7<br/>ript Name 2017-01-02 920000792 01 Receipt 1/2/2017 45436 PM Source: Manual<br/>cecipt No. Receipt Date Packing Slip No. Supplier Name Received by<br/>Tejas Office Products. Inc. Cindy Glover<br/>RECEIPT ADDRESS Delivery<br/>RECEIPT ADDRESS Carrier Delivery<br/>tion</td></th<></td></th<></td> | Packing Slip No.       Supplier Name       Receipt Date       Packing Slip No.       Supplier Name       Received by         Be Assigned       L/2/2017       Control       Supplier Name       Received by         Be Assigned       L/2/2017       Control       Supplier Name       Received by         Be Assigned       L/2/2017       Cindy Glover         DELIVERY         Top Carrier       DELIVERY         Other       Quantity         Assigned       Previous       Quantity         No.       Catalog       Other       Quantity         Potel RS.V.P. RT Retractable Ballpoint Pens, Medium Point 10 mm, Clear Barrel, Black       807401 1 DZN       190979       1         1       Pentel RS.V.P. RT Retractable Ballpoint Pens, Medium Point 10 mm, Clear Barrel, Blue       807882 1 DZN       190979       1         2       Pentel RS.V.P. RT Retractable Ballpoint Pens, Medium Point 10 mm, Clear Barrel, Blue       807882 1 DZN <th< td=""><td>Packer Information       ?         ript Name       2017-01-02 920000792 01       Receipt       1/2/2017 4:54:36 PM       Source: Manual         ecceipt No       Receipt Date       Packing Slip No.       Supplier Name       Received by         Be Assigned       1/2/2017       Tejas Office Products. Inc.       Cindy Glover         Be Assigned       1/2/2017       Tejas Office Products. Inc.       Cindy Glover         Be Assigned       1/2/2017       Tejas Office Products. Inc.       Cindy Glover         Be Assigned       1/2/2017       Tejas Office Products. Inc.       Cindy Glover         Be Assigned       1/2/2017       Tejas Office Products. Inc.       Cindy Glover         Be Assigned       1/2/2017       Carrier       DELIVERY         tion       ImmiddAyoyy       Ecceipt       Detain       Forture         Section         Potent R5.V.P. RT Retractable Ballpoint Pens, Medium Point 1.0 mm, Clear Barrel, Blue       807882 1 DZN       100933 (10993) (10993) (10993</td><td>Packer Information       ?         ript Name       2017-01-02 920000792 01       Receipt Date       Packing Slip No.       Supplier Name       Received by         Delive Packing Slip No.       Supplier Name       Received by         DELIVERY         tion       Carrier       DELIVERY         tion       Carrier       DELIVERY         tion       Carrier       DELIVERY         toon       Carrier       DELIVERY         Dollor       Portel RS VP. RT Retractable Ballpoint Pens, Medium Point 10 mm, Clear Barrel, Blue       000401       Provious       Quantity       Add to<br/>Inventory       Ine Supplem Name       Carrier         For Selected Lines         Portel RS VP. RT Retractable Ballpoint Pens, Medium Point 10 mm, Clear Barrel, Blue       800401       102N       1000002       1000002         1000002       1000002       1000002       1000002       1000002       10000002       1000002       <th< td=""><td>Pader Information 7<br/>ript Name 2017-01-02 920000792 01 Receipt 1/2/2017 45436 PM Source: Manual<br/>cecipt No. Receipt Date Packing Slip No. Supplier Name Received by<br/>Tejas Office Products. Inc. Cindy Glover<br/>RECEIPT ADDRESS Delivery<br/>RECEIPT ADDRESS Carrier Delivery<br/>tion</td></th<></td></th<> | Packer Information       ?         ript Name       2017-01-02 920000792 01       Receipt       1/2/2017 4:54:36 PM       Source: Manual         ecceipt No       Receipt Date       Packing Slip No.       Supplier Name       Received by         Be Assigned       1/2/2017       Tejas Office Products. Inc.       Cindy Glover         Be Assigned       1/2/2017       Tejas Office Products. Inc.       Cindy Glover         Be Assigned       1/2/2017       Tejas Office Products. Inc.       Cindy Glover         Be Assigned       1/2/2017       Tejas Office Products. Inc.       Cindy Glover         Be Assigned       1/2/2017       Tejas Office Products. Inc.       Cindy Glover         Be Assigned       1/2/2017       Carrier       DELIVERY         tion       ImmiddAyoyy       Ecceipt       Detain       Forture         Section         Potent R5.V.P. RT Retractable Ballpoint Pens, Medium Point 1.0 mm, Clear Barrel, Blue       807882 1 DZN       100933 (10993) (10993) (10993 | Packer Information       ?         ript Name       2017-01-02 920000792 01       Receipt Date       Packing Slip No.       Supplier Name       Received by         Delive Packing Slip No.       Supplier Name       Received by         DELIVERY         tion       Carrier       DELIVERY         tion       Carrier       DELIVERY         tion       Carrier       DELIVERY         toon       Carrier       DELIVERY         Dollor       Portel RS VP. RT Retractable Ballpoint Pens, Medium Point 10 mm, Clear Barrel, Blue       000401       Provious       Quantity       Add to<br>Inventory       Ine Supplem Name       Carrier         For Selected Lines         Portel RS VP. RT Retractable Ballpoint Pens, Medium Point 10 mm, Clear Barrel, Blue       800401       102N       1000002       1000002         1000002       1000002       1000002       1000002       1000002       10000002       1000002 <th< td=""><td>Pader Information 7<br/>ript Name 2017-01-02 920000792 01 Receipt 1/2/2017 45436 PM Source: Manual<br/>cecipt No. Receipt Date Packing Slip No. Supplier Name Received by<br/>Tejas Office Products. Inc. Cindy Glover<br/>RECEIPT ADDRESS Delivery<br/>RECEIPT ADDRESS Carrier Delivery<br/>tion</td></th<> | Pader Information 7<br>ript Name 2017-01-02 920000792 01 Receipt 1/2/2017 45436 PM Source: Manual<br>cecipt No. Receipt Date Packing Slip No. Supplier Name Received by<br>Tejas Office Products. Inc. Cindy Glover<br>RECEIPT ADDRESS Delivery<br>RECEIPT ADDRESS Carrier Delivery<br>tion |

#### How to Partially Receive Items on a Purchase Order

- First 4 steps are the same as receiving for entire PO
- Then remove the items that you have NOT received (next slide)
- Verify / adjust the quantity that you have received
- Select Save Updates
- Select Complete

| Line Details     |                   |                                                                                                    |                                  |                                     |                                                      |                                |                          |                            |                                 |        |
|------------------|-------------------|----------------------------------------------------------------------------------------------------|----------------------------------|-------------------------------------|------------------------------------------------------|--------------------------------|--------------------------|----------------------------|---------------------------------|--------|
| Show Receipt     | Details           |                                                                                                    |                                  |                                     |                                                      |                                | For                      | Selected Lines: Re         | move Selected Iter              | ns 🔻 🚺 |
| PO No.           | PO<br>Line<br>No. | Product Name                                                                                                    | Catalog<br>No.                   | Qty/UOM<br>ordered                  | Previous<br>Receipts                                 | Quantity                       | Add to<br>Inventory      | Line Status                | Actions                         | 0      |
| XT0003245        | 1                 | Pentel R.S.V.P. RT Retractable Ballpoint Pens, Medium Point 1.0 mm,<br>Clear Barrel, Black Ink, 12/Pk 🔶                         | 808401                           | 1 DZN                               | 190979 (m)<br>190990 (m)<br>190991 (m)<br>190992 (m) | 1                              |                          | Received •                 | Remove Line<br>Receive & Return |        |
| XT0003245        | 2                 | Pentel R.S.V.P. RT Retractable Ballpoint Pens, Medium Point 1.0 mm,<br>Clear Barrel, Blue Ink, 12/Pk 🕈                          | 807882                           | 1 DZN                               | 190979 ()<br>190990 ()<br>190991 ()<br>190992 ()     | 1                              |                          | Referved                   | Remove Line<br>Receive & Return | 1      |
| XT0003245        | 3                 | Pentel EnerGel RTX Retractable Liquid Gel Pens, Medium Needle<br>Point, Medium Point 0.7 mm, Violet Barrel, Violet Ink, 12/Pk 🕈 | 651807                           | 3 DZN                               | 190979 🖨<br>190990 🚔                                 | 3                              | 1                        | Received •                 | Remove Line                     | -      |
|                  |                   | Note:                                                                                                    | :                                |                                     |                                                      |                                |                          |                            | V                               |        |
| test.sciquest.ci | om/app            | <pre>/Router/ReceiptSummary?receiptAction=A</pre> If you can so select each                                                     | i nee<br>elect<br>ted it<br>item | d to re<br>those<br>tems"<br>indivi | emove<br>items<br>and G<br>dually                    | e multip<br>and th<br>o instea | le ite<br>en "r<br>ad of | ms you<br>emove<br>removin | Updates                         | Comp   |

#### Verify / adjust the quantity that you have received

| leceipt Line   | es                |                                                                                                    |                |                    |                                                      |          |                     |                 |                                 | 3  |
|----------------|-------------------|----------------------------------------------------------------------------------------------------|----------------|--------------------|------------------------------------------------------|----------|---------------------|-----------------|---------------------------------|----|
| line Details   |                   |                                                                                                    |                |                    |                                                      |          |                     |                 |                                 | ?  |
| Show Receipt I | Details           |                                                                                                    |                |                    |                                                      |          | For                 | Selected Lines: | Remove Selected Items           | Go |
| PO No.         | PO<br>Line<br>No. | Product Name                                                                                                    | Catalog<br>No. | Qty/UOM<br>ordered | Previous<br>Receipts                                 | Quantity | Add to<br>Inventory | Line Status     | Actions                         | 0  |
| XT0003245      | 1                 | Pentel R.S.V.P. RT Retractable Ballpoint Pens, Medium Point 1.0 mm,<br>Clear Barrel, Black Ink, 12/Pk 🔶                         | 808401         | 1 DZN              | 190979 (1)<br>190990 (1)<br>190991 (1)<br>190992 (1) | 1        | ]                   | Received •      | Remove Line<br>Receive & Return |    |
| XT0003245      | 3                 | Pentel EnerGel RTX Retractable Liquid Gel Pens, Medium Needle<br>Point, Medium Point 0.7 mm, Violet Barrel, Violet Ink, 12/Pk 🕈 | 651807         | 3 DZN              | 190979 -<br>190990 -<br>190991 -<br>190992 -         | 3        |                     | Received *      | Remove Line<br>Receive & Return | 8  |

#### How to Return Items on Quantity Receipts

- 1. Open the purchase order
- 2. Select Create Quantity Receipt and click Go
- 3. Enter the actual goods received date in the **Receipt Date** field
- 4. Optional Enter the invoice/packing slip number in the Packing Slip No. field
- 5. Remove the items that you have NOT returned
- 6. Verify/adjust the quantity being returned and select Retuned from the drop down
- 7. Select Save Updates
- 8. After you save then the **Returned For** section will appear and you need to select the reason for the return (required). You can add additional notes if needed
- 9. Select Complete

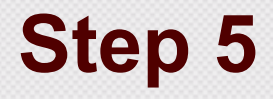

| Receipt Line   | 85                |                                                                                                    |                |                    |                                                      |          |                     |                   |                                 |         |
|----------------|-------------------|----------------------------------------------------------------------------------------------------|----------------|--------------------|------------------------------------------------------|----------|---------------------|-------------------|---------------------------------|---------|
| Line Details   |                   |                                                                                                    |                |                    |                                                      |          |                     |                   |                                 | 2       |
| Show Receipt I | Details           |                                                                                                    |                |                    |                                                      |          | For                 | Selected Lines:   | Remove Selected Ite             | ems 🕈 🔂 |
| PO No.         | PO<br>Line<br>No. | Product Name                                                                                                    | Catalog<br>No. | Qty/UOM<br>ordered | Previous<br>Receipts                                 | Quantity | Add to<br>Inventory | Line Status       | Actions                         |         |
| XT0003245      | 1                 | Pentel R.S.V.P. RT Retractable Ballpoint Pens, Medium Point 1.0 mm,<br>Clear Barrel, Black Ink, 12/Pk 🕈                         | 808401         | 1 DZN              | 190979 (m)<br>190990 (m)<br>190991 (m)<br>190992 (m) | 1        | ]                   | Received •        | Remove Line                     |         |
| XT0003245      | 2                 | Pentel R.S.V.P. RT Retractable Ballpoint Pens, Medium Point 1.0 mm,<br>Clear Barrel, Blue Ink, 12/Pk 🕹                          | 807882         | 1 DZN              | 190979 🖨<br>190990 🖨<br>190991 🖨<br>190992 🖨         | 1        | ]                   | Received 1        | Remove Line<br>Receive & Return | )       |
| XT0003245      | 3                 | Pentel EnerGel RTX Retractable Liquid Gel Pens, Medium Needle<br>Point, Medium Point 0.7 mm, Violet Barrel, Violet Ink, 12/Pk 🕈 | 651807         | 3 DZN              | 190979 🖨<br>190990 🖨<br>190991 🖨<br>190992 🖨         | 3        | ]                   | Received <b>*</b> | Remove Line<br>Receive & Return | )       |

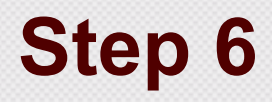

| PO No.       PO Line No.       Product Name No.         XT0003245       3       Pentel EnerGel RTX Retractable Liquid Gel Pens, Medium Needle Point, Medium Point 0.7 mm, Violet Barrel, Violet Ink, 12/Pk                                      | Catalog<br>No. | Qty/UOM<br>ordered | Previous<br>Receipts                                                                                                    | Quantity | For<br>Add to<br>Inventory | Selected Lines:   | Remove Selected Ite<br>Actions  | ms 🔻 🔽 |
|----------------------------------------------------------------------------------------------------|----------------|--------------------|----------------------------------------------------------------------------------------------------|----------|----------------------------|-------------------|---------------------------------|--------|
| Show Receipt Details         PO No.       PO Line No.       Product Name         XT0003245       3       Pentel EnerGel RTX Retractable Liquid Gel Pens, Medium Needle Point, Medium Point 0.7 mm, Violet Barrel, Violet Ink, 12/Pk Implication | Catalog<br>No. | Qty/UOM<br>ordered | Previous<br>Receipts                                                                                                    | Quantity | For<br>Add to<br>Inventory | Selected Lines:   | Remove Selected Ite<br>Actions  | ms 🔻 🗔 |
| PO No.     PO<br>Line<br>No.     Product Name       XT0003245     3     Pentel EnerGel RTX Retractable Liquid Gel Pens, Medium Needle<br>Point, Medium Point 0.7 mm, Violet Barrel, Violet Ink, 12/Pk Implication                               | Catalog<br>No. | Qty/UOM<br>ordered | Previous<br>Receipts                                                                                                    | Quantity | Add to<br>Inventory        | Line Status       | Actions                         | 0      |
| XT0003245 3 Pentel EnerGel RTX Retractable Liquid Gel Pens, Medium Needle<br>Point, Medium Point 0.7 mm, Violet Barrel, Violet Ink, 12/Pk �                                                                                                    | 651807         |                    |                                                                                                    |          |                            |                   | -                               |        |
|                                                                                                    |                | 3 DZN              | 190979<br>190980<br>190990<br>190991<br>190992<br>190992<br>190992<br>190992<br>190992<br>190992<br>190992<br>190992<br>190992<br>190992<br>190980<br>190980<br>190 | 1        | ]                          | Returned <b>*</b> | Remove Line<br>Receive & Return |        |

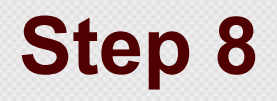

| Receipt Line   | IS                                     |                                                                                         |                     |               |                         |                                                                            |                                                                            |                     |                 |                                 | ?           |
|----------------|----------------------------------------|-----------------------------------------------------------------------------------------|---------------------|---------------|-------------------------|----------------------------------------------------------------------------|----------------------------------------------------------------------------|---------------------|-----------------|---------------------------------|-------------|
| Line Details   |                                        |                                                                                         |                     |               |                         |                                                                            |                                                                            |                     |                 |                                 |             |
| Hide Receipt D | Jetails                                |                                                                                         |                     |               |                         |                                                                            |                                                                            | For                 | Selected Lines: | Remove Selected Item            | ?<br>5 * Go |
| PO No.         | PO Line<br>No.                         | Product Name                                                                            | C                   | atalog<br>No. | Qty/UOM<br>ordered      | Previous<br>Receipts                                                       | Quantity                                                                   | Add to<br>Inventory | Line Status     | Actions                         | 0           |
| XT0003245      | 1                                      | Pentel R.S.V.P. RT Retractable Ballpoint Pens, Medium Point 1.0 n<br>Black Ink, 12/Pk 🕈 | nm, Clear Barrel, 8 | 08401         | 1 DZN                   | 190979 ()<br>190980 ()<br>190983 ()<br>190990 ()<br>190991 ()<br>190992 () | 1                                                                          |                     | Returned •      | Remove Line<br>Receive & Return | 8           |
|                | Contrac<br>Option:<br>Attachn<br>Notes | t No. I Receipt Text Pents Attach/Link 1000 characters remaining expand   c             | lear                | F             | Returned For<br>RMA No. |                                                                            | Changed Mind<br>Damaged<br>Not Ordered /<br>Over Shipmen<br>Receiving Erro | Wrong Item<br>t     |                 |                                 |             |
|                |                                        |                                                                                         |                     |               |                         |                                                                            |                                                                            |                     | Delete Ad       | dd PO Save Updat s              | Complete    |

## **Return Item Example**

- The facts
  - PO for 5 monitors
  - All 5 arrive but one is broken
  - Vendor invoices for all 5
- To Do
  - Receive 4 good monitors AND "receive and return" 1
  - Contact vendor about returning the broken monitor
  - Determine with vendor if you will receive a new monitor or if a credit memo (CM) will be issued
  - Put a comment in AB about what you and vendor discussed / are handling about 5<sup>th</sup> monitor.
    - If they are sending new monitor, do receiving when it arrives (invoice will pay then)
    - If vendor sending credit memo (CM) instead of 5<sup>th</sup> monitor, original invoice will pay after CM is entered into AggieBuy against the PO

## Why would I cancel an item?

- Cancel receipts should ONLY be completed when you will never be invoiced for the item
- Cancel receipts cancel the item from the order
- Cancel receipts should release the encumbrance (doesn't always work)
- Cancel receipts CANNOT be undone
- Cancel receipts close out the PO so use carefully and best to involve Purchasing Office.

#### How to Cancel Items from the Purchase Order

- 1. Open the purchase order
- 2. Select Create Quantity Receipt and click Go
- 3. Remove the items that you do NOT want cancelled
- 4. Enter the actual goods received date in the Receipt Date field
- 5. *Optional* Enter the invoice/packing slip number in the **Packing Slip No.** field
- 6. *Optional* Enter Notes or Comments explaining why the items are being cancelled
- 7. Verify/adjust the quantity that you are cancelling and select Cancelled from the drop down
- 8. Select Complete

### Step 7 and 8

| ummary Comments (0) History                                                                                           |                                                                                     |                                                  | Delete                    | Add PO Save Updates Complet      |
|----------------------------------------------------------------------------------------------------|-------------------------------------------------------------------------------------|--------------------------------------------------|---------------------------|----------------------------------|
|                                                                                                    |                                                                                     |                                                  |                           |                                  |
| Header Information                                                                                                    |                                                                                     |                                                  |                           |                                  |
| Receipt Name 2016-12-18 920000792 08                                                                                  | Receipt 12/18/2016 2:13:03 PM Source: 1                                             | fanual                                           |                           |                                  |
| Receipt No Receipt Date                                                                                               | Packing Slip No. Supplier Name Recei                                                | ved by                                           |                           |                                  |
| To Be Assigned 12/18/16                                                                                               | Tejas Office Products, Inc. Cindy                                                   | Glover                                           |                           |                                  |
| Location Attn John Wayne DEPT. OF PROCUREME P. O. BOX 30013 1477 TAMU COLLEGE STATION, TX United States Receipt Lines | Carrier Other                                                                       |                                                  |                           |                                  |
| Line Details                                                                                                    |                                                                                     |                                                  |                           |                                  |
|                                                                                                    |                                                                                     |                                                  |                           |                                  |
| Show Receipt Details                                                                                                  |                                                                                     |                                                  | For Selected Lin          | nes: Remove Selected Items 🔹 🗔   |
| PO No. PO Line<br>No.                                                                                                 | Product Name                                                                        | Catalog Qty/UOM Previous<br>No. ordered Receipts | Quantity Add to Line Stat | us Actions 🗐                     |
| XT0003245 3 Pentel EnerGel RTX Ret<br>mm, Violet Barrel, Viole                                                        | tractable Liquid Gel Pens, Medium Needle Point, Medium Point 0.7<br>et Ink, 12/Pk 🕈 | 651807 3 DZN 190979                              | Cancelled                 | Remove Line     Receive & Return |
|                                                                                                    |                                                                                     |                                                  | Delete                    | Add PO Save Update Compl         |

## **How to Create Cost Receipt**

- 1. Open the purchase order
- 2. Select Create Cost Receipt and click Go
- 3. Enter the actual goods received date in the Receipt Date field
- 4. Optional Enter the invoice/packing slip number in the Packing Slip No. field
- 5. Optional Enter Notes or Comments if needed
- 6. Verify/adjust the AMOUNT that you are approving for payment
- 7. Select Complete

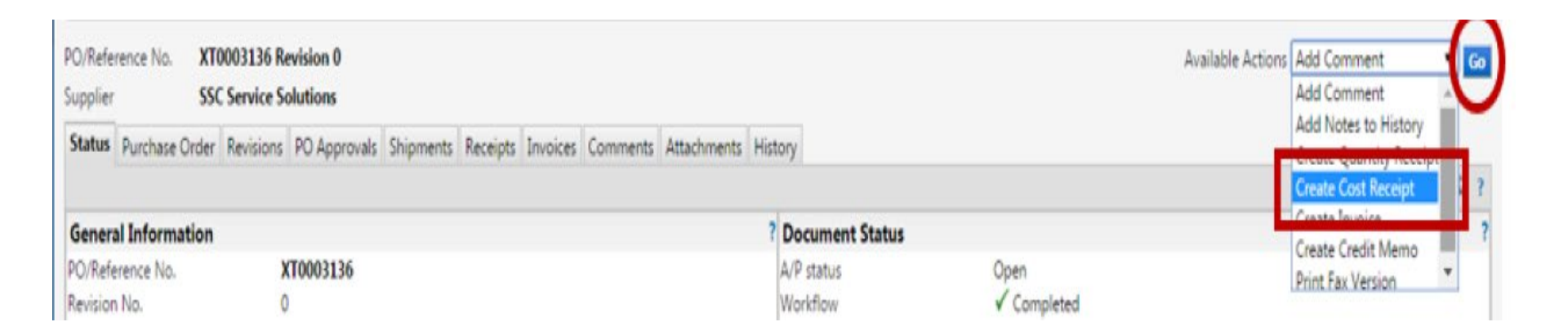

#### **Step 6 of receipt**

| leceipt Line   | HS .                                        |                                                                              |                                          |                |                     |                      |        |                     |                               | 1             |
|----------------|---------------------------------------------|------------------------------------------------------------------------------|------------------------------------------|----------------|---------------------|----------------------|--------|---------------------|-------------------------------|---------------|
| Line Details   |                                             |                                                                              |                                          |                |                     |                      |        |                     |                               | 2             |
| Hide Receipt D | Details                                     |                                                                              |                                          |                |                     |                      |        | For Selected Lines: | Remove Selected Items         | : <b>•</b> Go |
| PO No.         | PO Line<br>No.                              |                                                                              | Product Name                             | Catalog<br>No. | Qty/Cost<br>Ordered | Previous<br>Receipts | Cost   | Line Status         | Actions                       | 0             |
| XT0003136      | 1<br>Contrac<br>Optiona<br>Attachn<br>Notes | PROJECT #2014-042<br>OVER BASEMENT PIT<br>It No.<br>al Receipt Text<br>nents | Attach/Link                              | na             | 116,551.00          |                      | 150.00 | USD Cost Received   | Remove Line<br>Receive/Cancel | 0             |
|                |                                             |                                                                              | 1000 characters remaining expand   clear |                |                     |                      |        | Delete A            | dd PO Save Updates            | Complet       |

### **Cost Receipt Corrections**

- When doing cost receipt corrections for accidentally receiving the entire amount or too much, please do not do a cost cancel receipt. Instead create a "Cost Received" line but use a negative dollar value.
- A cost cancel receipt to correct an over receipt will cancel the amount from the purchase order which releases that amount in FAMIS. Only use this in the event the vendor will not be providing those goods/services.

# There is no return option on a cost receipt so RECEIVE using a negative amount.

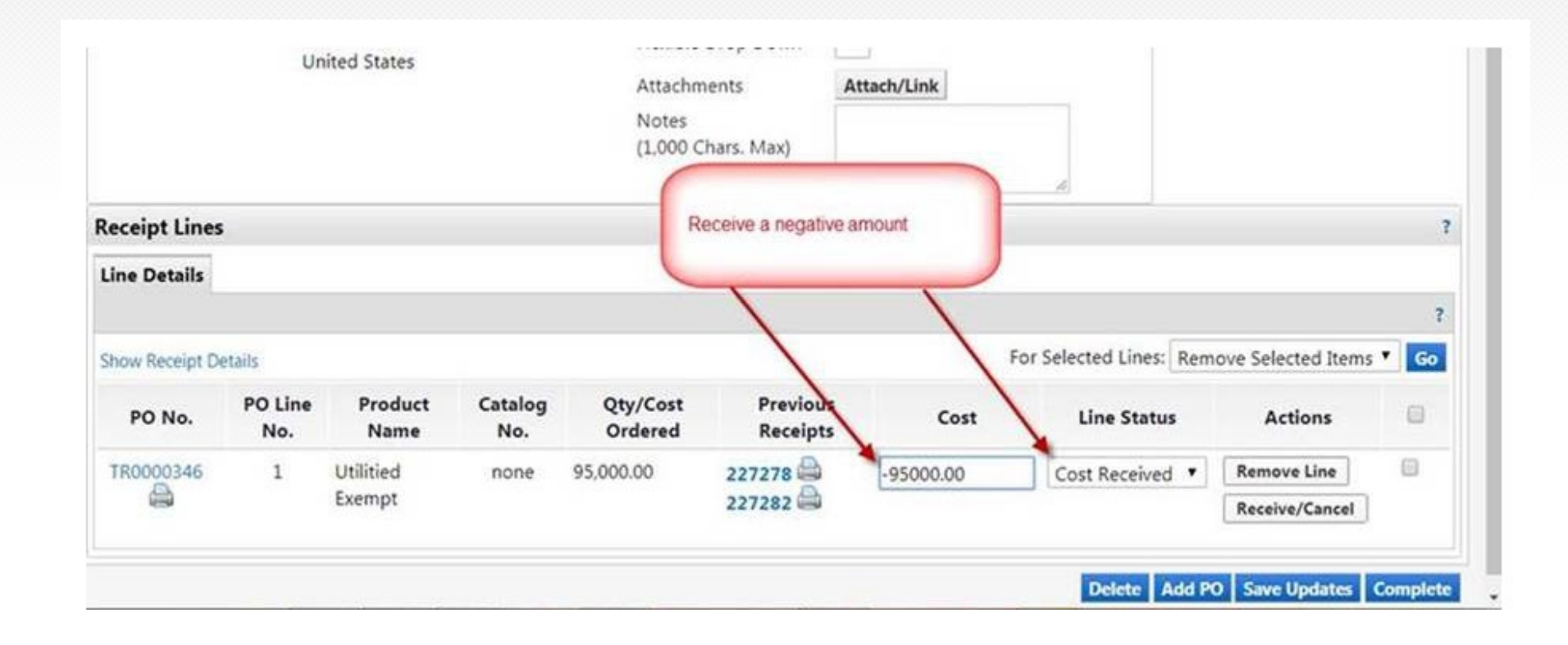

#### What NOT to Do

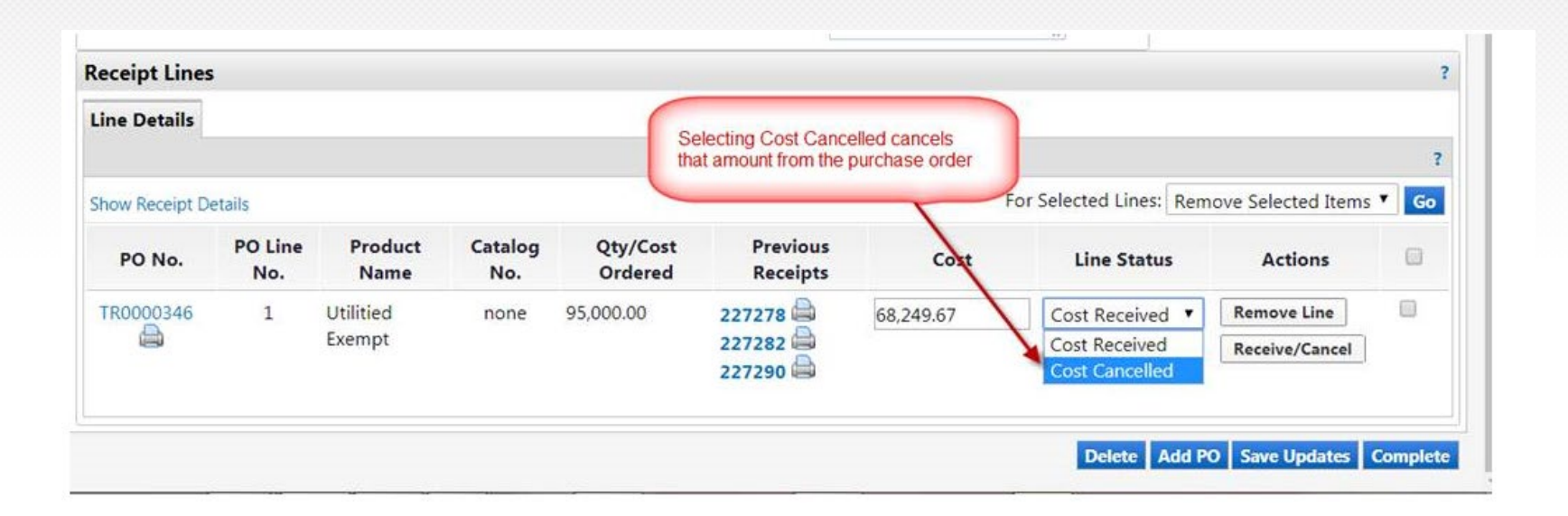

### **TEES A/P Website and Email List**

TEES A/P has a comprehensive website with guidance on many A/P topics

https://tees.tamu.edu/fiscal/accounts-payable/index.html

- Please spend time reviewing the various tabs and documents
- Email reminders on hot topics related to A/P, TEES issued credit cards and travel are sent to a TEES Business Officer distribution list
  - If you would like to be added to the list, email <u>kgregory@tamu.edu</u>

## **TEES A/P AggieBuy Website**

https://tees.tamu.edu/fiscal/accounts-payable/aggie-buy.html

## AggieBuy

AggieBuy is a web-based procure to pay system that is used by several members of The A&M University System. Customers may browse and shop from numerous online vendor catalogs (each of which is accessible directly through the AggieBuy interface) and Texas A&M/TEES contracts, or place orders to virtually any supplier through a "non-catalog/non-contract" requisitioning process. Invoices and payment requests are initiated and created within AggieBuy, which is fully integrated with FAMIS.

#### AggieBuy Website

Below, in order, is the fastest, most efficient way to use AggieBuy:

- Punch-out
- Contract
- Hosted catalog

| Accounts Payable >       |
|--------------------------|
| AggieBuy >               |
| DCR >                    |
| Forms >                  |
| Payment Card Program >   |
| Resources >              |
| References >             |
| Vendor Setup <b>&gt;</b> |
| Working Fund >           |

#### Notice the Other TABs along the Side

#### Accounts Payable

#### Resources

See information and resources for the Texas A&M Engineering Accounts Payable office, such as AggieBuy, payment cards and vendor setup.

#### AggieBuy >

Learn about AggieBuy, a web-based procure to pay system used by several members of The Texas A&M University System.

#### Payment cards >

Your position with the Texas A&M Engineering Experiment Station may require that you purchase needed items for the department. The payment card program is a method for processing delegated orders through vendors that accept credit cards.

#### Vendor setup >

AggieBuy and Concur use a combined vendor file for all members of The Texas A&M University System. Due to this fact, a centralized vendor setup is used.

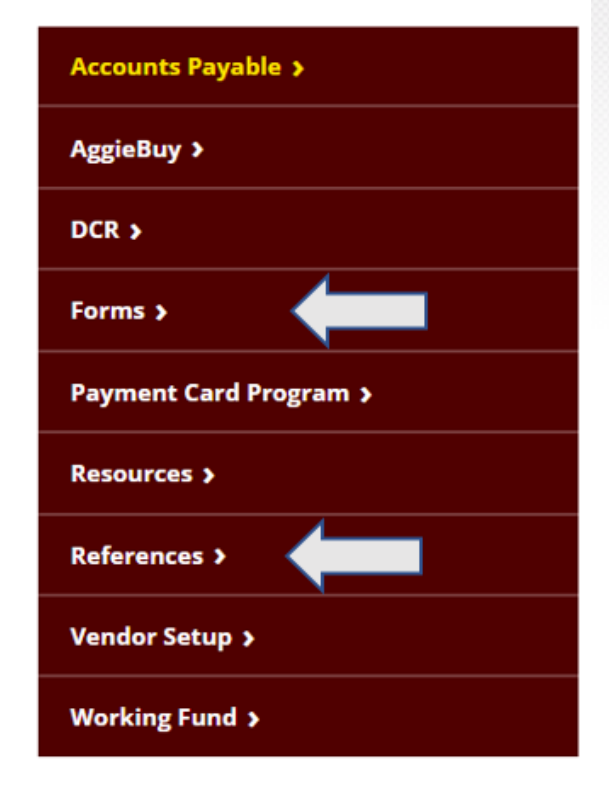

## **Thank You**

| Karen Gregory  | kgregory@tamu.edu              | 979.458.8983 |
|----------------|--------------------------------|--------------|
| Gina Gressett  | <u>ginagressett@tamu.edu</u>   | 979.458.9022 |
| Kaitlynn Holub | <u>kdholub@tamu.edu</u>        | 979.458.8978 |
| Trina Thompson | tdthompson@tamu.edu            | 979.458.8979 |
| Caylan Bartley | <u>caylan.bartley@tamu.edu</u> | 979.458.8980 |